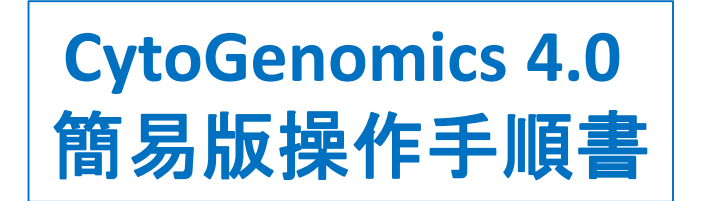

本資料では、2016年7月にリリースされたCytoGenomicsソフトウェア ver.4 の主な機能や使い方をご紹介します。詳しくは、CytoGenomicsソフトウェアログイン画面の Featured Videoや、ログイン後の画面右上のHelp、HomeタブのDemo Videoをご参照ください。

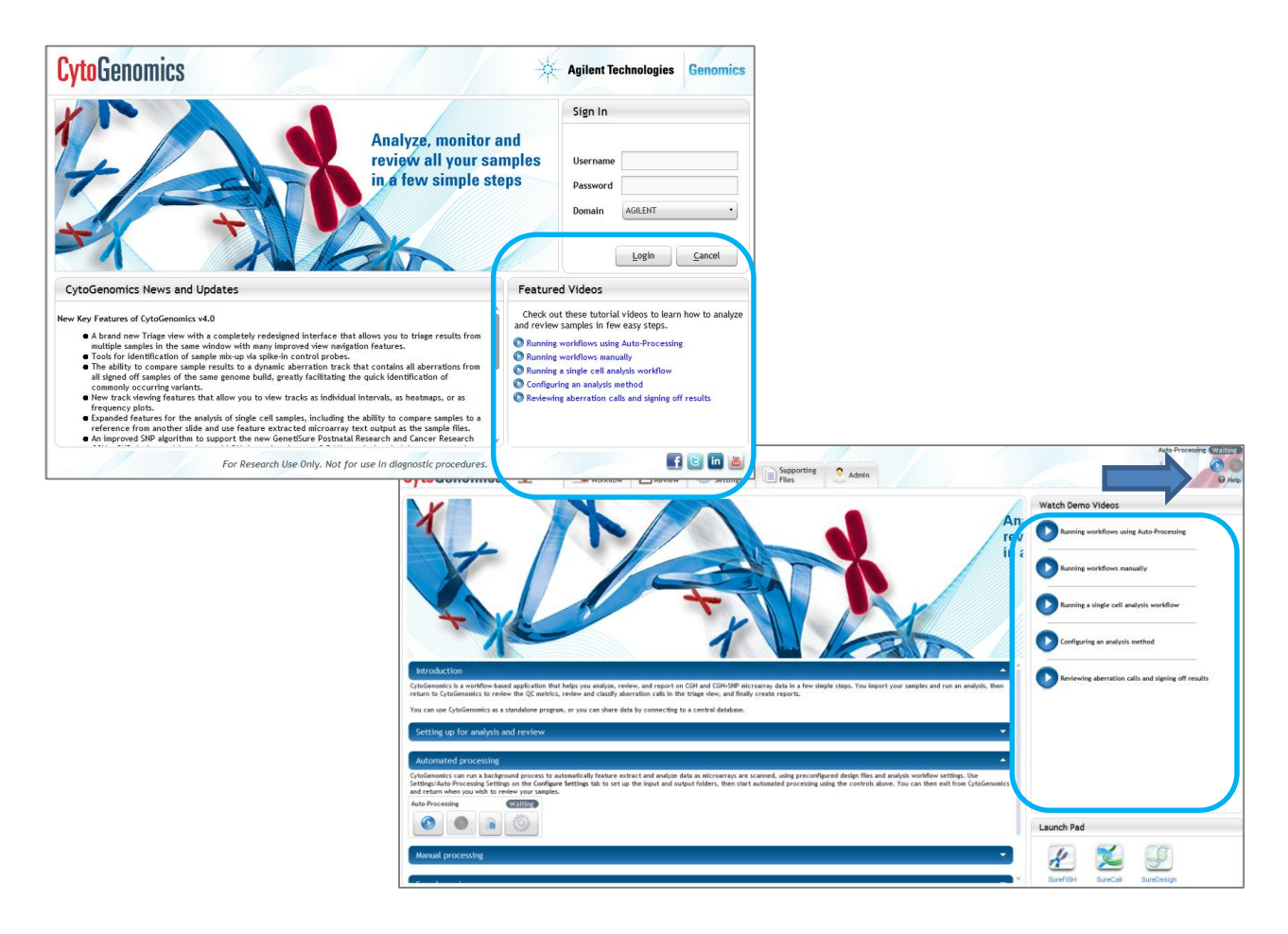

#### はじめに

- p.3 CytoGenomics解析の流れ
- p.4 CytoGenomics Terms

#### 解析のプロセス

- p.5 解析前の準備
- p.6 Auto-Processing 解析
- p.9 マニュアルによる解析

(そのつど解析条件を設定、Attributeを入力する方法)

#### データの閲覧

- p.13 検出されたコピー数変化領域・LOH領域の一覧データ
  - (Text Aberration Report・Text LOH Report) の出力先
- p.15 Text Aberration Report Text LOH Report の出力形式の設定
- p.16 AMP/GAIN/LOSS/DEL の設定
- p.17 Text Aberration Report・Text LOH Report の出力例

#### Triage View

- p.18 Triage viewとLegacy Triage Viewの違い
- p.19 Triage View/Legacy Triage View のStatusとアカウント権限
- p.20 Legacy Triage View (CytoGenomcis ver3.5までの従来のTriageView)
- p.24 Triage View (CytoGenomics ver4.0からの新TriageView)
- p.28 Triage View/Legacy Triage View 共通の機能
  - p.28 Sample Note 機能
    - p.29 コピー数変化領域・LOH領域を各種データベースと比較
      - ・Track による方法
      - ・Web 上にあるデータベースと照会する方法
      - ・参照データベース例
    - p.33 CytoGenomicsに予め存在するデフォルトTrackのアップデート
    - p.34 新規Trackの作成法

#### データの編集と出力

- p.37 検出されたコピー数変化領域・LOH領域に情報を加える
  - ・情報を自由に入力(Note)
  - ・Classificationを与える
  - ・参照データベース例
- p.40 結果をトリアージし、CytoReport を作成
- p.43 Triage View にてSign Offした後に作成した
  - CytoReport・Aberration Report・LOH Report の出力先
- p.44 CytoReport の内容を変えたいとき (オプション)
- p.45 デフォルト以外の新規の解析method を作成するとき(オプション)
- p.49 解析method 設定 各項目 (オプション)

#### 複数データの閲覧

- p.55 複数データの比較·表示
- p.56 複数データ表示上の各種機能
  - ・2群間で異なるコピー数領域を抽出
  - ・群の中でコピー数変化領域のPenetranceを算出(Probeベースで)
  - ・群の中でコピー数変化領域のPenetranceを算出(領域ベースで)
  - ・複数のデータからReference Genotype File を作成)

#### データベースの変更

- p.61 新しいユーザを加える方法
- p.62 データのバックアップ・修復 (restore) 方法
- p.64 データの容量例

# CytoGenomics解析の流れ

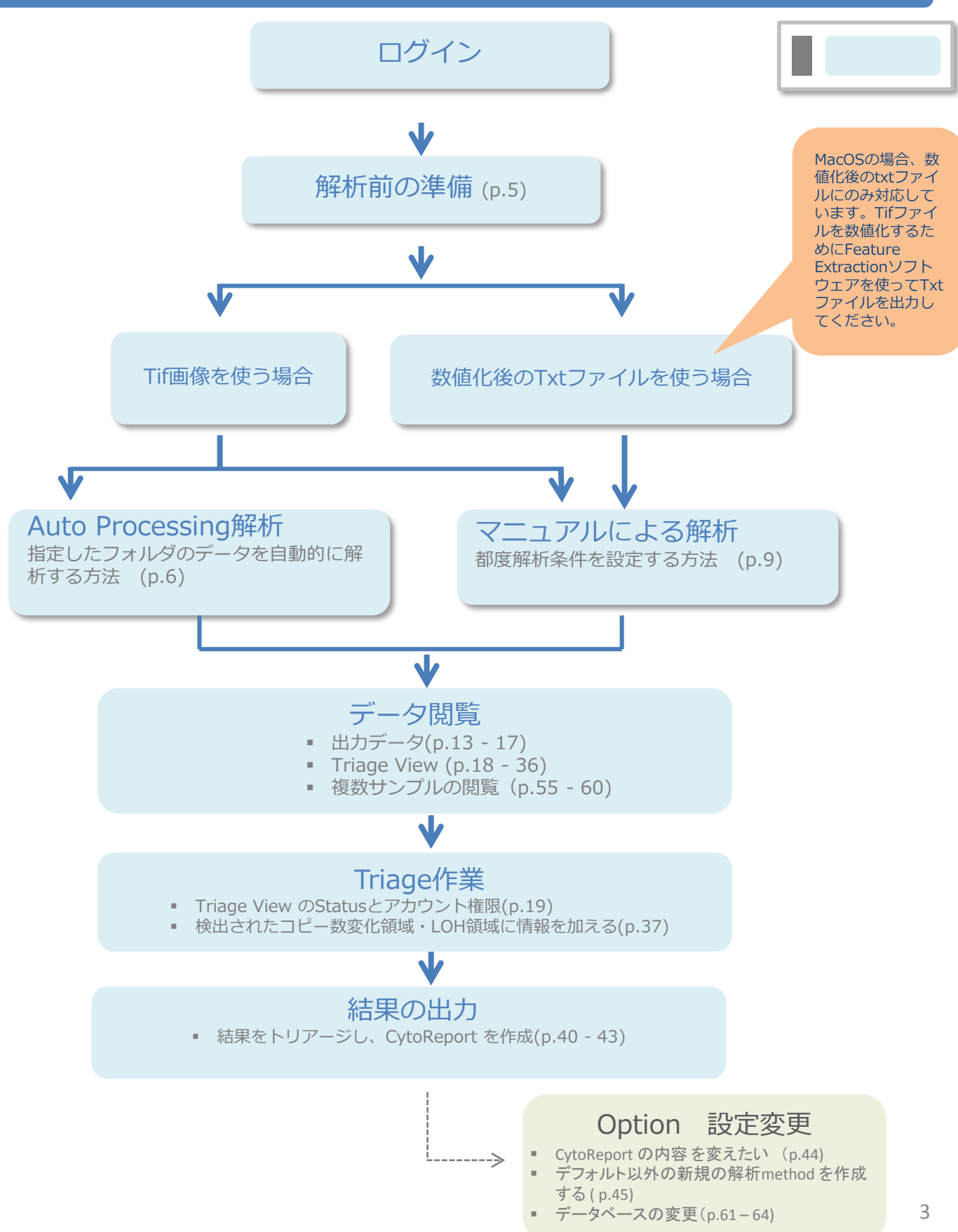

#### **Design ID**:

各アレイのデザインに固有の6ケタの番号です。 デザイン番号はマイクロアレイのスライドについている12桁のバーコード番号から調べる事ができます 例:SurePrint G3 Human CGHマイクロアレイ1x1M の場合、バーコード番号 は必ず2521529XXXXという番号です。(Xの部分は数字) 25に続く5桁の数字の接頭に0をつけた、021529がDesign IDです。

#### **Design File:**

各アレイデザインに含まれるプローブの内容とプローブポジションを定義したファイルです。(拡張子.xml) Design IDがファイル名の頭についています。

例: SurePrint G3 Human CGHマイクロアレイ1 x 1M(Design ID 021529)

Design File 名;021529\_D\_F\_20101001.xml (末尾の数字は情報更新日によって変化します。)

解析前に該当のDesign Fileをあらかじめ入れる必要があります。 参照 p.5

- ▶ 主なデザインファイルの入手先;
- 下記のページのCommon Design Files(hg18もしくはhg19)をダウンロードしてください。 http://www.genomics.agilent.com/article.jsp?pageId=3299
- その他のデザインファイルはSureDesignからダウンロードできます。
   SureDesignへのリンク、使い方は下記をご参考ください。
  - http://www.chem-agilent.com/contents.php?id=1002474

#### **Sample Attribute File:**

どのようなサンプルを各アレイにハイブリダイゼーションしたかを示すテキストファイルです。サンプル名、Red, Greenのサンプル情報などを含みます。(拡張子 .txt)参照p.7

#### **Analysis Method:**

アプリケーションごとに設定した解析条件です。ノーマライズの方法、Aberration Callの方法、フィルター条件な どが定義されています。(CGH, CGH+SNP, Single Cell解析に応じてデフォルト設定されています。) 変更も可 能です。参照p.45

#### **Cyto Report Template:**

PDFで出力されるレポートの出力形式を定義しています。変更も可能です。参照p.44

#### **Track:**

Gene View 上に様々なデータベースから取得した情報を表示する機能です。CNV情報やSplice Variantなどデフォルトで入っているTrackもあります。トラックのアップデートや追加もできます。参照p.33 - 36

#### **Reference Genotype File :**

CGH+SNPマイクロアレイで使います。リファレンスに使ったサンプルのSNP情報を定義するファイルです。 参照p.60

### **Classification:**

コピー数変化領域・LOH領域に対して付加するユーザー定義のアノテーションです。参照p.38

解析ワークフローを開始する前に以下の内容を実施してください。 解析するマイクロアレイのDesign Fileを<u>予めインポートしておく必要があります。</u>

1. Supporting Files タブを開いてください。

| CytoG                                                                                                    | enomics                                                                                                    | Home                                                                                                    | Analysis<br>Workflow          | Sample<br>Review | Configure<br>Settings | Supporting<br>Files | Admin | Auto-Processing Walting |
|----------------------------------------------------------------------------------------------------|----------------------------------------------------------------------------------------------------|----------------------------------------------------------------------------------------------------|-------------------------------|------------------|-----------------------|---------------------|-------|-------------------------|
| Export<br>Attribute<br>Import/Export<br>Probe ID List<br>Import/Export<br>Track File<br>Import/Export<br>Genotype<br>Reference<br>Reference | Search Entity:<br>Array Data<br>Array Data<br>Array Data<br>Tracks<br>Algelent Su<br>CHV 505V<br>CHV 505V<br>CG 6 tlanc<br>CG 6 tlanc<br>CG 7 tlanc<br>CG 7 tlanc<br>CG 7 tlan | * Type here to se<br>"hg19<br>Jhg19<br>it<br>reFISH<br>hg18_v2<br>hg18_v2<br>hg18_v2<br>hg18_v2<br>hg18_v2<br>hg18_v2<br>hg18_v2<br>18_v2<br>19_v2<br>18_v2<br>19_v2<br>18_v2<br>19_v2<br>18_v2<br>19_v2<br>18_v2<br>19_v2<br>18_v2<br>19_v2<br>10_v2<br>10_v2 | ng18_v2<br>ng19_v2<br>ng19_v2 |                  |                       |                     | J     |                         |

- 2. Import Design を選択します。
- 3. 解析対象のDesign file 拡張子.xml (参照 p.4 Design file)を選択し、Openをクリックします。

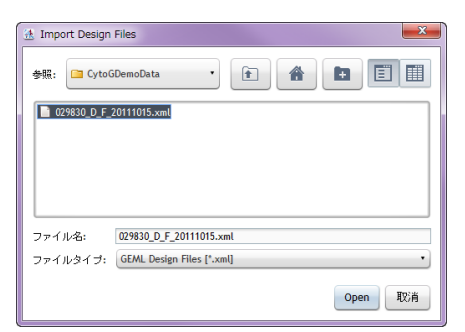

4. Import GEML design filesボックスにて Status が Valid であることを確認しStart Import をクリックします。

| No. | File Name                            | Design Name | ID     | Type | Species    | Genome B | Import Sh | Pro | Status  | Remov |
|-----|--------------------------------------|-------------|--------|------|------------|----------|-----------|-----|---------|-------|
| 1   | 031750_D_F_20101215.xml              | 031750_2010 | 031750 | CGH  | H. sapiens | hg19     |           |     | j Valid |       |
|     |                                      |             |        |      |            |          |           | _   |         |       |
|     |                                      |             |        |      |            |          |           |     |         |       |
|     |                                      |             |        |      |            |          |           |     |         |       |
|     |                                      |             |        |      |            |          |           |     |         |       |
|     |                                      |             |        |      |            |          |           |     |         |       |
|     |                                      |             |        |      |            |          |           |     |         |       |
|     |                                      |             |        |      |            |          |           |     |         |       |
|     |                                      |             |        |      |            |          |           |     |         |       |
|     |                                      |             |        |      |            |          |           |     |         |       |
| Ing | r corrupt files will not be imported | d.          |        |      |            |          |           |     |         |       |

## Auto-Processing 解析

スキャナからマイクロアレイの画像データが取得されたときに、自動的に数値化・データ解析を行うことができます。 (Mac版ではデータ解析以降のみ対応しています。p9からの方法をご利用ください)

- **Configure Setting** タブから、予めDesign File と解析ワークフロー・データinput /output フォルダを設定しておく 必要があります。
- 画面右上の Auto-Processing スタートボタンで解析を開始します。開始した後はソフトウェアを終了し、解析が 終わったら起動してデータを確認することができます。
- 1. Configure Setting→Analysis Methods→Design Mappingから、Default Analysis Methodと Design Mapping (Designごとの解析Method)を設定します。

| Analysis<br>Methods | An ysis M tho                                                                      | d Design                                                             | Mapping                                                                                                    |                                      |                                                                                                    |     |                       |  |
|---------------------|------------------------------------------------------------------------------------|----------------------------------------------------------------------|----------------------------------------------------------------------------------------------------|--------------------------------------|----------------------------------------------------------------------------------------------------|-----|-----------------------|--|
| QC<br>Metrics       | Design ID-Anal<br>Analysis methods in<br>for newly imported<br>if you want existin | ysis Method<br>eed to be pub<br>I designs. If pro<br>a designs to ch | I Configuration<br>lished in order to be used in Design mapping,<br>otocol is not set than depending upon the pa-<br>unce, way need to change them in the drop- | Changes t<br>ck info in<br>fown base | o default analysis method will only be seen<br>the design, the protocol will be picked up .<br>s below. |     |                       |  |
| Reports             | Set default an                                                                     | alysis method                                                        | and cyto report template for new design                                                                                                    |                                      |                                                                                                    |     |                       |  |
|                     |                                                                                    |                                                                      | Analysis method                                                                                                    |                                      | Cyto Report Template                                                                                    |     |                       |  |
| Tracks              | Design Type [C                                                                     | લ્મ): (                                                              | Default Analysis Method - CGH v2 •                                                                                                    | Default                              | Cyto Report Template - CGH •                                                                            |     |                       |  |
|                     | Design Type [C                                                                     | CH+SNP3 (                                                            | Default Analysis Method - CGH+SNP v2 *                                                                                                    | Default                              | Cyto Report Template - CGH + SNP •                                                                      |     |                       |  |
| Cusoncanin          | Array Design                                                                       | Type                                                                 | Analysis method                                                                                                    |                                      | Cyto Report Template                                                                                    |     | FE Protocol           |  |
| CO.                 | 021529                                                                             | [CGH]                                                                | Default Analysis Method - CGH v2                                                                                                    | •                                    | Default Cyto Report Template - CGH                                                                      | •   | CytoCGH_0209_1x_Mar14 |  |
| Preferences         | 021850                                                                             | [CGH]                                                                | Default Analysis Method - CGH v2                                                                                                    |                                      | Default Cyto Report Template - CGH                                                                      | •   | CytoCGH_0209_2x_Mar14 |  |
| -                   | 021924                                                                             | [CGH]                                                                | Default Analysis Method - CGH v2                                                                                                    | •                                    | Default Cyto Report Template - CGH                                                                      | •   | CytoCGH_0209_8x_Mar14 |  |
| Settings            | 022060                                                                             | [CGH]                                                                | Default Analysis Method - CGH v2                                                                                                    | •                                    | Default Cyto Report Template - CGH                                                                      | •   | CytoCGH_0209_4x_Mar14 |  |
|                     | 030587                                                                             | [CGH+SNP]                                                            | Default Analysis Method - CGH+SNP v2                                                                                                    | •                                    | Default Cyto Report Template - CGH + SN                                                                 | p • | CytoCGH_0209_4x_Mar14 |  |
| Partners            |                                                                                    |                                                                      |                                                                                                    |                                      |                                                                                                    |     |                       |  |

2. Configure Setting→Settings→Auto-Processing Settingsから、各種データのinput/output フォルダを設定します。

| × 1    | Settings                                                                                                    |                                  |
|--------|----------------------------------------------------------------------------------------------------|----------------------------------|
| hods.  | Global Settings Local Setting Auto-Processing Settings Settings                                                                                                    |                                  |
| c      | These settings are for Auto-Procession and will be common to all CytoGenories client software connected to the same CytoGenories client software connected to the same CytoGenories and the same CytoGenories and the same CytoGen | ytoGenomics server Installation. |
| utes   | Directory Settings                                                                                                    |                                  |
| 3      | Till Image Input Folder: IICMU4248:CommonStorage_2.9.2.0_94587Automation Workflow(Till Image                                                                                                    | Add Folders                      |
|        |                                                                                                    | Remove Folders                   |
|        |                                                                                                    |                                  |
|        | SAF File Input Folder: 1/DRJ405824E/CommonStorage_2.1.2.0_95187.dutomation Workflow/Saf Input                                                                                                    | Add Folders                      |
| cation |                                                                                                    | Remove Folders                   |
| 6      | SAF Archive Folder: 10CN8J42487.6mmonStorage_2.9.2.0_99987.Automation Workflow/Saf archive                                                                                                    | Browse                           |
|        | Auto-Processing Output Folder: UORU4268248/CommonStorage_2.9.2.0_96987Automation Workflow/Workflow output                                                                                                    | Browse                           |
| 2      | Number of Attempts: 3 Auto-Processing Idle Timeout: 120                                                                                                    | minutes                          |
| ing:   | (Based on your selection, CytoGenomics will try to process a TIFF image file again if any network or hardware issues can                                                                                                    | use process failure,)            |
|        | Tilf Image Archive Folder                                                                                                    |                                  |
|        | O Do Not Archive Tiff Image Files                                                                                                    |                                  |
| 5      | Archive Tiff To Sample Output Folder                                                                                                    |                                  |
|        | Concernent to be the second second seco                                                                                                    |                                  |

デフォルト設定以外に設定する場合は、Browseをクリックして、設定します。設定が終了した後はApply Setting をクリックします。(SAF = Sample Attribute File → p.7)

- Tif Image Input Folder: 解析するTif画像の保存先(例:スキャナPCの Tif 画像データ output先)
- SAF file Input Folder: 解析の際にimport する Sample Attribute File ("SAF")の保存先
- SAF Archive Folder: SAF の解析後のoutput 先
- ・ Auto-Processing Output Folder: Auto-Processingの結果のoutput先
- Number of Attempts: プログラムがstatusを"failed"にする前に、Tif画像データを確認する回数。
- Auto-Processing Idle Timeout: スタートから実行終了までの待ち時間。
- Tiff Image Archive Directly: 解析後にTiff画像データを移動させる先

| Attributeの名前 — | $\longrightarrow$ | Array ID         | Global Display Name | Green Sample               | Red Sample | Polarity |
|----------------|-------------------|------------------|---------------------|----------------------------|------------|----------|
|                |                   | 252192413168 1 2 | 252192413168 1 2    | European Male (NA12891_v1) | NA04592    | 1        |
|                |                   | 252192413168_1_1 | 252192413168_1_1    | European Male (NA12891_v1) | NA04592    | 1        |
|                |                   | 252192413168_1_3 | 252192413168_1_3    | European Male (NA12891_v1) | NA04592    | 1        |
|                |                   | 252192413168_1_4 | 252192413168_1_4    | European Male (NA12891_v1) | NA04592    | 1        |
|                |                   | 252192413168_2_1 | 252192413168_2_1    | European Male (NA12891_v1) | NA04592    | 1        |
|                |                   | 252192413168_2_2 | 252192413168_2_2    | European Male (NA12891_v1) | NA04592    | 1        |

- CytoGenomicsのデータベースにある解析データ間で重複するものにならないようにします。
- Tif Image Input Folderに解析するTif画像データを入れます。
   SAF file Input FolderにSAFファイル(上記参照)を入れます。
   画面右上の 、ボタンをクリックし、解析をスタートさせます。

| Settings                                          |                                               |                                                       |                                                       |                                  |             |  |
|---------------------------------------------------|-----------------------------------------------|-------------------------------------------------------|-------------------------------------------------------|----------------------------------|-------------|--|
| Global Settings Loca                              | Settings Auto-Processin                       | g Settings SureDesign Settin                          | igs                                                   |                                  |             |  |
| These settings are for Auto<br>Directory Settings | Processing and will be common                 | to all CytoGenomics client software                   | r connected to the same Cy                            | toGenomics server ins            | stallation. |  |
| Till Image Input Folder:                          | UONU4268248/CommonStorage                     | 7.1.2.0 16387 Automation Workflow T                   | ff image                                              | Add Folders                      |             |  |
|                                                   |                                               |                                                       |                                                       | Remove Folders                   |             |  |
| SAF File Input Folder:                            | VichU405824ECommonStavage 2                   | .9.2.0.96987-Automation Workflow/Sa                   | d input                                               | Add Folders                      |             |  |
|                                                   |                                               |                                                       |                                                       | Remove Folders                   |             |  |
| SAF Archive                                       | Folders VCNU4268248/CommonS                   | torege_2.9.2.0_96987Automation Wor                    | kflow/Saf archive                                     | Browse                           |             |  |
| Auto-Processing Output                            | Folder: VCNU4268248/CommonS                   | torage_2.9.2.0_96987Automation Wor                    | kflow/Workflow output                                 | Browse                           |             |  |
| Number of At<br>(Based on your select             | empts: 3<br>ion, CytoGenomics will try to pro | Auto-Proce<br>cess a TIFF image file again if any net | ssing Idle Timeout: 120<br>work or hardware issues ca | minutes<br>use process failure.) |             |  |
| Tiff Image Archive Fold                           | ler .                                         |                                                       |                                                       |                                  |             |  |
| O Do Not Archive Tiff Im                          | go Files                                      |                                                       |                                                       |                                  |             |  |
| O Archive Till To Sample                          | Curput Holder                                 |                                                       |                                                       |                                  |             |  |
| 10 CNU4258248 Common                              | Storage_2.9.2.0_96987.Automation              | workflow/Tilf archive Browse                          | •                                                     |                                  |             |  |

もしくはHome 画面上のAuto-Processing の項目からスタートすることも可能です。

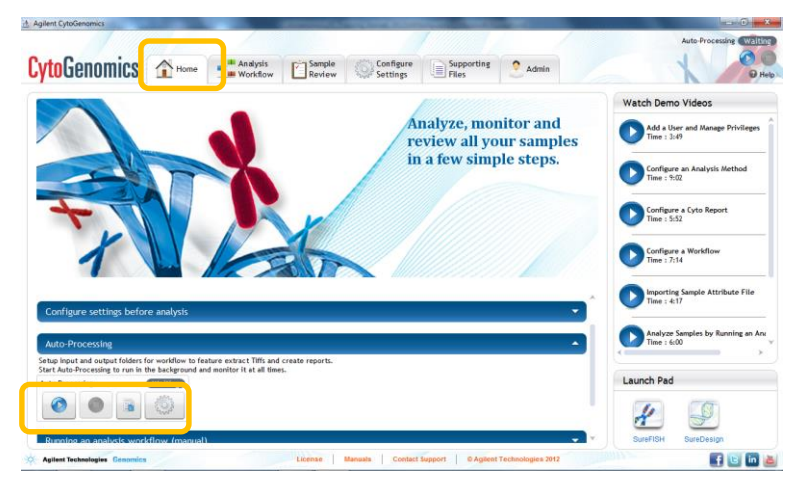

4. Directly先のデータに問題がなければ、Status は "Started" となり、解析が実行されていることを示します。

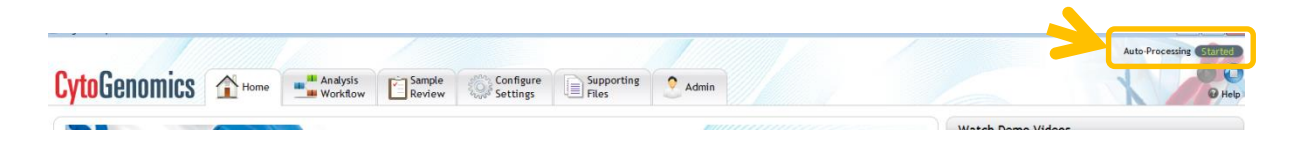

5. Sample Reviewをクリックすると、現在Directlyに存在するデータが表示されます。 解析結果の確認については p.13 以降 をご覧ください。

| LytoGenomics 🖈 Home 📲 Andy S 🖸 Sample Sconfigure 🗐 Supporting 🕐 Admin                                                                                                    |                                                                                                    |
|----------------------------------------------------------------------------------------------------|----------------------------------------------------------------------------------------------------|
| ytoGenomics Analys Strange Supporting Analys Region Strange Settings                                                                                                    | AUG-Processing Contractor                                                                                                    |
|                                                                                                    | O Heb                                                                                                    |
| Monitor and review samples                                                                                                    |                                                                                                    |
| Sample Attribute 🗰 Genome Overview                                                                                                    | Qr Type Here to filter                                                                                                    |
| Applied Filters: None Claur Filtury                                                                                                    | Cancel Show/Hide Attributes                                                                                                    |
| Global Display Name 🛣 Status 🛣 Analysis Method 🕉 Date-Time 🕱 QC Status Reference 🕉                                                                                                    | Green Sample 🐮 Red Sample 🐮 DLRSD                                                                                                    |
|                                                                                                    |                                                                                                    |
|                                                                                                    |                                                                                                    |
|                                                                                                    |                                                                                                    |
|                                                                                                    |                                                                                                    |
|                                                                                                    |                                                                                                    |
|                                                                                                    |                                                                                                    |
|                                                                                                    |                                                                                                    |
|                                                                                                    |                                                                                                    |
|                                                                                                    |                                                                                                    |
| 🐨 🐨 🗃 🗰 - Record: 0 of 0 Triage View CGH & SNP Plots View Report(s) Mult                                                                                                    | Itisample Reanalyze Sample(s) Send to Partners                                                                                                    |
|                                                                                                    |                                                                                                    |
|                                                                                                    |                                                                                                    |
|                                                                                                    |                                                                                                    |
|                                                                                                    |                                                                                                    |
| Aginet Systematics                                                                                                    | ing and the second second seco |
| Aquert Cyndersonics                                                                                                    | Ante Porcenite Color                                                                                                    |
| Aquert CytoGrenomics                                                                                                    | Auto Porsenite COLOR                                                                                                    |
| Aquert Cytoforomics                                                                                                    | Ante Processing Control<br>Ante Processing Control<br>Division<br>Division<br>Control Types Into the State                                                                                                    |
| Agenet Cytoferomics                                                                                                    | Ante Processing Control<br>Ante Processing Control<br>Ante Processing Control<br>Ante Processing Control<br>Ante Processing Control<br>Control Stewartstick Attributes                                                                                                    |
| Agreet Cytelderonnics       Cytelderonnics           Home              Winkto        Sample Attribute        Sample Attribute             Sample Attribute             Cokeda Display Name             Satury is             Cokeda Display Name             Satury is               Cokeda Display Name              Cokeda Display Name              Cokeda Display              Cokeda Display                                                                                                    | Ante Promuise Common<br>Ante Promuise Common<br>Or Type From In Filer<br>Encodi Stevenskie Attributes<br>Green Sample To Red Sample To DLSS                                                                                                    |
| Agters CytoGenomics I Supporting Admin<br>CytoGenomics I Support ()<br>Begger ()<br>Begger ()<br>Support ()<br>Support ()<br>S | Ante Processing Comp<br>Ante Processing Comp<br>Proc<br>Comp From to Star<br>Comp ServerHide Attributes<br>Green Sample To DLISD                                                                                                    |
| Aquer CyturGenomics Thome Advise Carligre Settings Advise<br>Architect and review surgeds Color and review surgeds Color and review surgeds Color and review surgeds Color and review surgeds Color and review Status Color and review Status Color and                                                                                                    | Auto-Processing Comp<br>Auto-Processing Comp<br>Processing<br>Control Securities<br>Green Sample & Red Sample & DUISD                                                                                                    |

6. 解析中に、解析するTiff 画像を新たに4で設定したDirectlyに追加することも可能です。

マニュアルによる解析(そのつど解析条件を設定、Attributeを入力する方法)

Analysis Workflow を選択します。

| Aglent CytoGenomics             |                                                                                | /                                                   | -                       |                       |                        |                    |                        | Auto-Proce                    | ie (Waitin     |
|---------------------------------|--------------------------------------------------------------------------------|-----------------------------------------------------|-------------------------|-----------------------|------------------------|--------------------|------------------------|-------------------------------|----------------|
| ytoGenomi                       | CS 🔂 Hore                                                                      | Analysis<br>Workflow                                | Sample                  | Configure<br>Settings | Supporting<br>Files    | O Admin            |                        | t                             | O He           |
| Import sour s<br>import it. Chi | samples and assign a<br>samples and apply the def<br>ck Next to proceed to ste | ault analysis method as a<br>sp 2.                  | defined in configure se | ttings or choose a d  | ifferent analysis meth | rod. In case a des | ign file is not preser | nt go to Supporting Files- Im | port Design ti |
| Select samp                     | oles to be analyzed<br>old 'Control' key to mile c<br>Global Display           | Select Samples<br>hanges in multiple select<br>Name | te rows at once.        | Analysis              | Method                 |                    | View Image             |                               | ) ( W. Dele    |
| 2)<br>scribe<br>mples           | L.                                                                             |                                                     |                         |                       |                        |                    |                        |                               |                |
|                                 |                                                                                |                                                     |                         |                       |                        |                    |                        |                               |                |
| Run<br>talysis                  |                                                                                |                                                     |                         |                       |                        |                    |                        |                               |                |
|                                 |                                                                                |                                                     |                         |                       |                        |                    |                        |                               | Mont O         |

1. Select Samplesをクリックし、Tiff画像データ(拡張子.tif)もしくは 数値化データ(拡張子.txt)を選択します。

| http://www.initialized.com/org/actionalized.com/org/actionalized.co | hhod<br>antibol is defined in configure settions or choose a different analysis antibol. In case a de<br>dopen<br>Look In:  State 2009001000 Lot<br>US1500441 (2009001000 Lot<br>US1500441 (2009001000 Lot<br>US1500441 (2009001000 Lot<br>US1500441 (2009001000 Lot<br>US1500441 (2009001000 Lot<br>US1500441 (2009001000 Lot<br>US1500441 (2009001000 Lot<br>US1500441 (2009001000 Lot<br>US1500441 (2009001000 Lot<br>US1500441 (2009001000 Lot<br>US1500441 (2009001 Lot<br>US1500441 (2009001 Lot<br>US150041 (2009001 Lot<br>US150041 (2009001 Lot<br>US1500 | nign file is not present go to Supporting Files-Import D<br>Little timage<br>Design File |
|----------------------------------------------------------------------------------------------------|----------------------------------------------------------------------------------------------------|------------------------------------------------------------------------------------------|
|----------------------------------------------------------------------------------------------------|----------------------------------------------------------------------------------------------------|------------------------------------------------------------------------------------------|

2. Tifを入れた場合、スライドあたりのアレイの数を確認する画面が表示されます。 Proceedボタンをクリックしてください。

| 1 SG1448463 8 |  |
|---------------|--|
|               |  |
|               |  |
|               |  |
|               |  |
|               |  |
|               |  |
|               |  |
|               |  |
|               |  |
|               |  |
|               |  |

- 3. 選択されたデータが画面に表示されます。内容を確認し、Next をクリックします。
- Global Display Name: 解析結果の名前。この画面上で変更することも可能です。
- Analysis Method : デフォルト設定はConfigure Setting の内容が反映されています。この画面上、ダウンリ ストから変更することも可能です。
- Design File: バーコード番号から自動認識されます。

|                     |                                               |                          | -                  |                         |                         | -                          |                       |                            |
|---------------------|-----------------------------------------------|--------------------------|--------------------|-------------------------|-------------------------|----------------------------|-----------------------|----------------------------|
| enomics             | Home                                          | Workflow                 | Sample<br>Review   | Configure<br>Settings   | Files                   | Admin                      |                       |                            |
| Import sample       | es and assign anal                            | sis method               |                    |                         |                         |                            |                       |                            |
| Import your samples | and apply the default<br>to proceed to step 2 | enelysis method as       | defined in configu | re settings or choose a | different analysis meth | od. In case a design       | file is not present g | go to Supporting Files- Im |
|                     | i a process a rep r.                          |                          |                    |                         |                         |                            |                       |                            |
| Select samples to I | be analyzed Sele                              | ct Samples               |                    |                         |                         |                            |                       |                            |
| Press and held Your | test has to make about                        | east to multifully calls | aled rows at eace  |                         |                         |                            | View Incom            | de la companya de la       |
|                     | Global Display Na                             | me                       |                    | Analysis                | Method                  |                            |                       | Design File                |
| 252983010001_1_1    |                                               |                          | Defaul             | t Analysis Method - CGH | SNP v2                  | • 02983                    | 0_20100921 - hg19     |                            |
| 252983010001_1_2    |                                               |                          | Defaul             | t Analysis Method - CGH | SNP v2                  | • 02983                    | 0_20100921 - hg19     |                            |
| 252983010001_1_3    |                                               |                          | Defaul             | t Analysis Method - CGH | SNP v2                  | • 02983                    | 0_20100921 - hg19     |                            |
| 252983010001_1_4    |                                               |                          | Defaul             | t Analysis Method - CGH | SNP v2                  | <ul> <li>102983</li> </ul> | 0_20100921 - hg19     |                            |
|                     |                                               |                          |                    |                         |                         |                            |                       |                            |
|                     |                                               |                          |                    |                         |                         |                            |                       |                            |
|                     |                                               |                          |                    |                         |                         |                            |                       |                            |
|                     |                                               |                          |                    |                         |                         |                            |                       |                            |
|                     |                                               |                          |                    |                         |                         |                            |                       |                            |
|                     |                                               |                          |                    |                         |                         |                            |                       |                            |
|                     |                                               |                          |                    |                         | 13                      |                            |                       |                            |
|                     |                                               |                          |                    |                         |                         |                            |                       |                            |
|                     |                                               |                          |                    |                         |                         |                            |                       |                            |
|                     |                                               |                          |                    |                         |                         |                            |                       |                            |

4. 情報を入力します。(CGHのみのマイクロアレイのときはGreen Sample、Red Sampleを入力しなくても解析 可能)

| toGenomics                         | Home                        | Anatysis               | Sample            | and a | Configure            |        | Supporting      | Admin                        |                |                   | Auto-Pr |                  |
|------------------------------------|-----------------------------|------------------------|-------------------|-------|----------------------|--------|-----------------|------------------------------|----------------|-------------------|---------|------------------|
| Describe san<br>Select which refer | nples<br>ence sample was us | ed in your experiment  | and describe your | semp  | les. By clicking She | w/Hide | Attribute you c | en ødd more informe          | ation about yo | ur samples, Click | Next to | proceed to step  |
| ort<br>plos 'Press and hold 'Cor   | strol key to make cl        | hanges in milit in the |                   |       |                      | _      |                 | 12.8                         | mport Sample   | Attribute File    | 17 si   | ow/Hilde Attribu |
| 0                                  | ilobal Display Nam          | se 🔰                   | Reference         |       | Green Sample         | (Cy3)  | Red Sample      | e (Cy5)                      | atus           | Gender            |         | Polarity         |
| 252983010001_1_1                   |                             | 6                      | reen Sample (Cy3) | •     | Select reference     | •      | Optional        | <ul> <li>Raw Imag</li> </ul> |                |                   | •       |                  |
| 252983016001_1_2                   |                             | 6                      | reen Sample (Cy3) | •     | Select (oforence     | •      | Optional        | • Raw Imag                   | 2              |                   | •       |                  |
| 252983010001_1_3                   |                             | 6                      | reen Sample (Cy3) | ٠     | Select reference     | •      | Optional        | * Raw Imag                   | S              | -                 | -1      |                  |
| 252983010001_1_4                   |                             | 6                      | reen Sample (Cy3) |       | Select reference     |        | (Optional       | * Raw Imag                   |                |                   | •       |                  |
| an<br>yysis                        |                             |                        |                   |       |                      |        |                 |                              |                |                   |         |                  |
|                                    |                             |                        |                   |       |                      |        |                 |                              |                |                   |         |                  |

- Reference: コントロールサンプル側の色素を選択
- Green Sample (Cy3): Cy3 側のサンプルの情報を選択、もしくは入力\*
- Red Sample (Cy5): Cy5側のサンプルの情報を選択、もしくは入力\*
- Gender : Male/Female

\* SureTag Complete DNA Labeling Kitの中に 含まれるReference DNAを使用している場合は、 Agilent Euro Male もしくは Agilent Euro Femaleを選択します。

| Keterence          | Green Sample (Cy3)                                                                                                    |
|--------------------|----------------------------------------------------------------------------------------------------|
| Green Sample (Cy3) | Agilent Euro Male     Opt                                                                                                    |
| Green Sample (Cy3) | • Opt                                                                                                    |
| Green Sample (Cy3) | Yoruba Male (NA18507_v1) Opt                                                                                                    |
| Green Sample (Cy3) | European Male (NA12891_V1)<br>Yoruba Female (NA18517_v1)<br>Chinese Female (NA18579_v1)<br>European Female (NA12878_v1<br>Agitent Euro Male<br>Agitent Euro Female |

4. (続き)入力する情報を追加したい場合は、Show/Hide Attributeをクリックし、追加します。 Add をクリックし、新たに作成して追加することも可能です。

| ress and hold 'Control' key to make | e changes in multiple                                                                                                    | ged. Click Next to proce<br>selected rows at once. | ed to step 3.                        | import Sample Att | ribute File 🛛 🖉 Si | now/Hide Attribut |
|-------------------------------------|----------------------------------------------------------------------------------------------------|----------------------------------------------------|--------------------------------------|-------------------|--------------------|-------------------|
| Global Display Na                   | ame                                                                                                    | Reference                                          | Green Sample (Cy3)                   | Red Sample (Cy5)  | Status             | Gender            |
| 52136512371_1_1                     |                                                                                                    | Red Sample (Cy5)                                   | Optional •                           | Optional •        | Extracted          |                   |
|                                     | vrray ID<br>Volarity<br>Comments<br>vrraySet<br>vrraySet<br>sMultiPack<br>AanualQCFlag<br>Hyb'd By<br>Hyb time<br>Hyb Date<br>abeling Method |                                                    | reren sample<br>Red Sample<br>Gender |                   |                    |                   |

また、Attribute Fileをインポートして入力する場合は、Import Sample Attribute Fileを クリックします。(Sample Attribute File → p.7)

|                                           |                     |                         |                      |      |                       |        |                      |       |                   | Auto-Pro | cessing Wa      |
|-------------------------------------------|---------------------|-------------------------|----------------------|------|-----------------------|--------|----------------------|-------|-------------------|----------|-----------------|
| Genomics                                  | Home                | Analysis<br>Workflow    | Sample<br>Review     | 100  | Configure<br>Settings | F      | apporting Oliver     | Adm   | in                | 0        | 0               |
| Describe sam                              | ples                |                         |                      |      |                       |        |                      |       |                   |          |                 |
| Select which refere<br>proceed to step 3. | nce sample was use  | ed in your experiment   | and describe your sa | mple | s. By clicking Show/  | Hide A | ttribute you can add | more  | information about | your sam | iples. Click Ne |
| s "Press and hold 'Cont                   | trol key to make cf | hanges in multiple sele | cted rows at once.   |      |                       |        | import S             | ample | e Attribute File  | 🕼 Sho    | w/Hide Attri    |
| G                                         | lobal Display Nam   | ne                      | Reference            |      | Green Sample (0       | (y3)   | Red Sample (Cy       | 5)    | Status            |          | Gender          |
| 252983011345_1_1                          |                     | 6                       | Green Sample (Cy3)   |      | Agilent Euro Male     | •      | Optional             | •     | Raw Image         |          |                 |
| 252983011345_1_2                          |                     | 6                       | Green Sample (Cy3)   | •    | Agilent Euro Male     | •      | Optional             | •     | Raw Image         |          |                 |
| 252983011345_1_3                          |                     | 6                       | Green Sample (Cy3)   | •    | Agilent Euro Male     | •      | Optional             |       | Raw Image         |          |                 |
| 252983011345_1_4                          |                     | 6                       | Green Sample (Cy3)   | •    | Agilent Euro Male     | •      | Optional             |       | Raw Image         |          |                 |
|                                           |                     |                         |                      |      |                       |        |                      |       |                   |          |                 |
|                                           |                     |                         |                      |      |                       |        |                      |       |                   |          |                 |

Attribute Fileをインポートする場合、データを正しくMappingし、Importをクリックします。

| يل Aglent CytoGenomics                                                                                                    | <u> </u>                                                                                                    |
|----------------------------------------------------------------------------------------------------|----------------------------------------------------------------------------------------------------|
| CytoGenomics Anima Stande Configure Supporting Anima                                                                                                    | Auto-Processing Walting                                                                                                    |
| Operation<br>Sector with<br>Sector with<br>S | Next to proceed to step ).      Town/lide Attribute     Orlarity     1     1     1     1     1     1     1     1     1     1     1     1     1     1     1     1     1     1     1     1     1     1     1     1     1     1     1     1     1     1     1     1     1     1     1     1     1     1     1     1     1     1     1     1     1     1     1     1     1     1     1     1     1     1     1     1     1     1     1     1     1     1     1     1     1     1     1     1     1     1     1     1     1     1     1     1     1     1     1     1     1     1     1     1     1     1     1     1     1     1     1     1     1     1     1     1     1     1     1     1     1     1     1     1     1     1     1     1     1     1     1     1     1     1     1     1     1     1     1     1     1     1     1     1     1     1     1     1     1     1     1     1     1     1     1     1     1     1     1     1     1     1     1     1     1     1     1     1     1     1     1     1     1     1     1     1     1     1     1     1     1     1     1     1     1     1     1     1     1     1     1     1     1     1     1     1     1     1     1     1     1     1     1     1     1     1     1     1     1     1     1     1     1     1     1     1     1     1     1     1     1     1     1     1     1     1     1     1     1     1     1     1     1     1     1     1     1     1     1     1     1     1     1     1     1     1     1     1     1     1     1     1     1     1     1     1     1     1     1     1     1     1     1     1     1     1     1     1     1     1     1     1     1     1     1     1     1     1     1     1     1     1     1     1     1     1     1     1     1     1     1     1     1     1     1     1     1     1     1     1     1     1     1     1     1     1     1     1     1     1     1     1     1     1     1     1     1     1     1     1     1     1     1     1     1     1     1     1     1     1     1     1     1     1     1     1     1     1     1     1     1     1     1     1     1     1     1     1     1 |
|                                                                                                    |                                                                                                    |

5. Attribute入力完了後、Next をクリックします。

| Aplent DyteGenomics                 |                        |                       |                     |          |                           |                            |                         |                                        |         | - 0 -                                     |
|-------------------------------------|------------------------|-----------------------|---------------------|----------|---------------------------|----------------------------|-------------------------|----------------------------------------|---------|-------------------------------------------|
| <b>Cyto</b> Genomi                  | CS A Home              | Morkflow              | Sample<br>Review    | artice . | Configure<br>Settings     | Supporting Supporting      | dmia                    |                                        | 1       | ecessing<br>Help                          |
| Describe                            | samples                |                       |                     |          |                           |                            |                         |                                        |         |                                           |
| Select which<br>Import Press and ho | reference sample was u | sed in your experimen | t and describe your | sent     | oles. By clicking Show/Hi | le Attribute you can add m | ore information about y | our samples. Click<br>e Attribute File | Next to | proceed to step 3.<br>now/Hilde Attribute |
| Samples                             | Global Display Nar     | TO                    | Reference           |          | Green Sample (Cv3)        | Red Sample (Cv5)           | Status                  | Gender                                 | -       | Polarity                                  |
| 252983010001                        | U                      |                       | Green Sample (Cy3)  |          | European Male (NA         | NA04592                    | Rev Image               |                                        |         | 1                                         |
| 252983010001                        | 1.2                    | 6                     | Green Sample (Cy3)  | •        | European Male (NA         | · NA06231                  | · Raw Image             |                                        |         | 1                                         |
| 252983010001                        | U.                     | 6                     | Green Sample (Cy3)  | •        | European Male (NA         | NA12878                    | Raw Image               |                                        |         | 1                                         |
| 252983010001                        | UI .                   | 1                     | Green Sample (Cy3)  | •        | Europeas Male (NA         | NA20409                    | Raw Image               |                                        | • 1     | 1                                         |
| 3<br>Run<br>Analysis                |                        |                       |                     |          | D <sub>2</sub>            |                            |                         |                                        |         |                                           |
| -                                   |                        |                       |                     |          |                           |                            |                         | O Back                                 |         | Next 🧿                                    |

6. 解析のサマリが表示されます。Run Analysisをクリックします。

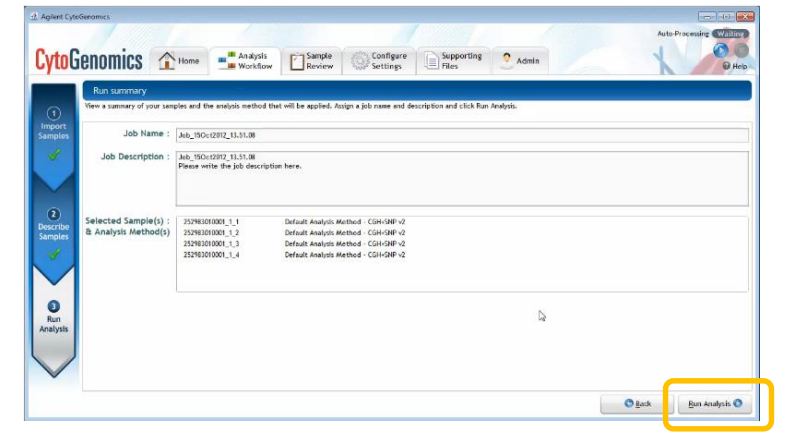

7. 画面が自動的にSample Review画面へと切り替わります。StatusがCompleteになると、解析結果をみることができます。解析結果の確認については p.13 以降をご覧ください。

| Sampl    | e Attribute 🛛 📖 Genor     | ne Overview |                                |                      |   |           |           |    |              | 0 | Q= Type here to 5 | Re:    |          |
|----------|---------------------------|-------------|--------------------------------|----------------------|---|-----------|-----------|----|--------------|---|-------------------|--------|----------|
| pplied F | Iters: None Claar Eilters |             | 101 C                          |                      |   |           |           |    |              |   | Cancel Show       | w/Hide | Attribut |
| - 11     | Global Display Name       | Status 🐨    | Analysis Method                | Date-Time            | T | QC Status | Reference | 16 | Green Sample | T | Red Sample        | 8      | DLR      |
|          | 252983010001_1_1          | Running     | Default Analysis Method - CGH+ | 15-Oct-2012 13:51:31 |   | NA        |           |    |              |   |                   |        |          |
|          | 252983010001_1_4          | Walting     | Default Analysis Method - CGH+ | 15 Oct-2012 13:51:30 |   | NA        |           |    |              |   |                   |        |          |
|          | 252983010001_1_3          | Waiting     | Default Analysis Method - CGH+ | 15-Oct-2012 13:51:30 |   | NA        |           |    |              |   |                   |        |          |
| 0        | 252983010001_1_2          | Weiting     | Default Analysis Method - CGH+ | 15-Oct-2012 13:51:29 |   | NA        |           |    |              |   |                   |        |          |
|          |                           |             |                                |                      |   |           |           |    |              |   |                   |        |          |

解析済みのデータを再解析する際は、データの左部分のチェックボックスにチェックをいれ 画面下の「Reanalyze Sample(s)」をクリックします。

(Text Aberration Report • Text LOH Report) の出力先

#### 解析Workflow実施後、自動的にText reportが出力されます。

#### Configure Setting -> Setting -> Local Setting

Output Folder の項目で設定されている先に保存されます。 デフォルト設定ではインストール時に設定したclientフォルダ内、Workflow Outputフォルダに 保存されます。

|                                                                    |                               |                                   |                                 | Auto-Proces           |  |  |
|--------------------------------------------------------------------|-------------------------------|-----------------------------------|---------------------------------|-----------------------|--|--|
| enomics 🟦 🗝                                                        | me Analysis<br>Workflow       | Sample<br>Review Set              | figure<br>tings                 | X                     |  |  |
| Settings                                                           |                               |                                   |                                 |                       |  |  |
| Global Settings Local Se                                           | ettings Auto-Processi         | ng Settings eArray Settin         | gs                              |                       |  |  |
| These settings are specific to the bas its own configuration for ( | the CytoGenomics client soft  | tware you are currently using. Ir | the case more than one client : | software are configur |  |  |
| Output Folder                                                      | arent Settings                |                                   |                                 |                       |  |  |
| Select Output Folder :                                             |                               |                                   |                                 |                       |  |  |
| Array Input Folder                                                 |                               |                                   |                                 |                       |  |  |
| Select Array Input Folder :                                        | C:\Use                        | ers\yukaneda                      |                                 | Browse                |  |  |
| Design Input Folder                                                |                               |                                   |                                 |                       |  |  |
| Select Design Input Folder :                                       | C:\Use                        | ers\yukaneda                      |                                 | Browse                |  |  |
| Sample Attribute File Inp                                          | ut/Output Folder              |                                   |                                 |                       |  |  |
| Sample Attribute File Input/                                       | Output Folder : C:\Use        | ers\yukaneda                      |                                 | Browse                |  |  |
| Notify workflow state in s                                         | system tray                   |                                   |                                 |                       |  |  |
| Allow notifications to dis                                         | play workflow state in system | n tray                            |                                 |                       |  |  |
|                                                                    |                               |                                   |                                 |                       |  |  |

#### データの階層

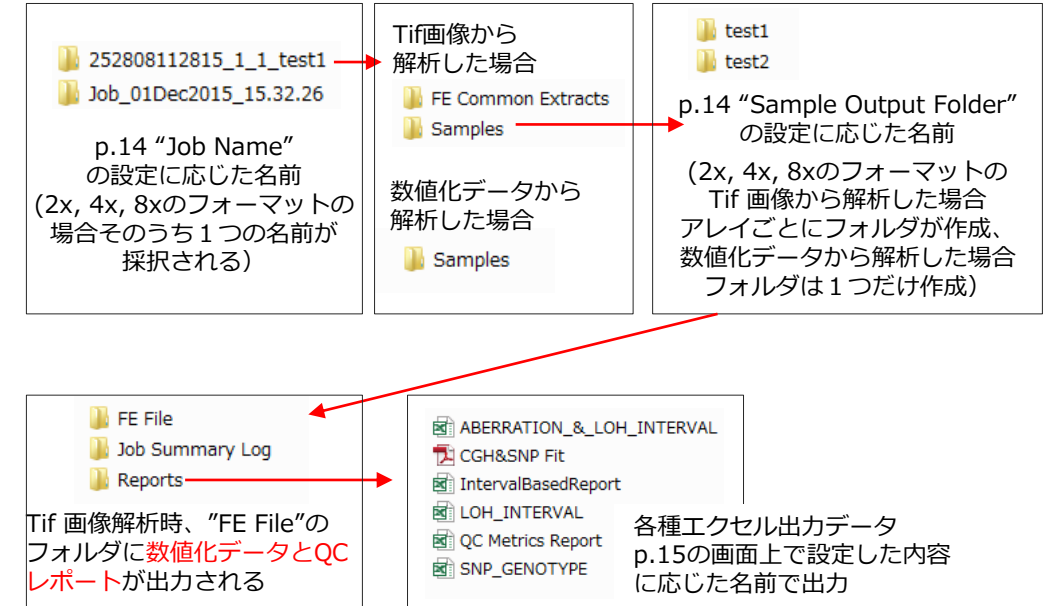

### フォルダや出力データの名前の設定が可能です。

#### Configure Setting -> Setting -> Global Setting

下記項目より設定後、画面下「Apply Settings」をクリックします。

| CytoG                                    | enomics Analysis Sample Supporting Supporting Admin                                                                                                    |
|------------------------------------------|----------------------------------------------------------------------------------------------------|
| Analysis<br>Mothods                      | Settings                                                                                                    |
| QC<br>Metrics                            | Global Settings         Local Settings         Auto-Processing Settings         SureDesign Settings           These settings will be common to all CytoGenomics client software connected to the same CytoGenomics server installation.         Genome Build Settings                                         |
| Reports<br>Tracks                        | Default Genome Build: hg19 •                                                                                                    |
| Classification<br>Viewing<br>Preferences | Output Settings for Sample Output Folder<br>O Use Global Display Name<br>O Use Sample Attribute Fields Select Sample Attribute<br>(You may select one or a combination of more than one sample attribute fields to name the signed off cyto report(s) and sample output folder.)<br>Set as Triage title       |
| Notes<br>Partners                        | Output Settings For Job Name<br>Use timestamp<br>Use Sample Attribute Fields Select Sample Attribute [Selected Attributes: Array ID, Global Display Name]<br>(You may select one or a combination of more than one sample attribute fields to specify the job name.)<br>Prefix text to sample attribute field |
|                                          | Gain Loss Threshold       Cain Threshold       Loss Threshold       -1.0                                                                                                    |
|                                          | Apply Settings Audit                                                                                                    |

## Text Aberration Report • Text LOH Report の出力形式の設定

Configure Setting -> Reports -> Other Report Settings

| CytoG                    | enomics 🟦 Home 📲 Analysis                                                                                                    | Sample<br>Review Settings                                  | pporting S Admin                |                                      |
|--------------------------|----------------------------------------------------------------------------------------------------|------------------------------------------------------------|---------------------------------|--------------------------------------|
| Analysis<br>Methods      | Reports PDF Report Templates Other Report Settings                                                                              |                                                            |                                 |                                      |
| QC<br>Metrics            | Edit settings for reports generated during workflow run CGH Aberration Report Parameters                                        |                                                            |                                 |                                      |
| Reports                  | Report Type         Output Format           Probe Based         Complete Genome           Interval Based         Per-Chromosome | Flat Intervals                                             | Min/Max Aberrations             | BED Format GCH Aberration Bed Report |
| Tracks<br>Classification | Interval based report name: IntervalBasedReport Probe based report name: ProbeBasedReport                                       | Append value of att                                        | ibute Global Display Name 🔹     |                                      |
| Viewing<br>Preferences   | LOH Report Parameters<br>Min/Max Aberrations                                                                                    | BED Format                                                 |                                 | 出力ファイル名の設定                           |
| Settings                 | LOH report name: LOH_INTERVAL                                                                                                   | LOH interval Bed Report     Append value of attribute Glob | al Display Name 🔹               | /                                    |
| Notes                    | Aberration & LOH Report Parameters<br>Flat Intervals                                                                            | Min/Max Aberrations                                        | BED Format                      |                                      |
|                          | Report Flat Aberration Intervals     Aberration & LOH report name: ABERRATION, 8, LOH, INTI                                     | Show Min/Max Aberrations      RVAL     Append value of     | C Aberration & LOH Bed Report   | ·                                    |
|                          | Aberration & LOH report name: ABERRATION_&_LOH_INT                                                                              | RVAL   Append value of                                     | attribute Global Display Name 🔹 |                                      |

#### **Report Type**

Probe Based: 各行に、Aberrationが検出された各Probeの情報を出力 Interval Based: 各行に、検出されたAberration領域情報を出力 Probe & Interval Based: Probe-basedとInterval-basedの両方のレポートを出力

#### **Output Format**

Complete Genome: 全染色体の結果を一つのレポートに出力 Per-Chromosome: 染色体ごとに別のレポートを出力

#### **Flat Intervals**

Report Flat Intervals: これを選択すると、Nested構造を持たない形で出力されます

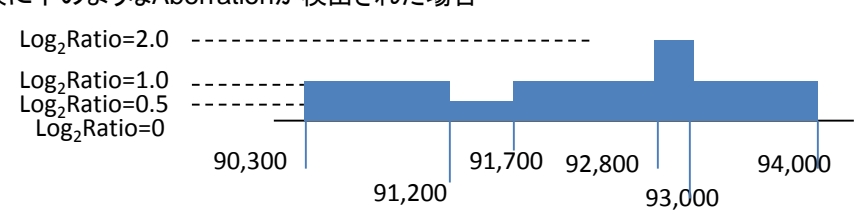

### 例:仮に下のようなAberrationが検出された場合

#### Flat Intervals ON

| Interval   | Start  | End    | Average<br>LogRatio |
|------------|--------|--------|---------------------|
| Interval 1 | 90,300 | 91,200 | 1.0                 |
| Interval 2 | 91,200 | 91,700 | 0.5                 |
| Interval 3 | 91,700 | 92,800 | 1.0                 |
| Interval 4 | 92,800 | 93,000 | 2.0                 |
| Interval 5 | 93,000 | 94,000 | 1.0                 |

#### Flat Intervals OFF

| Start  | End                                                      | Average                                                                                                    |
|--------|----------------------------------------------------------|----------------------------------------------------------------------------------------------------|
|        |                                                          | LogRatio                                                                                                    |
| 90,300 | 94,000                                                   | 1.0                                                                                                    |
| 91,200 | 91,700                                                   | 0.5                                                                                                    |
| 92,800 | 93,000                                                   | 2.0                                                                                                    |
|        | Start           90,300           91,200           92,800 | Start         End           90,300         94,000           91,200         91,700           92,800         93,000 |

#### Min/Max Aberrations

検出されたAberration領域に含まれる Probe 位置 (Min) と、その隣のProbeの位置 (Max)を出力。

## AMP/GAIN/LOSS/DEL の設定

CytoGenomicsではGain/Loss Threshold で設定されたLog Ratioの閾値によって Amplification/Gain/Loss/Deletionの4つに分けてレポートを記載します。

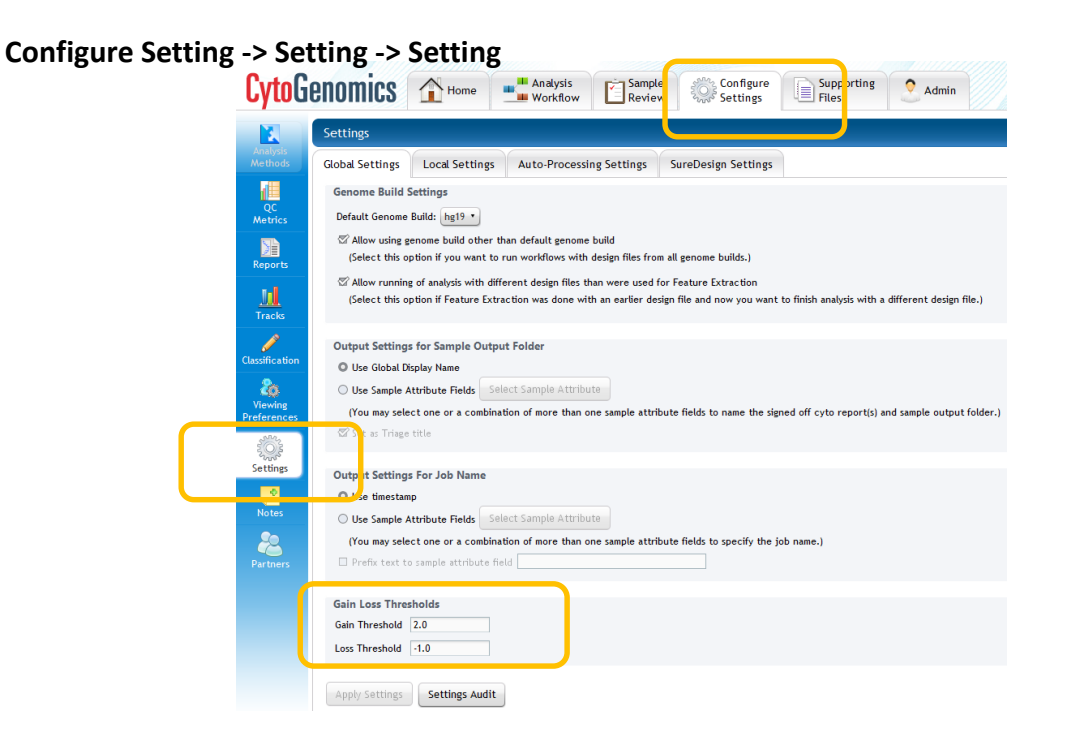

## デフォルト設定の場合、 Gain Threshold 2.0 Loss Threshold - 1.0 が設定されており、下記の4つの領域で 表示されます。 Loss Threshold LogRatio Gain Threshold -1 0 2

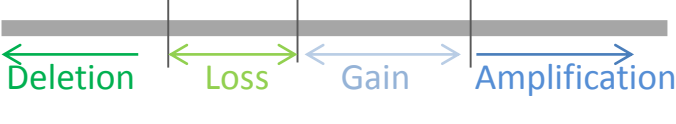

Amplification; =< 2.0(Gain Threshold) Gain;>0かつ <2.0(Gain Threshold) Loss; <0かつ > -1.0 (Loss Threshold) Deletion; < -1.0 (Loss Threshold)

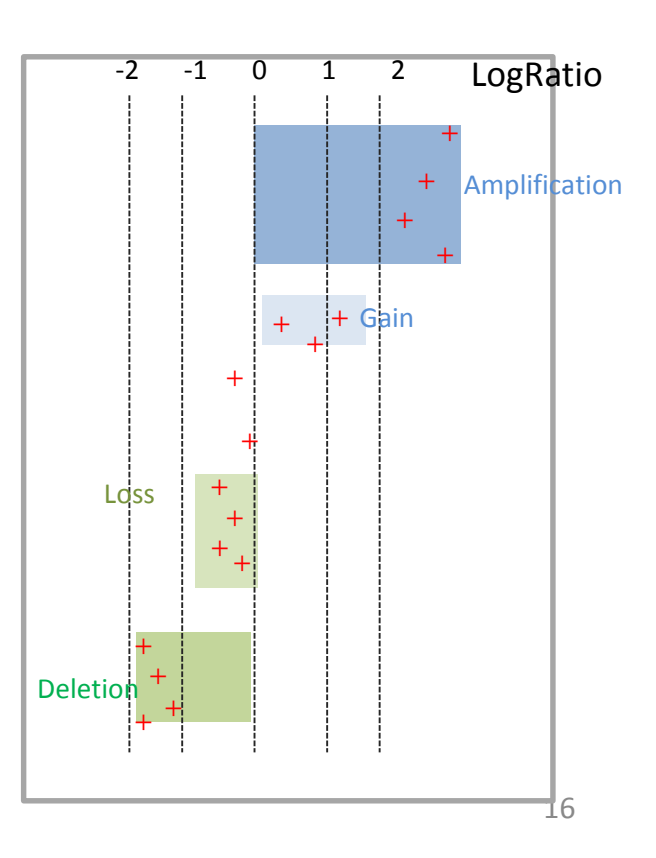

#### **Aberration Report (.xls形式)** 検出されたコピー数変化およびLOHの領域、含まれるプローブ数、LogRatio, p値、遺伝子情報が出力されます。

| Index | ArrayN | am Class | Chr | Cytoband     | Size(kb) | Start       | Stop        | Туре | #Probes | p-Value / LOH Score | AvgCGHLR  | Gene Names                      |
|-------|--------|----------|-----|--------------|----------|-------------|-------------|------|---------|---------------------|-----------|---------------------------------|
| А     |        |          |     |              |          |             |             |      |         |                     |           |                                 |
|       | 1 A    | CGH      |     | 1 q21.2      | 540      | 149,041,013 | 149,581,094 | LOSS | 13      | 9.37E-15            | -0.453196 | LOC388692, FCGR1C, HIST2H2BF, P |
|       | 2 A    | CGH      |     | 2 p16.3      | 59       | 52,709,802  | 52,768,908  | DEL  | 3       | 2.82E-17            | -1.120499 |                                 |
|       | 3 A    | SNP      |     | 2 q32.3 - q3 | 5,658    | 193,974,618 | 199,632,565 | LOH  | 87      | 6.823217            |           | SLC39A10, DNAH7, STK17B, HECW2  |
|       | 4 A    | CGH      |     | 3 q26.1      | 87       | 162,524,191 | 162,611,115 | AMP  | 3       | 3.84E-47            | 3.608123  |                                 |
|       | 5 A    | CGH      |     | 4 q13.2      | 206      | 69,276,368  | 69,482,146  | LOSS | 8       | 2.27E-22            | -0.75592  | TMPRSS11E, UGT2B17, UGT2B15     |
|       | 6 A    | CGH      |     | 5 q13.2      | 1,787    | 68,849,594  | 70,636,824  | LOSS | 24      | 1.65E-35            | -0.576102 | OCLN, GTF2H2C, GTF2H2D, LOC100  |
|       | 7 A    | CGH      |     | 5 q35.3      | 174      | 178,763,014 | 178,936,520 | GAIN | 7       | 9.49E-11            | 0.509132  | ADAMTS2                         |
|       |        |          |     | 0 - 00 4     |          |             |             |      |         |                     |           |                                 |

#### InterbalBasedReport(.xls形式) 検出されたコピー数変化の領域、含まれるプローブ数、LogRatio、p値、遺伝子情報が出力されます。

| Aberratio | C    | hr  | Cytoband | Start       | Stop        | #Probes | Amplification | Gain     | Loss     | Deletion | pval     | Gene Nan  | Classifica | tion       |
|-----------|------|-----|----------|-------------|-------------|---------|---------------|----------|----------|----------|----------|-----------|------------|------------|
| А         |      |     |          |             |             |         |               |          |          |          |          |           |            |            |
| 1         | . ch | hr1 | q21.2    | 149,041,013 | 149,581,094 | 13      | 0             | 0        | -0.4532  | 0        | 9.37E-15 | LOC38869  | 2, FCGR1C, | , HIST2H2B |
| 2         | ch   | hr2 | p16.3    | 52,709,802  | 52,768,908  | 3       | 0             | 0        | 0        | -1.1205  | 2.82E-17 |           |            |            |
| 3         | ch   | hr3 | q26.1    | 162,524,191 | 162,611,115 | 3       | 3.608123      | 0        | 0        | 0        | 3.84E-47 |           |            |            |
| 4         | l ch | hr4 | q13.2    | 69,276,368  | 69,482,146  | 8       | 0             | 0        | -0.75592 | 0        | 2.27E-22 | TMPRSS11  | LE, UGT2B1 | .7, UGT2B1 |
| 5         | ch   | hr5 | q13.2    | 68,849,594  | 70,636,824  | 24      | 0             | 0        | -0.5761  | 0        | 1.65E-35 | OCLN, GT  | F2H2C, GTF | 2H2D, LO   |
| 6         | i ch | hr5 | q35.3    | 178,763,014 | 178,936,520 | 7       | 0             | 0.509132 | 0        | 0        | 9.49E-11 | ADAMTS2   |            |            |
| 7         | ch   | hr8 | p23.1    | 7,239,491   | 8,079,920   | 8       | 0             | 0        | -0.70416 | 0        | 4.73E-20 | DEFB4B, D | EFB103B, I | DEFB103A,  |

#### LOH\_Interval Report (.xls形式)

検出されたLOHの領域、含まれるプローブ数、p値、遺伝子情報が出力されます。

| Index | ArrayNam | Class | Chr | Cytoband   | Size(kb) | Start | Stop | Туре | #Probes | p-Value / | Gene Nam  | nes       |
|-------|----------|-------|-----|------------|----------|-------|------|------|---------|-----------|-----------|-----------|
| Α     |          |       |     |            |          |       |      |      |         |           |           |           |
| 1     | A        | SNP   | 2   | q32.3 - q3 | 5,658    | ****  | **** | LOH  | 87      | 6.823217  | SLC39A10, | DNAH7, ST |
|       |          |       |     |            |          |       |      |      |         |           |           |           |

#### QC Metrix Report (.xls形式) および CGH&SNP Fit(.pdf形式) QC Metrics, LogRatio fitなどデータの品質チェックを記載したファイルです。

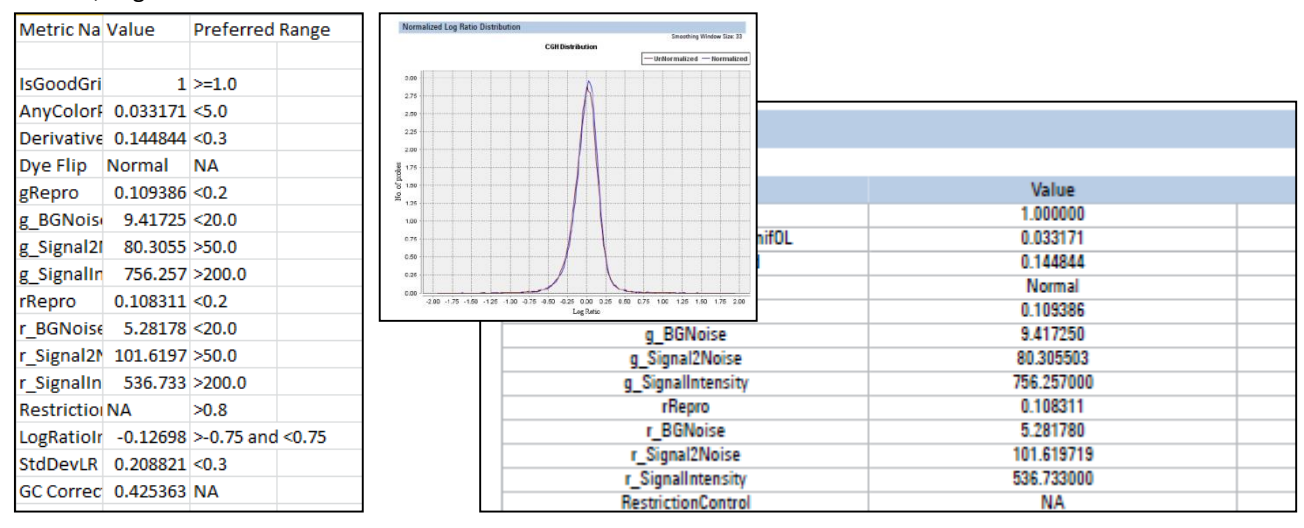

マイクロアレイデータおよびコピー数変化領域・LOH領域を画面(Triage View)上で確認します。2つのTriage Viewモードがあります。

Legacy Triage View: ver3.5までのTriage Viewと同じ画面構成および機能です。単一サンプルのみ表示します。 →p.20へ

**Triage View:** CytoGenomics ver4.0以降で導入された新しいTriage Viewです。Legacy Triage Viewと異なり複数のサンプルを同時に比較できます。 → p24へ

Single Cell Triage: Single Cell解析用のMethodに対応したViewです。お問合せください。

各画面に移行するには、Sample Review から、解析するデータのチェックボックスを選択しTriage ViewもしくはLegacy Triage Viewをクリックします。

| ſ | Agilent CytoGenomics 4.0.2.21                       |                                |                       | -                   | -               | and the second second |            |                  | 08                         | ×                         |
|---|-----------------------------------------------------|--------------------------------|-----------------------|---------------------|-----------------|-----------------------|------------|------------------|----------------------------|---------------------------|
|   |                                                     |                                |                       |                     |                 |                       |            |                  | Auto-                      | Processing Waiting        |
|   | CytoGenomics 🔂 Home 🔳                               | Analysis<br>Work low           | Configure<br>Settings | Supporting<br>Files | 2 Admin         |                       |            |                  | X                          | C O<br>O Help             |
|   | Monitor and review samples                          |                                |                       |                     |                 |                       |            |                  |                            |                           |
|   | 🔤 Sample Attribute 📕 Genome Overview                |                                |                       |                     |                 |                       |            |                  | Q. Type here to            | filter                    |
|   | Applied Filters: None Clear Eilters Select all reco | ords                           |                       |                     |                 |                       |            | Abo              | rt/Delete Show             | //Hide <u>A</u> ttributes |
|   | 🗆 Glo <mark>l</mark> al Display Name 🕷 Status 🕷     | Analysis Method 🕷              | Date-Time 🕷           | QC Status 🕷         | Type 🌾          | User                  | 76         | Reference 🌾      | Green Sample 🕷             | Red Sample 🖷              |
|   | 1 S2 US2 502418_25298301000 Analyzed                | Default Analysis Method - CGH+ | 08-Jul-2016 18:53:02  | Pass                | Manual          | AGILENT\jp453503      | Job_08J    | Green Sample     | European Male (NA          | NA04592                   |
|   | 2 US2 502418_25298301000 Analyzed                   | Default Analysis Method - CGH+ | 08-Jul-2016 18:53:02  | Pass                | Manual          | AGILENT\jp453503      | Job_08Ji   | Green Sample     | European Male (NA          | NA06231                   |
|   | 3 US2 502418_25298301000 Analyzed                   | Default Analysis Method - CGH+ | 08-Jul-2016 18:53:01  | Pass                | Manual          | AGILENT\jp453503      | Job_08Ji   | Green Sample     | European Male (NA          | NA09208                   |
|   | 4 US 3502418_25298301000 Analyzed                   | Default Analysis Method - CGH+ | 08-Jul-2016 18:53:00  | Pass                | Manual          | AGILENT\jp453503      | Job_08Ji   | Green Sample     | European Male (NA          | NA20409                   |
|   | 5 🗆 US23502418_25298301000 Analyzed                 | Default Analysis Method - CGH+ | 08-Jul-2016 18:52:59  | Pass                | Manual          | AGILENT\jp453503      | Job_08Ji   | Green Sample     | European Male (NA          | NA12878                   |
|   | 6 Sample1_Vs_Female_256 Analyzed                    | Single Cell Recommended Analy  | 07-Jul-2016 18:04:28  | Pass                | Manual          | AGILENT\jp453503      | Job_07Ji   | Green Sample     |                            |                           |
|   | <                                                   | (                              |                       |                     |                 |                       | >          | <                | -                          | >                         |
|   | () 😌 🎯 🗐 🗮 - Record: 1 of 33                        | Triage View                    | age Sngle Cell Triage | <u>M</u> ultisample | <u>с</u> бн & s | NP Plots              | QC Metrics | Reanalyze Sample | s Send to <u>P</u> artners | Search Records            |
| - |                                                     |                                |                       |                     |                 |                       |            |                  |                            |                           |

## Triage View/Legacy Triage View のStatusとアカウント権限

CytoGenomicsでは複数ユーザーが同一のデータを閲覧することを前提に、様々なStatusとアカウント権限を 作っています。

Triage ViewあるいはLegacy Triage Viewにてコピー数変化領域、LOH領域に情報を加えたり情報を編集する にはChange StatusでStatusを変更する必要があります。

| CytoGenomics                                             |       | 🇞 View   📄 Copy   🔍 Search   🗊 Sample Info   🚛 QC Metrics   १4 Change C U | Change Status Reports |
|----------------------------------------------------------|-------|---------------------------------------------------------------------------|-----------------------|
| Genome View(AMP: 0, GAIN: 16, LOSS: 19, DEL: 10, LOH: 0) |       |                                                                           | Check In              |
|                                                          |       |                                                                           | Sign Off              |
|                                                          |       |                                                                           | Unlock                |
| 1 2 3 4                                                  | 5 6 7 | , , , , , , , , , , , , , , , , , , ,                                     | 20 21 22 X Y          |

#### **Change Status**

|     |      |                 |       | Check Out;自分もしくは他ユーザーによって編集中の状況                         |
|-----|------|-----------------|-------|---------------------------------------------------------|
| nge | Call | 🖹 Change Status |       | Check In;誰も編集していない状況                                    |
|     | _    | Check Out       | - 274 | Sign Off; 編集を終えたLockされた状況(Scientist かAdministratorのみ可能) |
|     |      | Check In        | H (3) | CytoReport出力が可能となり出力画面に移行します。                           |
|     |      | Sign Off        |       |                                                         |
| _   | - 11 | Unlock          | Γ.    | Unlock; Lockを解除します (Scientist かAdministratorのみ可能 )      |
|     |      | Undo CheckOut   |       | Undo Check Out; 他ユーザーが編集中の場合すべての変更を無効化します               |
| , ' | 40   |                 | ÿ     | (Administratorのみ可能)                                     |

#### $\geq$ アカウント権限について

同じデータを見れるのは同じSaverを共有しているアカウントのみです。 アカウントには下記の種類があります。CytoGenomicsをインストールしたアカウントの方はAdministrator権限を持ち ます。参照:アカウント追加方法 p.61

- ÷. Technician;データのインプット・解析実行・閲覧・編集できますが各データをSign Offにできません。
- Scientist; Technicianができることはすべて実行でき、且つ、各データをSign Offにできます。 Input/Outputフォル ダの設定やWorkflowの設定変更が可能です。
- Administrator: Technician, ScientistができるすべてのTaskが可能です。且つ、アカウントを追加、データベース セッティングの変更が可能です。

Sample Review から、解析するデータのチェックボックスを選択しLegacy Triage Viewをクリックします。

| 🛃 Ag | ilent Cyto                                                                               | Genomics 4.0.2.21   |             |                      |                   |                       | ter termine t          | -               | and the second          |            | -                      | 08                       | _ <b>D</b> _ X         |
|------|------------------------------------------------------------------------------------------|---------------------|-------------|----------------------|-------------------|-----------------------|------------------------|-----------------|-------------------------|------------|------------------------|--------------------------|------------------------|
|      | 1                                                                                        |                     |             |                      |                   |                       |                        |                 |                         |            |                        | Auto-                    | Processing Waiting     |
| Cy   | <b>/to</b> G                                                                             | enomics             | Home Home   | Analysis<br>Workflow | Sample<br>Review  | Configure<br>Settings | Supporting<br>Files    | 2 Admin         |                         |            |                        | X                        | e Help                 |
| Mo   | nitor ar                                                                                 | d review samples    |             |                      |                   |                       |                        |                 |                         |            |                        |                          |                        |
|      | Sample Attribute Genome Overview                                                         |                     |             |                      |                   |                       |                        |                 |                         |            |                        |                          |                        |
| Ар   | plied Filters: None Clear Filters 🗅 Select all records Abort/Delete Show/Hide Attributes |                     |             |                      |                   |                       |                        |                 |                         |            |                        |                          |                        |
|      |                                                                                          | Global Display Nam  | e 🕷 Status  | Analys               | is Method 🛛 🕷     | Date-Time             | 🕫 QC Status 🕉          | Type 😿          | User                    | 8          | Reference              | 👸 Green Sample 🖷         | Red Sample 🖷           |
| 1    |                                                                                          | US23502418_25298301 | 000 Analyze | d Default Analy      | sis Method - CGH+ | 08-Jul-2016 18:53:02  | Pass                   | Manual          | AGILENT\jp453503        | Job_08J    | Green Sample           | European Male (NA        | NA04592                |
| 2    |                                                                                          | US23502418_25298301 | 000 Analyze | d Default Analy      | sis Method - CGH+ | 08-Jul-2016 18:53:02  | Pass                   | Manual          | AGILENT\jp453503        | Job_08Ji   | Green Sample           | European Male (NA        | NA06231                |
| 3    |                                                                                          | US23502418_25298301 | 000 Analyze | d Default Analy      | sis Method - CGH+ | 08-Jul-2016 18:53:01  | Pass                   | Manual          | AGILENT\jp453503        | Job_08J    | Green Sample           | European Male (NA        | NA09208                |
| 4    |                                                                                          | US23502418_25298301 | 000 Analyze | d Default Analy      | sis Method - CGH+ | 08-Jul-2016 18:53:00  | Pass                   | Manual          | AGILENT\jp453503        | Job_08J    | Green Sample           | European Male (NA        | NA20409                |
| 5    |                                                                                          | US23502418_25298301 | 000 Analyze | d Default Analy      | sis Method - CGH+ | 08-Jul-2016 18:52:59  | Pass                   | Manual          | AGILENT\jp453503        | Job_08J    | Green Sample           | European Male (NA        | NA12878                |
| 6    |                                                                                          | Sample1_Vs_Female_2 | 56 Analyze  | d Single Cell Re     | ecommended Analy  | 07-Jul-2016 18:04:28  | Pass                   | Manual          | AGILENT\jp453503        | Job_07J    | Green Sample           |                          |                        |
| <    |                                                                                          |                     |             |                      |                   |                       |                        |                 |                         | >          | <                      | -                        | >                      |
| •    | • •                                                                                      |                     | of 33       | <u>T</u> riage       | View Legacy Tria  | age ingle Cell Tria   | ge <u>M</u> ultisample | <u>с</u> бн & s | NP Plots View Report(s) | QC Metrics | <u>R</u> eanalyze Samp | Send to <u>P</u> artners | Searc <u>h</u> Records |

1. 全染色体のデータが画面(Triage View)に表示されます。

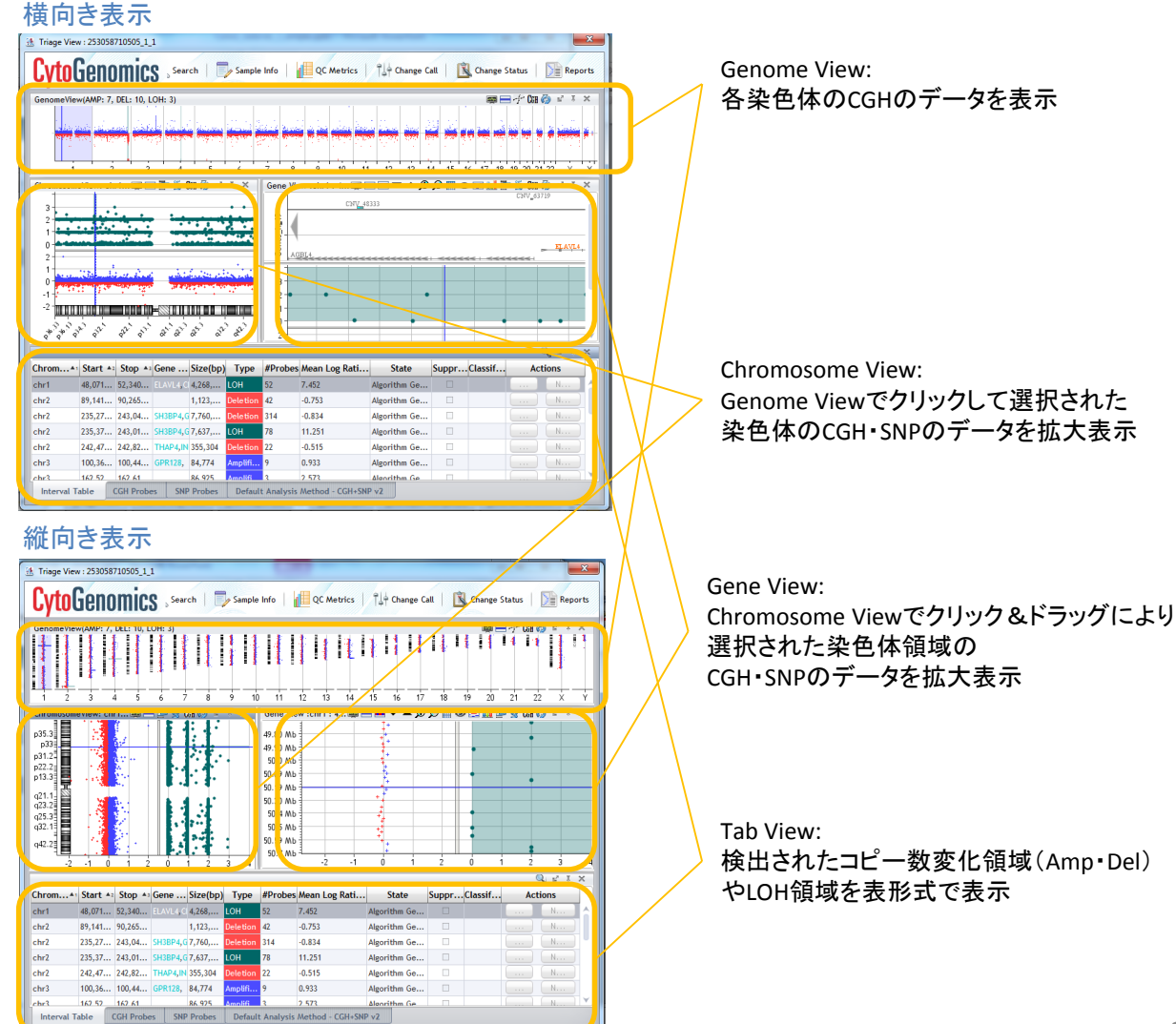

 CGHデータの各データポイントはマイクロアレイ 上の各CGHプローブから得られた Log<sub>2</sub>(Test/Reference) Ratioの値を示します。

SNPデータの各データポイントはマイクロアレイ 上の各SNPプローブから得られたデータで Allu I, Rsa I 制限酵素で認識されない配列となる ほうのSNPアレルのコピー数("ASCN")を示します。

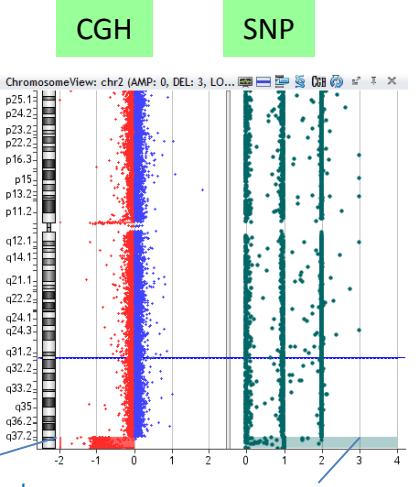

アルゴリズムにより検出された Referenceに対するTestのコピー数変化領域を表示します。

アルゴリズムにより検出された (cn)LOH・UPD領域を表示します。

特定のAberrationを検索する際、Aberration Interval リスト上でのテキスト検索が可能です。

 をクリックし、テキストを入力します。

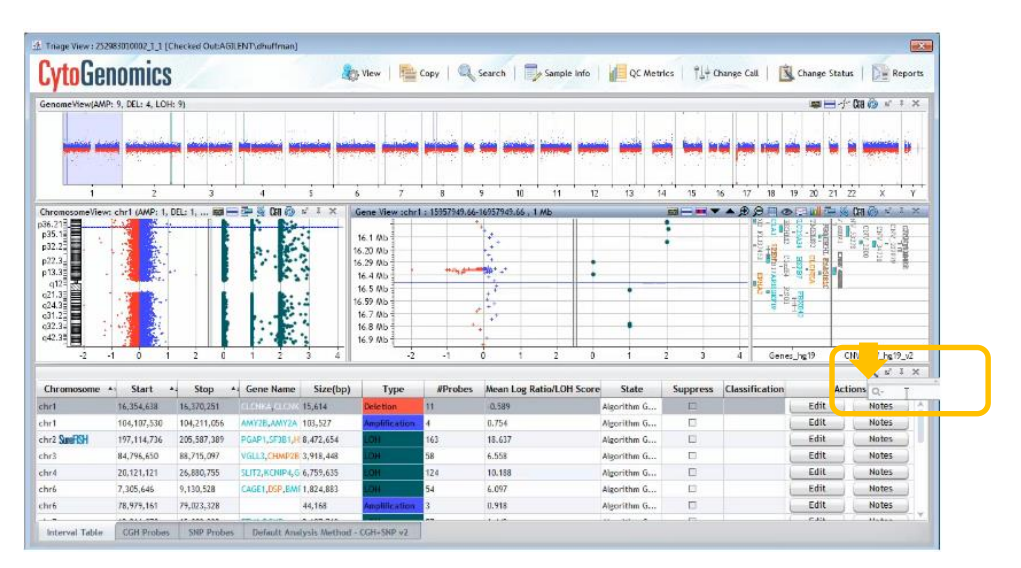

例:chr6と入力するとchr6に検出されたAberrationのみが表示されます。

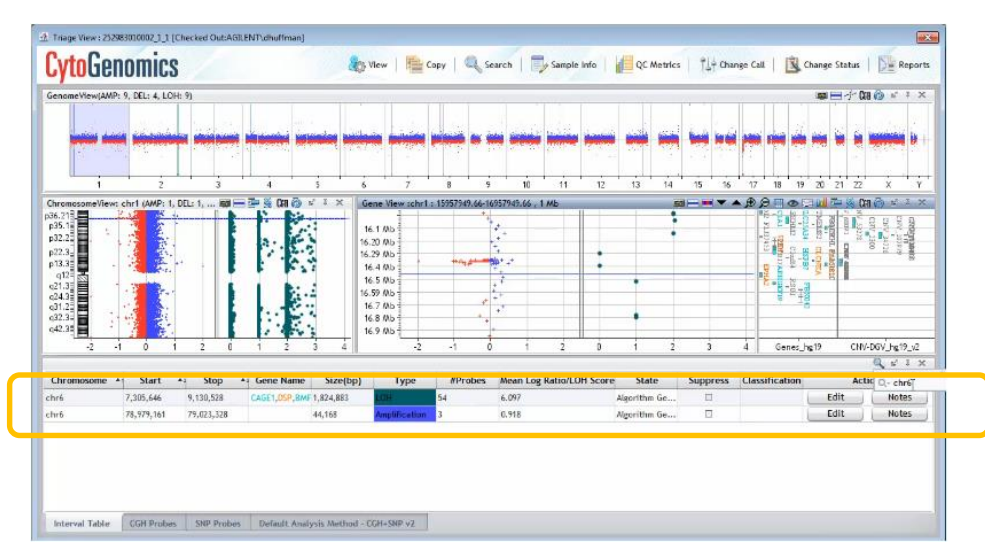

4. Aberration Interval Table上にて、ひとつクリックすると、その領域が画面に表示されます。

| enomeView(AMP:                         | 1 9, DEL: 4, LOI | HL 9)        |                |             |                                | ا منتعد   |         |          |             |          | -       |          | _  |       |     |         |          |        |           | Cra 💮     |           |
|----------------------------------------|------------------|--------------|----------------|-------------|--------------------------------|-----------|---------|----------|-------------|----------|---------|----------|----|-------|-----|---------|----------|--------|-----------|-----------|-----------|
| 1                                      | 2                | 3            |                | 5           | ļ                              | 7         | 8       | 9        | 10          | 11       | 12      | 13       | 14 | 15    | 16  | 17      | 18 1     | 9 30   | 21 2      | 2         | x Y       |
| romosomeView:                          | chr6 (AMP: 1,    | DEL: 0, 1991 | 🖶 🕺 CAI 🔕      | s' I X      | Gene Vie                       | wischr6 s | 7870599 | 3-792964 | 89 , 590 KE |          |         |          | 55 |       | * * | R P     | HO       |        | 14        | মো 🚳      | e i x     |
| 4.2<br>2.2<br>1.1<br>1.2<br>4.1<br>6.1 |                  | ·            |                |             | 78.8 Mb<br>78.89 Mb<br>79.0 Mb |           | Amp     | lificat  | ion inte    | rval     | :       | •        | •  |       |     | 1.5     |          |        | 1017 (201 | 1(055 AID | ant an    |
| 2.1<br>(3.1<br>(4.3<br>q26             |                  |              |                |             | 79.1.005                       |           |         |          | •           | 2        |         | -        | 2  |       |     | 4       | Ganas    | Jun 19 |           | HIGHING   | he 19. v2 |
| -                                      |                  |              | 100.00         |             | 19                             | -         |         | -        |             |          |         |          | -  |       |     | 2.1     |          |        |           | K         | 6' I X    |
| hromosome +                            | Start            | * Stop       | * Gene Name    | Size(b      | (q)                            | Туре      | #Pre    | obes     | Mean Log    | Ratio/LC | H Score | State    |    | Suppr | E35 | Classif | fication | È.     |           | Actions   |           |
| r6                                     | 7,305,646        | 9,130,528    | CAGE1, DSP, RM | F 1,824,883 | LOH.                           |           | 54      | ł        | 6.097       |          |         | Igorithm | Ge | 11    |     |         |          |        | Edit      |           | Notes     |
| 15                                     | 78,373,161       | 17,623y328.  |                | 49,163      | ANNO 14                        | fication  | 3       |          | 0.778       |          |         | igontiim | Ge | сШ-   |     |         |          |        | LUIL      |           | HUUES     |

5. Gene Viewの 🗩 🗩 をクリックすることにより、より拡大・縮小表示が可能です。

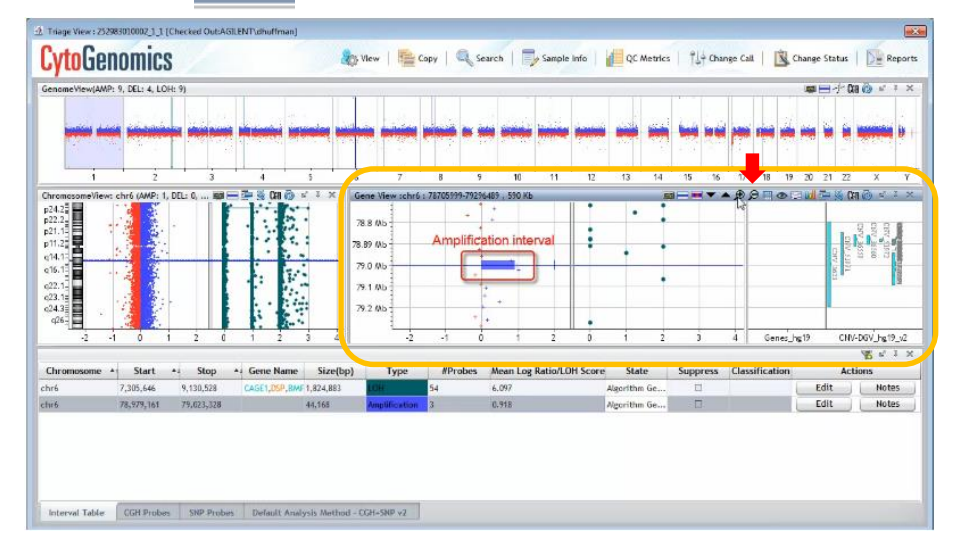

6. その他 縦方向・横方向の表示切替 🧑 なども各Viewの右上のボタンにより可能です。

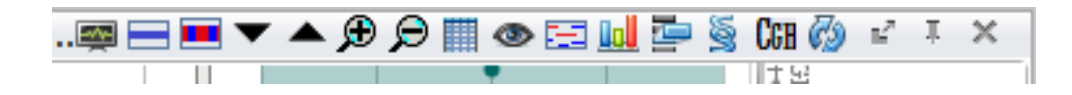

7. Triage View上の表示されている View 🍇 View ボタンから "Setting" を選択し、 各種の画面の表示を調節可能です。

|                                                                                 |                                       |           |                  |                                           |                                                                                                    |                 |                |              | All Street, Ma | 1.1120     |                |                   | N. 2000                     |
|---------------------------------------------------------------------------------|---------------------------------------|-----------|------------------|-------------------------------------------|----------------------------------------------------------------------------------------------------|-----------------|----------------|--------------|----------------|------------|----------------|-------------------|-----------------------------|
| enone View (AN                                                                  | P: 9, DEL: 4, LOH: 9)                 |           | 44 - X           |                                           | -                                                                                                    | W 100 1         |                | 7/72 12      | 11 2/19        | 11. 1401   |                | 學員才               | r Caa 🏟 🖬 🧧                 |
| -                                                                               | e e e e e e e e e e e e e e e e e e e |           |                  | in an an an an an an an an an an an an an |                                                                                                    | el pieci        |                | ai ain       | -              | <b>1</b>   |                | <del># 14</del> % | ie ingenie i                |
| i                                                                               | 2                                     | 3         | 4                | 5                                         | 6 7                                                                                                    | 8               | 9 10           | n            | 12 13          | 4 15       | 16 17 18       | 19 20 21          | 22 X                        |
| onosomeVie                                                                      | w: chr1 (AMP: 1, DEL:                 |           | Die 🙆 🔹          | I I X                                     | Gene View :ch                                                                                                 | r1 : 15862444-1 | 6862444 , 1 Mb |              |                |            |                | > CI 🖬 🖉 🕅        | Da 🧑 🖬 I                    |
| -2<br>-2<br>-2<br>-2<br>-2<br>-2<br>-2<br>-2<br>-2<br>-2<br>-2<br>-2<br>-2<br>- |                                       | 2 0       |                  | 4                                         | 16.0 Mb<br>16.1 Mb<br>16.20 Mb<br>16.29 Mb<br>16.29 Mb<br>16.4 Mb<br>16.5 Mb<br>16.5 Mb<br>16.7 Mb<br>16.8 Mb | -2 -1           |                | 1 2          | ÷              | 1 2        | 3              | PELAN Class       | TATION CONTRACTOR OF TATION |
| comoromo                                                                        | al Start al                           | Stop      | Goog Name        | Size(bp)                                  | Type                                                                                                    | #Brobo          | Mosp Log P     | atio/I OH Sc | State          | Supprove   | Classification | Act               | Q s' 3                      |
| 1                                                                               | 16,354,638 16.                        | 370.251   | CLONKA IT ON     | 15.514                                    | Deletion                                                                                                    | 11              | -0.589         | 00000000000  | Alecrithm G    | - Sopproso | diabarroación  | Edit              | Notes                       |
|                                                                                 | 104,107,530 10                        | 4,211,056 | AMY2B, AMY2A     | 103,527                                   | Amplificatio                                                                                                  | m 4             | 0.754          |              | Algorithm G    |            | -              | Edit              | Con final disa              |
| SureFISH                                                                        | 197,114,736 208                       | 5,587,389 | PGAP1,SF381,     | 8,472,654                                 | 1 dH                                                                                                    | 163             | 18.637         |              | Algorithm G    |            |                | Edit              | Notes                       |
|                                                                                 | 84,796,650 88,                        | 715,097   | VGLL3, CHMP2     | 3,918,448                                 | LOH .                                                                                                    | 58              | 6.558          |              | Algorithm G    |            |                | Edit              | ( hotes                     |
|                                                                                 | 20.121.121 26                         | 880,755   | SLIT2, KCNIP4, 0 | 6.759.635                                 | LOF                                                                                                    | 124             | 10.188         |              | Algorithm G    |            |                | Edit              | Notes                       |
| 4                                                                               |                                       |           |                  |                                           | 2 - 2 - 2 - 2 - 2 - 2 - 2 - 2 - 2 - 2 -                                                                       |                 |                |              |                |            |                |                   |                             |

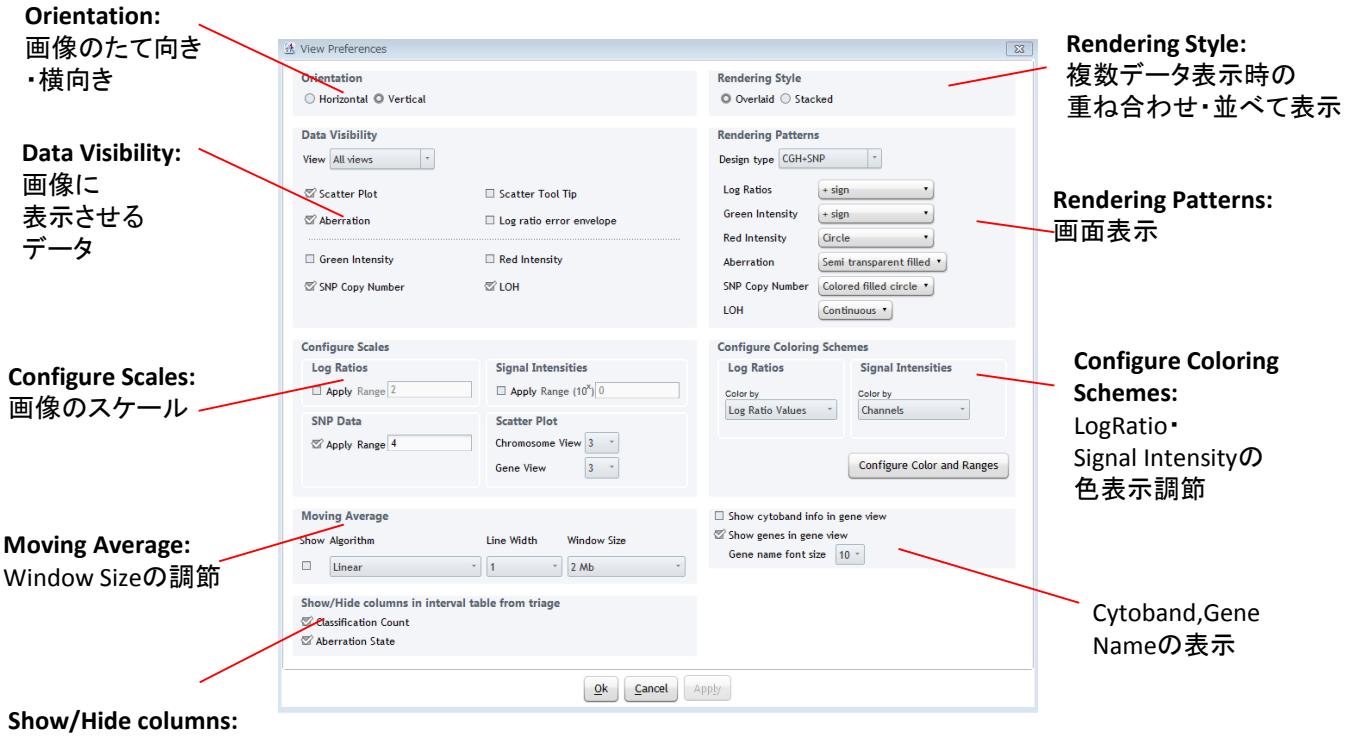

Classification, Aberration State のON/OFF設定

## Triage View(CytoGenomics ver4.0以降の新Triage View)

1) Sample Review から、解析するデータのチェックボックスを選択しTriage Viewをクリックします。

| Aglient CytoGenomics 4.0.2.21  CytoGenomics ▲ Home    | Analy sis Sample<br>Work Low Review | Configure<br>Settings | Supporting<br>Files | Admin   |                         |            |                   | Auto-1            | Processing Waiting        |
|-------------------------------------------------------|-------------------------------------|-----------------------|---------------------|---------|-------------------------|------------|-------------------|-------------------|---------------------------|
| Monitor and review samples                            |                                     |                       |                     |         |                         |            |                   |                   |                           |
| 📑 Sample Attribute 📕 Genome Overview                  |                                     |                       |                     |         |                         |            |                   | Qy Type here to   | filter                    |
| Applied Filters: None Clear Eilters Select all record | ls                                  |                       |                     |         |                         |            | Abort             | /Delete Show      | //Hide <u>A</u> ttributes |
| 🗆 Glol al Display Name 🕷 Status 🕷                     | Analysis Method                     | Date-Time 🕷           | QC Status 🖷         | Type 🕷  | User                    | 76         | Reference 🐔       | Green Sample 🖷    | Red Sample 🖷              |
| 1 S2 US2 502418_25298301000 Analyzed                  | Default Analysis Method - CGH+      | 08-Jul-2016 18:53:02  | Pass                | Manual  | AGILENT\jp453503        | Job_08J    | Green Sample      | European Male (NA | NA04592                   |
| 2 US2 502418_25298301000 Analyzed                     | Default Analysis Method - CGH+      | 08-Jul-2016 18:53:02  | Pass                | Manual  | AGILENT\jp453503        | Job_08Ji   | Green Sample      | European Male (NA | NA06231                   |
| 3 US2 502418_25298301000 Analyzed                     | Default Analysis Method - CGH+      | 08-Jul-2016 18:53:01  | Pass                | Manual  | AGILENT\jp453503        | Job_08Ji   | Green Sample      | European Male (NA | NA09208                   |
| 4 🔲 US 3502418_25298301000 Analyzed                   | Default Analysis Method - CGH+      | 08-Jul-2016 18:53:00  | Pass                | Manual  | AGILENT\jp453503        | Job_08Ji   | Green Sample      | European Male (NA | NA20409                   |
| 5 🔲 US23502418_25298301000 Analyzed                   | Default Analysis Method - CGH+      | 08-Jul-2016 18:52:59  | Pass                | Manual  | AGILENT\jp453503        | Job_08Ji   | Green Sample      | European Male (NA | NA12878                   |
| 6 Sample1_Vs_Female_256 Analyzed                      | Single Cell Recommended Analy       | 07-Jul-2016 18:04:28  | Pass                | Manual  | AGILENT\jp453503        | Job_07J    | Green Sample      |                   |                           |
| <                                                     |                                     |                       |                     |         |                         | >          | <                 |                   | )                         |
| 🐨 🐨 🅣 🎯 🏾 - Record: 1 of 33                           | Triage View                         | e Single Cell Triage  | Multisample         | CGH & S | NP Plots View Report(s) | QC Metrics | Reanalyze Samples | Send to Partners  | Search Records            |
|                                                       |                                     |                       |                     |         |                         |            |                   |                   |                           |

### 横向き表示のみ

Sample Tab

**Tab View** 

**Genome View** 

す。

ます。

Gene View

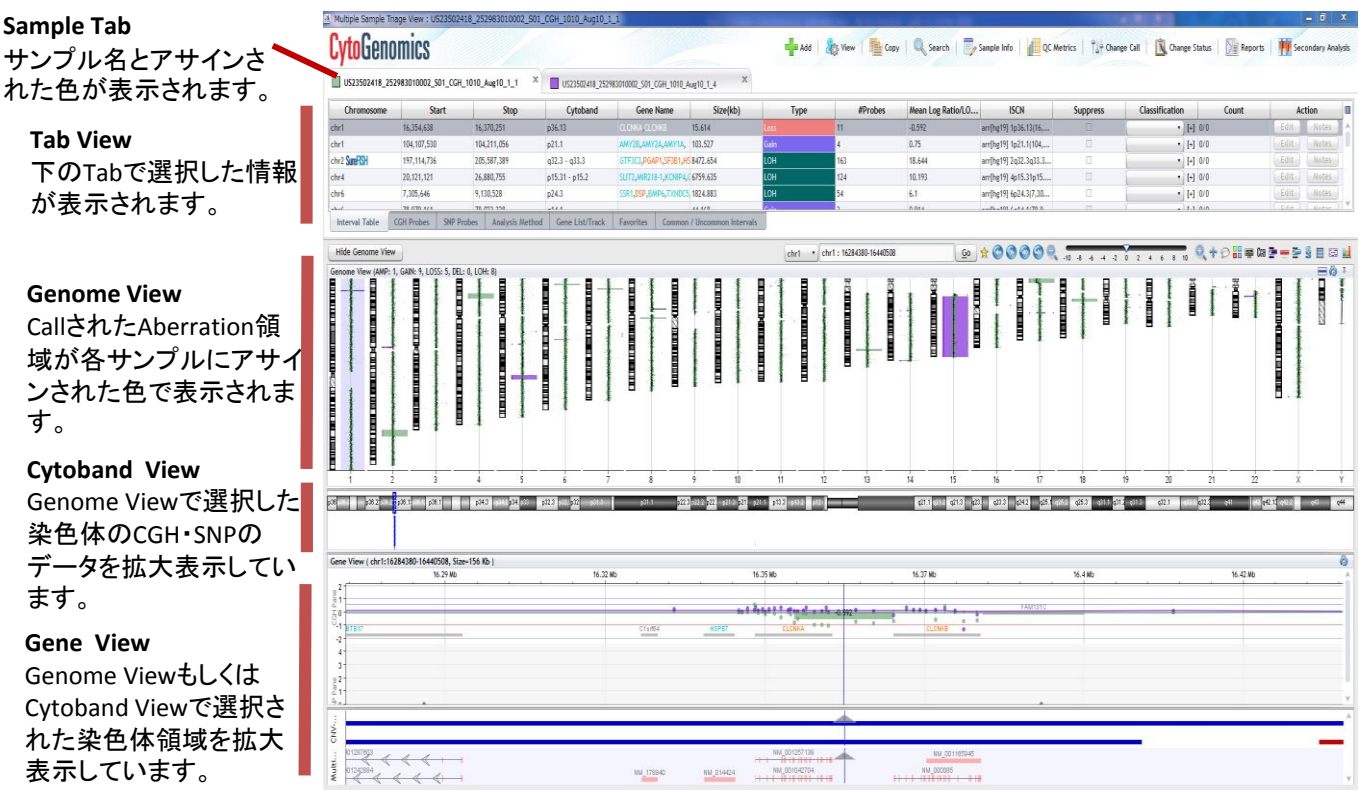

#### 2) Triage ViewのTabの詳細

| US23502418_25  | 2983010002_S01_CGH | _1010_Aug10_1_1 ×     | US23502418_2529 | 83010002_S01_CGH_1010_4 | Aug10_1_4 ×             |      |
|----------------|--------------------|-----------------------|-----------------|-------------------------|-------------------------|------|
| Chromosome     | Start              | Stop                  | Cytoband        | Gene Name               | Size(kb)                | Туре |
| chr1           | 16,354,638         | 16,370,251            | p36.13          | CLCNKA, CLCNKB          | 15.614                  |      |
| chr1           | 104,107,530        | 104,211,056           | p21.1           | AMY2B,AMY2A,AMY1A,      | 103.527                 | Gain |
| chr2 SureFISH  | 197,114,736        | 205,587,389           | q32.3 - q33.3   | GTF3C3,PGAP1,SF3B1,H    | <mark>S</mark> 8472.654 | LOH  |
| abri           | 20,121,121         | 26,990,755            | p15-21 _ p15-2  | SLIT2 MIP219 1 KONIDA   | 6 4759 425              | LOH  |
| chr6           | 7,305,646          | 9,130,528             | p24.3           | SSR1,DSP,BMP6,TXNDC5    | i, 1824.883             | LOH  |
| -L/            | 70 070 4/4         | 70 000 000            | -14.1           |                         | 44 4/0                  | C-1- |
| Interval Table | CGH Probes SNP P   | robes Analysis Method | Gene List/Track | Favorites Common        | / Uncommon Intervals    |      |

Interval Table: call されたAberrationのリスト表示です。

| Chromosome    | Start       | Stop        | Cytoband       | Gene Name       | Size(kb)      | Туре      | #Probes   | Mean Log     | ISCN         | Suppress | Classification | Count | Act | tion |
|---------------|-------------|-------------|----------------|-----------------|---------------|-----------|-----------|--------------|--------------|----------|----------------|-------|-----|------|
| chr1          | 16,354,638  | 16,370,251  | p36.13         | CLCNKA, CLCN    | 15.614        |           | 11        | -0.592       | arr[hg19] 1p |          | • •            | 0/0   |     |      |
| chr1          | 104,107,530 | 104,211,056 | p21.1          | AMY2B,AMY2A     | 103.527       | Gain      | 4         | 0.75         | arr[hg19] 1p |          | • [+]          | 0/0   |     |      |
| chr2 SureFISH | 197,114,736 | 205,587,389 | q32.3 - q33.3  | GTF3C3,PGAP1    | 8472.654      | LOH       | 163       | 18.644       | arr[hg19] 2q |          | • [+]          | 0/0   |     |      |
| chr4          | 20,121,121  | 26,880,755  | p15.31 - p15.2 | SLIT2, MIR218-1 | 6759.635      | LOH       | 124       | 10.193       | arr[hg19] 4p |          | • [+]          | 0/0   |     |      |
| chr6          | 7,305,646   | 9,130,528   | p24.3          | SSR1,DSP,BMP    | 1824.883      | LOH       | 54        | 6.1          | arr[hg19] 6p |          | • [+]          | 0/0   |     |      |
| about         | 79 070 4/4  | 70 022 220  | -44.4          |                 | 44 470        | C-1-      | 2         | 0.014        | Th = 101 / - | -        | =              | 0.0   |     |      |
| Interval Tab  | le CGH Pro  | bes SNP P   | robes Analy    | vsis Method     | Gene List/Tra | ck Favori | tes Commo | n / Uncommon | Intervals    |          |                |       |     |      |

- CGH Probes: 各CGH ProbeのLogRatioを表示します。
- SNP probes: 各SNP ProbeのGenotype情報を表示します。
- Analysis Method: 解析条件を表示します。
- Gene List /Track: 遺伝子リストもしくはTrackをこのタブで選択し、目的の遺伝子をクリックするとGenome View/Gene Viewで該当領域にリンクします。

| © Select Gene  | List: oncogene | 95         |                 | • O Select Tra  | ick: CNV-D | GV_hg19_v4       |                |               | Display Annotati | ion |
|----------------|----------------|------------|-----------------|-----------------|------------|------------------|----------------|---------------|------------------|-----|
| Gene Name      | Chr            | romosome   | Start           | Stop            |            | Size(kb)         | Cytoband       | No. of Probes | Mean Log Ratio   |     |
| DCC            | chr18          |            | 49866541        | 51062273        |            | 1195.732         | q21.2          | 42            | 0.015            | -   |
| DPC4           |                |            |                 |                 |            |                  |                |               |                  |     |
| E-CAD          |                |            |                 |                 |            |                  |                |               |                  |     |
| Interval Table | CGH Probes     | SNP Probes | Analysis Method | Gene List/Track | Favorite   | s Common / Uncom | imon Intervals |               |                  |     |

Favorites Tab: Gene List/Track/他のサンプルでCallされた領域を選択し、目的の遺伝子をクリックするとGenome View/Gene Viewで該当領域にリンクします。

|    | Add to favorites from: | Gene List       | • onc                  | ogenes              |                     | •        | D <u>i</u> splay Genes To Sele | ct Delete      |
|----|------------------------|-----------------|------------------------|---------------------|---------------------|----------|--------------------------------|----------------|
|    | Name                   | Chromosome      | Start                  | Stop                | Size(kb)            | Cytoband | No. of Probes                  | Mean Log Ratio |
|    | AKT2                   | chr19           | 40736223               | 40791302            | 55.079              | q13.2    | 2                              | 0.052          |
|    |                        |                 |                        |                     |                     |          |                                |                |
|    |                        |                 |                        |                     |                     |          |                                |                |
| 1  | 1711 00110             | 010.0           |                        |                     | (                   |          |                                |                |
| In | terval Table CGH Probe | s SNP Probes An | alysis Method   Gene L | ist/Track Favorites | Common / Uncommon I | ntervals |                                |                |

Common/Uncommon Intervals:共通するAberration領域、共通しない領域を表示します。

Common interval:選択したサンプル群に共通するaberration領域を表示します。

|   | Show 🔿 Unco | mmon Intervals<br>Is to be suppres | Common Int | ervals Co<br>ed from the table. | mmon Interval Overlappin | g Percentag<br>ntaining the | ge Threshold 5 | 60 70 80 90 100         | C Apply Export Report   |   |
|---|-------------|------------------------------------|------------|---------------------------------|--------------------------|-----------------------------|----------------|-------------------------|-------------------------|---|
|   | Chromosome  | Start                              | Stop       | Cytoband                        | GeneName                 | Size(kb)                    | Overlapping %  | US23502418_252983010    | US23502418_252983010    | Γ |
|   | chr6        | 78,979,161                         | 79,023,328 | q14.1                           |                          | 44.168                      | 100            | 78,979,161 - 79,023,328 | 78,979,161 - 79,023,328 |   |
|   | chr8        | 39,258,894                         | 39,381,514 | p11.22                          | ADAM5,ADAM3A             | 122.621                     | 100            | 39,258,894 - 39,381,514 | 39,258,894 - 39,381,514 | ¥ |
| I | 1           |                                    |            |                                 |                          |                             |                |                         |                         |   |

**Uncommon interval**:選択したサンプル群で、あるサンプルではCallされるものの、全サンプルではCallされない aberration領域を表示します。

| Show O Uncom    | w O Uncommon Intervals O common Intervals Common Intervals Common Interval Overlapping Percentage Threshold Intervals 0 to 80 90 100 S Apply Export Report |             |          |                       |          |                         |                         |  |  |  |  |  |  |  |
|-----------------|----------------------------------------------------------------------------------------------------|-------------|----------|-----------------------|----------|-------------------------|-------------------------|--|--|--|--|--|--|--|
| Allow intervals | Allow intervals to be suppressed/unsuppressed from the table. (Allowed for samples containing the exact interval positions.)                               |             |          |                       |          |                         |                         |  |  |  |  |  |  |  |
| Chromosome      | Start                                                                                                    | Stop        | Cytoband | GeneName              | Size(kb) | US23502418_252983010002 | US23502418_252983010002 |  |  |  |  |  |  |  |
| chr1            | 16,354,638                                                                                                    | 16,370,251  | p36.13   | CLCNKA,CLCNKB         | 15.614   | ×.                      | 8                       |  |  |  |  |  |  |  |
| chr1            | 104,107,530                                                                                                    | 104,211,056 | p21.1    | AMY2B,AMY2A,AMY1A,AMY | 103.527  | 1                       | 8                       |  |  |  |  |  |  |  |
| 4               |                                                                                                    |             |          |                       |          |                         |                         |  |  |  |  |  |  |  |

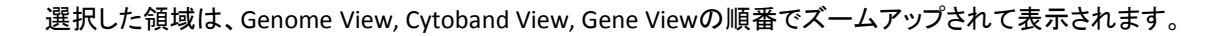

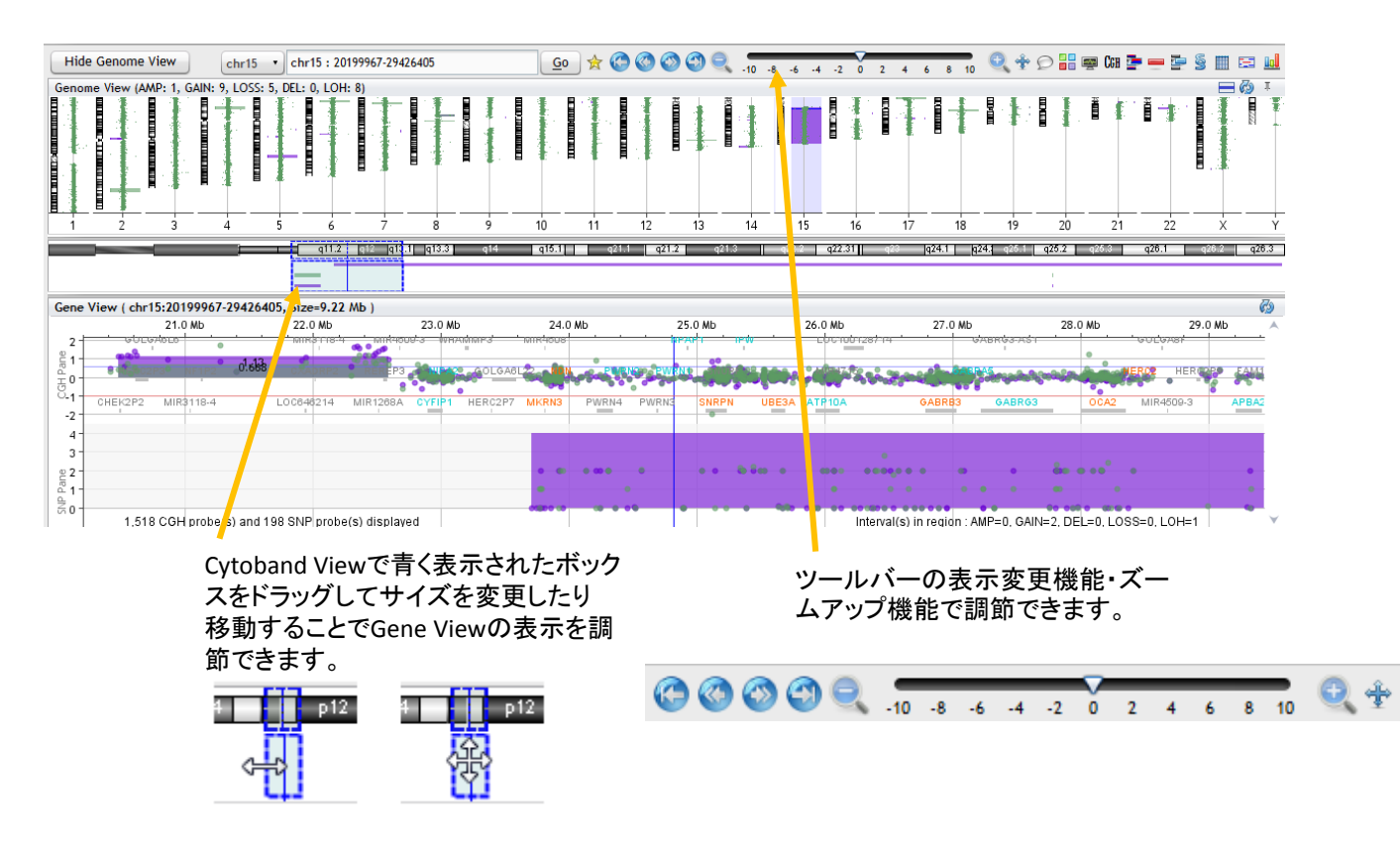

CGH Pane

CGHデータの各データポイントはマイクロアレイ上の各CGHプローブから得られた Log<sub>2</sub>(Test/Reference) Ratioの 値を示します。検出されたコピー数変化領域を色つきのバーで表示します。

| Gene \   | /iew ( chr15:1 | 9193452-28719890, Size=         | 9.22 Mb)                |                    |                 |               |             |                                   |                              | 6               |
|----------|----------------|---------------------------------|-------------------------|--------------------|-----------------|---------------|-------------|-----------------------------------|------------------------------|-----------------|
|          | 20.0 N         | 1t 21.0                         | D Mb                    | 22.0 Mb            | 23.0 Mb         | 24.0 Mb       | 25.0 Mb     | 26.0 Mb                           | 27.0 Mb                      | 28.0 Mb         |
| 2        |                | GOLGÁBLE                        | NF1P2                   | MIR3118-4 MIR1268A | NIPA2 GOLGABL   | 22 NDN        | NPAP1       | IPW LOC100128714                  | 0ABR03-AS1                   | GOLGA           |
| GH Pane  | •              | • • • • • • • • • • • • • • • • | 0.668                   | XADRP2 ORANA       | CONTRACTOR      |               | WAS PURNIC  | \$116 <b>(00</b> 4                | for a for the for the second | NEW PERCE       |
| -2       |                | CHEK2P2 NBEAF                   | 1 LOC                   | 646214 OR4M2       | TUBGCP5 HERC2P2 | MIR4508 PWRN4 | PWRN3 SNRPN | UBE3A ATP10A                      | GABRB3 GABRG3                | OCA2 GOLGA      |
| 4-<br>3- |                |                                 |                         |                    |                 |               |             |                                   |                              |                 |
| a 2 -    |                |                                 |                         |                    |                 | • • • • •     | • • •       | 6 êm e e ese energ                |                              | <b>.</b>        |
| NS 1-    |                |                                 |                         |                    |                 |               | • • •       | • • • • • • • • • • • • • • • • • | • • • •                      | 60 000 0 00 0 0 |
|          | 1              | 56 CGH probe(s) and 19          | 2 SNP probe(s) displaye | d                  |                 |               |             | Interval(s) in region : A         | MP=0, GAIN=2, DEL=0, LOSS=0  | LOH=1           |

SNP Pane

SNPデータの各データポイント(0,1,2)は各SNPプローブから得られたデータでAllu I, Rsa I 制限酵素で認識されない配列となるSNPアレルのコピー数("ASCN")を示します。アルゴリズムにより検出された(cn)LOH・UPD領域を色つきのバーで表示します。

#### その他のToolバーの表示切替機能

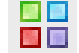

Call領域をサンプルカラーで表示するか

サンプルタイプ(Loss/Gain/LOHなど)で表示するかの切り替え

🕼 🔄 CGH Probeのスキャッタープロット/Aberration表示 ON/OFF

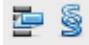

4) Addボタンから表示中のTriage Viewにサンプルを追加することができます。

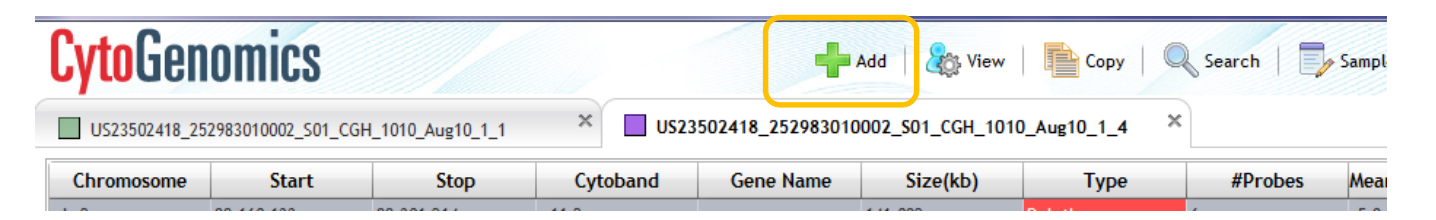

5) Triage View上の表示されている Viewボタンから画面の表示設定を変更することができます。

| <b>Cyto</b> Gen | omics              |                 |          | +                | Add 🛛 🇞 View      | Copy   C      | Search  | 🔊 Sampl |
|-----------------|--------------------|-----------------|----------|------------------|-------------------|---------------|---------|---------|
| US23502418_25   | 2983010002_S01_CGH | _1010_Aug10_1_1 | × 🔲 US23 | 502418_252983010 | 002_\$01_CGH_1010 | )_Aug10_1_4 × |         |         |
| Chromosome      | Start              | Stop            | Cytoband | Gene Name        | Size(kb)          | Туре          | #Probes | Mea     |
| 1.0             | 00 440 400         | 00.004.044      |          |                  | 4.44.000          | B 1 1         | ,       | 5.0     |

|                                           | 强 View Preferences                                                                   |                                                                                                    | - X                                                                                                    | η                                                                         |
|-------------------------------------------|--------------------------------------------------------------------------------------|----------------------------------------------------------------------------------------------------|----------------------------------------------------------------------------------------------------|---------------------------------------------------------------------------|
| Data Visibility:<br>各Viewlこ表示させ<br>るデータ選択 | Data Visibility<br>View All views •<br>Scatter Plot<br>Abercation<br>Green Intensity | Scatter Plot Tooltip Log ratio error envelope Red Intensity                                                                     | Rendering Patterns       Design type       Log Ratios       Colored filled circle •       Green Intensity       + sign       Red Intensity       Circle       Aberration                 | Rendering Patterns:<br>画面表示                                               |
|                                           | 🖾 SNP Copy Number                                                                    | S LOH                                                                                                    | SNP Copy Number Colored filled circle •<br>LOH Continuous •                                                                                                    |                                                                           |
| Configure Scales:<br>画像の<br>スケール          | Configure Scales                                                                     | Signal Intensities       Apply Range (10 <sup>x</sup> ) 4       Scatter Plot Size       Chromosome View       Gene View       5 | Configure Coloring Schemes Log Ratios Color by Color by Color by Channels Configure Color and Ranges                                                                                     | Configure Coloring<br>Schemes:<br>LogRatio・<br>Signal Intensityの<br>色表元調節 |
| Moving Average:<br>Window Sizeの<br>調節     | Moving Average<br>Show Algorithm                                                     | Line Width Window Size                                                                                                    | <ul> <li>∽ Show genes in gene view<br/>Gene name font size</li> <li>10 -</li> <li>Gene view size to show probe region</li> <li>1500 (bp)</li> <li>∞ Show suppressed intervals</li> </ul> | Cytoband,Gene<br>Nameの表示                                                  |
| Guiding line<br>Gene Viewの色つき綺<br>の表示設定   |                                                                                      | <u>Ok</u> <u>Cancel</u> A                                                                                                    | Våda                                                                                                    |                                                                           |

### Sample Note機能

Sample Info から、Sample Noteを選択し、情報を入力することができます。 Noteを変更を加えるには、Change Statusから、Check OutのStatusに変更にしてください。 参照; Triage View のStatusとアカウント権限 p.19

1) Sample Infoから Sample Notesを選択します。

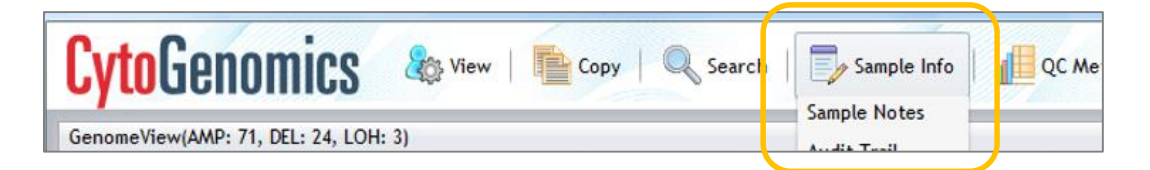

1) Sample Noteのコメント欄に任意の文字列を入力して Addボタンをクリックします。

| Sa <u>m</u> ple Notes | Amp/Del <u>I</u> nterval Notes | LOH Interval Notes |        |
|-----------------------|--------------------------------|--------------------|--------|
| Show in report        |                                | Note               | Delete |
| ▲ •<br>CommentB       |                                |                    | ×<br>^ |
|                       | Add                            | Standard Note      | ▼      |

Sample ReviewタブのSample Note欄に入力した情報が表示されます。

| Cy | toG        | enomics 🕜                       | Home            | Analysis<br>Workflow | Sample<br>Review    | Configure<br>Settings | Supporting<br>Files | S Admin    |              |           |                           |
|----|------------|---------------------------------|-----------------|----------------------|---------------------|-----------------------|---------------------|------------|--------------|-----------|---------------------------|
| Mo | nitor ar   | id review samples               |                 |                      |                     |                       |                     |            |              |           |                           |
|    | Sample     | Attribute 📕 Genome              | e Overview      |                      |                     |                       |                     |            |              |           | Q- Type here              |
| Ap | olied Filt | ers: None Clear <u>F</u> ilters | Select all reco |                      |                     |                       | Abort/Delete Sł     |            |              |           |                           |
|    |            | Global Display Name 🕷           | Status 🕷        | Analy 👸              | Green Sample 🖷      | Red Sample 🕷          | DLRSD               | 8 Polarity | 🕷 Sample Not | es 🕷 Expe | ted Spike 🐨 Observed Spik |
| 1  |            | 252983032603_1_1                | Checked In      | Default Ana          | Agilent Euro Male   | Agilent Euro Female   | 0.151743            | 1          | commentA     | NA        | NA                        |
| 2  |            | 252983032603_1_2                | Analyzed        | Default Ana          | Agilent Euro Female | Agilent Euro Male     | 0.140713            | 1          |              | NA        | NA                        |
| 3  |            | 252983032603_1_3                | Analyzed        | Default Ana          | Agilent Euro Male   | Agilent Euro Female   | 0.163602            | 1          |              | NA        | NA                        |
| 4  |            | 252983032603_1_4                | Analyzed        | Default Ana          | Agilent Euro Female | Agilent Euro Male     | 0.138796            | 1          |              | NA        | NA                        |
|    |            |                                 |                 |                      |                     |                       |                     |            |              |           |                           |

## コピー数変化領域・LOH領域を各種データベース と比較 (TriageView上にて)

Sample Review から、解析するデータのチェックボックスを選択しTriage Viewをクリックします。

#### Trackによる方法

 Triage ViewのGene Viewでは、データがTrack Fileと並んで表示されます。何種類かのTrack Fileは、すでに デフォルトでソフトウェアに存在しています。また、hg19の(hg18にてデータを解析している場合はhg18の) gene 情報が画面に表示されます。

|        | and the second second se | N /* |
|--------|----------------------------------------------------------------------------------------------------|------|
|        |                                                                                                    |      |
|        |                                                                                                    |      |
| LCUUCV | I HUUUU                                                                                                    |      |
|        |                                                                                                    |      |

#### Triage View

| a response of the second                                                                                                    | nomics            | Necked DubAl)                                 | RENTratutionar)            | b View   🎥                                                                                                    | Cary   🔍 Search   🗍        | Sample info 🕴 📶 QC Metric | n   14+ c | Change Call   🔯 Change Status                                                                                                    | Reports    | CytoGenomics                                                                                                    |
|----------------------------------------------------------------------------------------------------|-------------------|-----------------------------------------------|----------------------------|----------------------------------------------------------------------------------------------------|----------------------------|---------------------------|-----------|----------------------------------------------------------------------------------------------------|------------|----------------------------------------------------------------------------------------------------|
| GenemerView(AM)                                                                                                    | P. 9. DEL: 4. LON | • *:<br>• • • • • • • • • • • • • • • • • • • | -                          |                                                                                                    |                            |                           |           | Track                                                                                                    | 1000       | Occurrence         Tarty         Data         Data |
| 1<br>Orencover/flex<br>pi5.73<br>pi2.23<br>pi2.23<br>pi2.23<br>pi2.23<br>pi2.23<br>pi2.23<br>pi2.23<br>pi2.23<br>pi2.23<br>pi2.23<br>pi2.23<br>pi2.23<br>pi2.23<br>pi2.23<br>pi2.23<br>pi2.33<br>pi2.34<br>pi2.34<br>pi2.34<br>pi2 | 2                 | Stu t, mit                                    |                            | 6 7<br>Gene Hew ader<br>13.8 00<br>13.8 00<br>13.8 00<br>13.8 00<br>13.8 00<br>14.9 00<br>14.9 00<br>1 | 1 - 15716176.55.4574374.53 |                           | a .       | 1 1 1<br>1 1 1<br>1 1 1 1<br>1 1 1 1<br>1 1 1 1 | 30 - 1 - X |                                                                                                    |
| -2<br>Organosome                                                                                                    | -1 0 1            | 2 0                                           | Gene Name Size(bo)         | -2                                                                                                    | -1 0 1                     | 2 0 1 2                   | 3         | 4 Gener_hg79                                                                                                    | Q v 1 ×    |                                                                                                    |
| ch/1                                                                                                    | 18,254,618        | 14,170,251                                    | C.D.B.A.C.C.W. 15,654      | Deletion                                                                                                    | 11 0.589                   | Algorithm G               | 1.        | -                                                                                                    |            |                                                                                                    |
| chr1                                                                                                    | 104,107,530       | 134,211,055                                   | ANAVZEJAMIYZA 183,527      | Asplitusten                                                                                                    | 4 0.754                    | Algorithm G               | 0         | 503                                                                                                    | Notes      |                                                                                                    |
| etw2 SanFEH                                                                                                    | 117,114,736       | 205,347,381                                   | PGAP1,5F381018,472,454     | LON                                                                                                    | 163 18.637                 | Algorithm G               |           | - Fill                                                                                                    | Notes      |                                                                                                    |
| che3                                                                                                    | 84,796,650        | 88,715,097                                    | VILL1,CHHEVE 3,958,448     |                                                                                                    | 58 6.558                   | Algorithm G               |           | Edit                                                                                                    | Notes      |                                                                                                    |
| chel                                                                                                    | 29,121,121        | 25,310,755                                    | SUT2,#CNIP4.0 6,759,435    |                                                                                                    | 124 10.186                 | Algorithm G               | 6         | 502                                                                                                    | NORS       |                                                                                                    |
| chrá                                                                                                    | 7.305.645         | 9,110,528                                     | CAGE LUSIP, EWE LIEZE, RKS | NON.                                                                                                    | 54 6.097                   | Algorithm G               |           | -01                                                                                                    | NOTES.     |                                                                                                    |
| Interval Table                                                                                                    | COH Proton        | SNP Probe                                     | 5 Default Analysis Method  | 1- COA-590                                                                                                    |                            | Aprila d.                 | ž         |                                                                                                    | Holiya Y   |                                                                                                    |

2. それ以外の既存Trackを画面に表示させる場合は、 をクリックします。 Track リストから、表示させる Track のチェックボックスを選択します、

| L                                                                                                    | egacy Triage                                                                                                    | View                                                                                                    | Triage View                                                                                                    |
|----------------------------------------------------------------------------------------------------|----------------------------------------------------------------------------------------------------|----------------------------------------------------------------------------------------------------|----------------------------------------------------------------------------------------------------|
| 2 Trans View 200800002,1,1 Charlese Charlese Mitternational                                                                                                    | n)<br>🎝 View   🏪 Copy   🔍 Search   🥅 Sam                                                                                                    | ale Indo   🚛 QC Methics   11/2 Change Call   🚺 Change Status   🔯                                                                                                    | EXAMPLES OF A CONTRACT OF A CONTRACT OF A CO |
| Genomer/lew(ANII): 9, DEL: 4, LOH: 9)                                                                                                    | analar mining private or and mining ins                                                                                                    | w ⇒ ∱ DI Ó ×                                                                                                    | Openance         But         Space         Openance         But         Space         Openance         Description         Description         Descripion <thdescripion< th=""> <thdescr< th=""></thdescr<></thdescripion<>                                                                                                    |
|                                                                                                    |                                                                                                    | C 0 0 0 0 0 0 0 0 0 0 0 0 0 0 0 0 0                                                                                                    |                                                                                                    |
| Operations         Stat         Stop         Game Result           ref         16.56.40         16.20.20         16.20.20         16.20.20         16.20.20         16.20.20         16.20.20         16.20.20         16.20.20         16.20.20         16.20.20         16.20.20         16.20.20         16.20.20         16.20.20         16.20.20         16.20.20         16.20.20         16.20.20         16.20.20         16.20.20         16.20.20         16.20.20         16.20.20         16.20.20         16.20.20         16.20.20         16.20.20         16.20.20         16.20.20         16.20.20         16.20.20         16.20.20         16.20.20         16.20.20         16.20.20         16.20.20         16.20.20         16.20.20         16.20.20         16.20.20         16.20.20         16.20.20         16.20.20         16.20.20         16.20.20         16.20.20         16.20.20         16.20.20         16.20.20         16.20.20         16.20.20         16.20.20         16.20.20         16.20.20         16.20.20         16.20.20         16.20.20         16.20.20         16.20.20         16.20.20         16.20.20         16.20.20         16.20.20         16.20.20         16.20.20         16.20.20         16.20.20         16.20.20         16.20.20         16.20.20         16.20.20         16.20.20 </td <td>Sincept         Type         Profess         Non-tog-Rankel           DAM         Diame         14         0.00           NUSC         Non-tog-Rankel         0.00           NUSC         Non-tog-Rankel         0.00</td> <td>Mixor         State         Face         Constitution         Constitution           Approtents         -         -         -         -         -         -         -         -         -         -         -         -         -         -         -         -         -         -         -         -         -         -         -         -         -         -         -         -         -         -         -         -         -         -         -         -         -         -         -         -         -         -         -         -         -         -         -         -         -         -         -         -         -         -         -         -         -         -         -         -         -         -         -         -         -         -         -         -         -         -         -         -         -         -         -         -         -         -         -         -         -         -         -         -         -         -         -         -         -         -         -         -         -         -         -         -         -         -<td></td></td> | Sincept         Type         Profess         Non-tog-Rankel           DAM         Diame         14         0.00           NUSC         Non-tog-Rankel         0.00           NUSC         Non-tog-Rankel         0.00 | Mixor         State         Face         Constitution         Constitution           Approtents         -         -         -         -         -         -         -         -         -         -         -         -         -         -         -         -         -         -         -         -         -         -         -         -         -         -         -         -         -         -         -         -         -         -         -         -         -         -         -         -         -         -         -         -         -         -         -         -         -         -         -         -         -         -         -         -         -         -         -         -         -         -         -         -         -         -         -         -         -         -         -         -         -         -         -         -         -         -         -         -         -         -         -         -         -         -         -         -         -         -         -         -         -         -         -         -         -         - <td></td> |                                                                                                    |

3. 新たに選択したTrackが並んで表示されます。

表示させたTrackとの重なりを画面上で確認することにより、既知領域との照会が可能です。

| 1           | enonics            | 1            |                 | 4          | p view   P      | opy - ca   | search         | 1        | sample   | 1110    | E de l    | neurics | 14   | - unan | ge can | 1        | S Cha    | uge 20 | atus - | A Real   |
|-------------|--------------------|--------------|-----------------|------------|-----------------|------------|----------------|----------|----------|---------|-----------|---------|------|--------|--------|----------|----------|--------|--------|----------|
| enomeView(A | MP: 9, DEL: 4, LOP | 4: 9)        |                 |            |                 |            |                |          |          |         |           |         |      |        |        |          | -1       | -      | -f- Qa | 0 -      |
|             | un sinni           | a dalama     |                 | inder nich | lain airinn     |            | ( <b>111</b> ) | -        | -        | -       | -         | -       | -    |        | -      | -        | <u>.</u> |        |        |          |
| i           | ź                  | 3            | 4               | 5          | 6 7             | 8          | 9              | 10       | 11       | 12      | 13        | 14      | 15   | 16     | 17     | 18       | 19 3     | 30 21  | 22     | ×        |
| romosomeVi  | ew: chr6 (AMP: 1,  | DEL: 0, 1991 | 🗏 🚈 🖉 (भा 🦓 ः   | Y I X      | Gene View schr6 | 78705999-7 | 9296489        | 590 Kb   | 1111     |         |           | 55      | -    | -      | Ðś     |          |          | 12     | S CH   | @ = :    |
| 4.22        |                    |              |                 |            | 79.9 (1)        | 6          |                | _        | _        |         | •         | -       | _    | _      |        |          |          | _      |        |          |
| 11          | 1 S.               |              | 1.382           |            | 78.8 100        |            | 1              |          |          | :       |           |         |      |        |        |          |          |        | 105    | And A    |
| 1,20        |                    |              |                 | Present    | 78.89 Mb        |            |                |          | 1        |         | •         | •       |      |        |        |          |          |        |        | C1415    |
| 16.1        |                    |              | 1. 20           |            | 79.0 Mb         |            |                | -        | -        |         |           | 2010    | _    |        |        |          |          |        |        |          |
| 22.1-       |                    |              |                 | -          | 79.1 Ab         |            |                |          |          |         |           | •       |      |        |        |          |          |        |        |          |
| 24.3        | 12 2               |              | 1.1             |            | 79.2 /05        |            | +              |          | _        |         |           |         |      |        |        |          |          | _      |        |          |
| q26         | 2 5.               |              | 1. 1.           |            |                 | -          |                |          |          |         |           |         | _    |        |        |          |          | -      | _      |          |
| -2          | -1 0 1             | 2 0          | 1 2             | 3 4        | -2              | <u>-1</u>  | Ó              | - t.:    | 2        | 0       | 1         | 2       | 3    | S - 1  | 4      | Gen      | ei_hg1   | ,      | CNV-   | 26V_hg19 |
|             |                    |              |                 |            |                 |            |                |          |          |         |           |         |      |        |        |          |          |        |        | R. F.    |
| hromosome   | s *1 Start         | *1 Stop      | *4 Gene Name    | Size(bp)   | Туре            | //Prob     | es Me          | an Log I | Ratio/LO | H Score | Stat      | e       | Supp | ress   | Class  | ificatio | 20       |        | Acti   | NIS      |
| ir6         | 7,305,646          | 9,130,528    | CAGE1, DSP, BME | 1,824,8E3  | Tote            | 54         | 6.0            | 17       | _        |         | Algorithm | Ge      |      | 6      | -      | -        | 25       | Edit   |        | Note     |
| 10          | 19,979,161         | 19,023,328   |                 | 44,155     | Amplification   | 3          | 0.9            | 1.5      |          | 1       | Agonthin  | 0e      |      | P.     |        |          |          | LUIL   |        | NULE     |

• SureTag Complete DNA Labeling Kit に入っている Agilent Female Reference とAgilent Male Reference の CNV Trackを表示することが可能です。

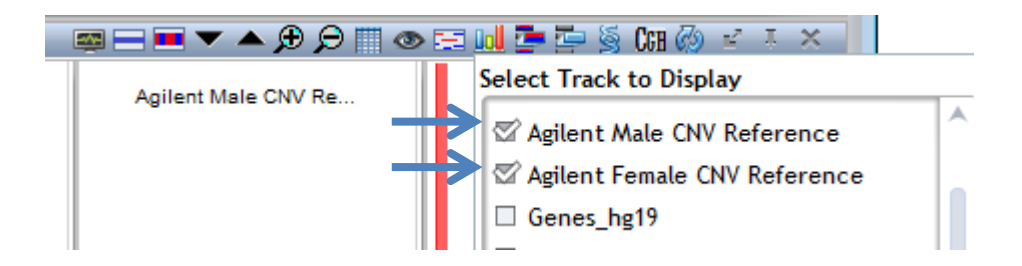

 Agilent Female Reference とAgilent Male Reference のCNV Trackにて、 Amplificationは青色、Deletionは赤色で表示されます。

## Web 上にあるデータベース (UCSC, OMIM, DGV など) と照会する方法

• Gene Viewで選択されている領域を公的データベース上で照会する場合、画面を右クリックし、照会先を選択します。

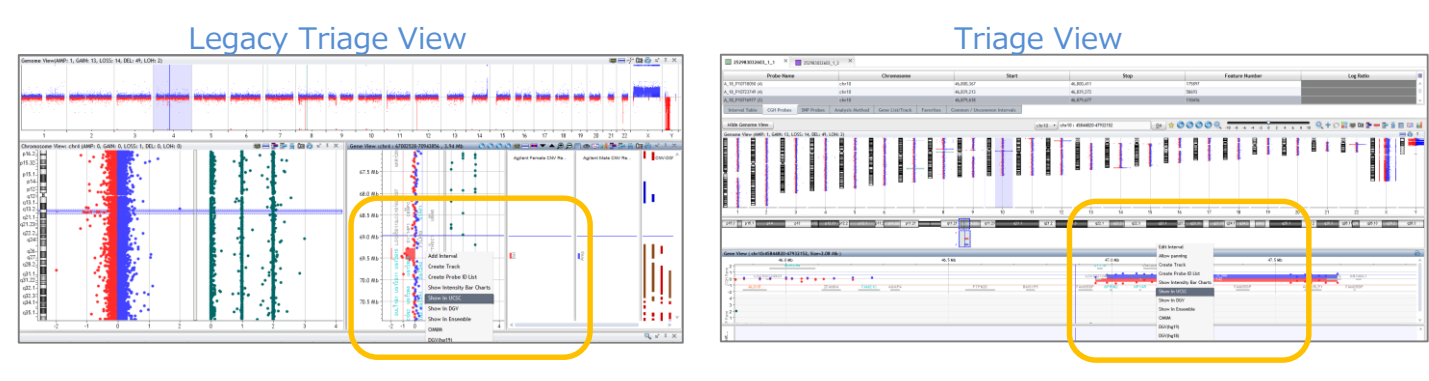

• コピー数変化領域・LOH領域に含まれる遺伝子を公的データベース上で照会する場合は、Tab View上の遺伝子名を右クリックし、照会先を選択します。

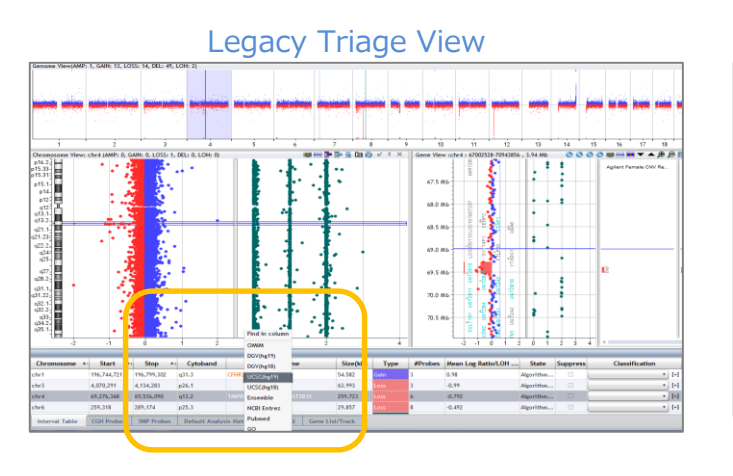

|                      |                   |                                                                                                    |                   | Tria                                                                          | ige       | Vie                 | W         |                   |                   |                      |                |             |                    |
|----------------------|-------------------|----------------------------------------------------------------------------------------------------|-------------------|-------------------------------------------------------------------------------|-----------|---------------------|-----------|-------------------|-------------------|----------------------|----------------|-------------|--------------------|
| 252543022503         | UU X 🔳 2          | 92983012463_1_3                                                                                                    | 2 ×               |                                                                               |           |                     |           |                   |                   |                      |                |             |                    |
| Chromosome           | Start             | Stop                                                                                                    | Cytoband          | Gene Name                                                                     | Size(kb)  | Type                | AProbes   | Hean Log Ratio    | ISCN              | Suppress             | Classification | Count       | Action II          |
| chr1                 | 196,744,721       | 19 /99,302                                                                                                    | 431.3             | OTHR3/THR1                                                                    | SI 982    | Gein                | 2         | 0.58              | err(hg19) tq31.3( |                      | • [-] 0        | 0           |                    |
| chv3                 | 4,070,291         | 4 14,283                                                                                                    | p26.1             | ring in cos                                                                   | 193       | Loss                | 3         | -0.99             | art[hg19] 3p36.5( |                      | • H 0          | 0           |                    |
| chr4                 | 67,276,368        | 6 34,090                                                                                                    | q13.2             | TAPES CHIM                                                                    | .723      | Loss                | 6         | -0.792            | art[hg19] 4q13.2( |                      | • H a          | 0           | (march (mBerry)) ¥ |
| Interval Table       | CGII Probes 58    | it robes A                                                                                                    | nelysis Method Ge | DGV(hg18)                                                                     | es Coeve  | on / Uncommon Inter | vals      |                   |                   |                      |                |             |                    |
| Hide Genome Vie      |                   |                                                                                                    |                   | UCSC/hg19)                                                                    | chr10:408 | 44820-47932152      | Ga        | ) * © © ©         | (2) Q             | 4 2 9 2 4            | · · · · Q+ 0   | 👬 🐺 🕼 🦆     |                    |
| Centerne View (JAMP) | 313               |                                                                                                    |                   | UCSC/vg18)<br>IncBi Entres<br>Pubmed<br>GO<br>MEGG(MUM<br>Grogie<br>Custanian |           |                     | -         | H 15              |                   | 10<br>10<br>10<br>10 | 77 23          | 1 1 1       | x v                |
| Gene View ( dhr10)   | 45844820-47932153 | 2, Size-2.08 Mb                                                                                                    |                   |                                                                               |           |                     |           |                   |                   |                      | /7.1.ab        |             | 6                  |
| .2                   |                   |                                                                                                    |                   | -6.5 90                                                                       |           |                     |           | dence.            |                   |                      |                |             | î                  |
| LDC2027              | 24022             |                                                                                                    |                   |                                                                               |           |                     | 001102724 | A desident of the | 10173             | 1264                 |                |             |                    |
| 8.                   |                   | 110000                                                                                                    | -                 |                                                                               | LTENCE.   | 1007100             |           |                   |                   | THOMAS .             | 6477 (B) 8     | T I I I I I |                    |
| 44                   |                   | L PROPERTY AND A DESCRIPTION OF A DESCRIPTION OF A DESCRI | and a second      |                                                                               |           |                     |           | - sparts          |                   |                      | ABOOK          |             |                    |
| 37                   |                   |                                                                                                    |                   |                                                                               |           |                     | 1         |                   | Arg               |                      |                |             |                    |
| p* 61% 200-          |                   | _                                                                                                    | -                 | _                                                                             |           |                     | 1         |                   |                   |                      |                |             |                    |

例:OMIMを選択した場合、各OMIM IDをクリックすると、データベースにリンクします。

| OMIM            | ×                                                  |
|-----------------|----------------------------------------------------|
| TUSC5           |                                                    |
| DI MIMO         | OMIM Description                                   |
| omimGene:612211 | Tumor suppressor candidate 5                       |
| TRPV1           |                                                    |
| OWIW IQ         | OMIM Description                                   |
| omimGene:602076 | Transient receptor potential cation channel, subfa |
| TRPV3           |                                                    |
| DI MIMO         | OMIM Description                                   |
| omimGene:607066 | Transient receptor potential cation channel, subfa |
| DPH1            |                                                    |
| ×.              | · · · · · · · · · · · · · · · · · · ·              |
|                 | Close                                              |

## 参照データベース例

- UCSC genomic Browser http://genome.ucsc.edu/
- National Center for Biotechnology Information (NCBI) http://www.ncbi.nlm.nih.gov/
- Ensemble
   http://asia.ensembl.org/index.html
- Database of Genomic Variants (DGV) http://dgv.tcag.ca/dgv/app/home
- GO

http://amigo.geneontology.org/amigo

 KEGG(Human) http://www.genome.jp/kegg/kegg2.html CytoGenomicsに予め存在するデフォルト Track のアップデート

1. Configure Settings からTracksを選択し、Update Tracks をクリックします。

| CytoG                 | en          | omics 🔒 Home                      | Analysis<br>Workflow | Sam le<br>Review | Configur<br>Settings | e Suppor<br>Files | ting 🙎 Admin                    |               |           | Auto-Proce | ssing |
|-----------------------|-------------|-----------------------------------|----------------------|------------------|----------------------|-------------------|---------------------------------|---------------|-----------|------------|-------|
| Analysis<br>Methods   | Tra<br>Sear | tcks<br>ch in column Genome Build | Operator             | - • Value        |                      |                   | • <u>S</u> earch                | <u>R</u> eset | )         |            |       |
| M                     | No.         | Track Name                        | Last updated         | Source           | Туре                 | Genome build      | User/Owner                      | Show in UI    | Show in R | Act        | ion   |
| Reports               |             | Agilent Female CNV Reference      | 01-Nov-2011 10:10:40 | CytoGenomics pre | Static BED           | hg19              | GLOBAL                          | <b>a</b>      |           | Details    | Delet |
|                       | 3           | Agilent Male CNV Reference        | 01-Nov-2011 10:10:40 | CytoGenomics pre | Static BED           | hg19              | GLOBAL                          | 2             |           | Details    | Delet |
| Tracks                | 4           | CNV-DGV_hg18_v3                   | 01-Nov-2011 10:10:40 | CytoGenomics pre | Static BED           | hg18              | GLOBAL                          | 1             |           | Details    | Delet |
|                       | 5           | CNV-DGV_hg19_v3                   | 01-Nov-2011 10:10:40 | CytoGenomics pre | Static BED           | hg19              | GLOBAL                          | 1             |           | Details    | Delet |
| assification          | •           | CpG-Islands_hg18_v2               | 01-Nov-2011 10:10:40 | CytoGenomics pre | Static BED           | hg18              | GLOBAL                          |               |           | Details    | Delet |
| assincation           | 7           | CpG-Islands_hg19_v2               | 01-Nov-2011 10:10:40 | CytoGenomics pre | Static BED           | hg19              | GLOBAL                          |               |           | Details    | Delet |
| 4                     | 8           | Cytoband_hg18_v2                  | 01-Nov-2011 10:10:40 | CytoGenomics pre | Static BED           | hg18              | GLOBAL                          |               |           | Details    | Delet |
| Viewing<br>references | 9           | Cytoband_hg19_v2                  | 01-Nov-2011 10:10:40 | CytoGenomics pre | Static BED           | hg19              | GLOBAL                          |               |           | Details    | Delet |
| 346                   | 10          | Genes_hg18_v2                     | 01-Nov-2011 10:10:40 | CytoGenomics pre | Static BED           | hg18              | GLOBAL                          |               |           | Details    | Delet |
| ₩.                    | 11          | Genes_hg19_v2                     | 01-Nov-2011 10:10:40 | CytoGenomics pre | Static BED           | hg19              | GLOBAL                          |               |           | Details    | Delet |
| Settings              | 12          | miRNAs_hg18_v2                    | 01-Nov-2011 10:10:40 | CytoGenomics pre | Static BED           | hg18              | GLOBAL                          |               |           | Details    | Delet |
| <b>e</b>              | 13          | miRNAs_hg19_v2                    | 01-Nov-2011 10:10:40 | CytoGenomics pre | Static BED           | hg19              | GLOBAL                          |               |           | Details    | Delet |
| Notes                 | 14          | Pseudo Autosomal Regions_hg18     | 01-Nov-2011 10:10:40 | CytoGenomics pre | Static BED           | hg18              | GLOBAL                          |               |           | Details    | Delet |
| <u>\$0</u>            | 15          | Pseudo Autosomal Regions_hg19     | 01-Nov-2011 10:10:40 | CytoGenomics pre | Static BED           | hg19              | GLOBAL                          |               |           | Details    | Delet |
| Partners              | 16          | pathogenic                        | 02-Aug-2013 01:05:20 | Cytogenomics dat | Dynamic BED          | hg19              | AGILENT\yukaneda                |               |           | Details    | Delet |
|                       | 17          | ISCA_Pathogenic                   | 02-Aug-2013 11:54:54 | User imported    | Static BED           | hg19              | AGILENT\yukaneda                | 2             |           | Details    | Delet |
|                       | 18          | benign                            | 02-Aug-2013 02:40:09 | Cytogenomics dat | Dynamic BED          | hg19              | AGILE <sup>1777</sup> , chaneda |               |           | Details    | Dele  |

2. デフォルトTrackの新しいバージョンが存在する場合は Update Tracks ダイアログボックスが表示されます。 UpdateしたいTrack名の左にあるチェックボックスを選択し、OKをクリックします。

| 4 |                                   | opuate Track?                                                                               |
|---|-----------------------------------|---------------------------------------------------------------------------------------------|
| 1 | Agilent SureFISH_hg19_v2 ( ^ New) | 1<br>1<br>1<br>1<br>1<br>1<br>1<br>1<br>1<br>1<br>1<br>1<br>1<br>1<br>1<br>1<br>1<br>1<br>1 |
| 2 | Cytoband_hg19_v2                  | <u></u>                                                                                     |
| 3 | miRNAs_hg18_v2                    |                                                                                             |
| 4 | NewTrack1 ( * New)                |                                                                                             |
| 5 | NewTrack2 ( * New)                |                                                                                             |
| 6 | NewTrack3 ( * New)                | 2                                                                                           |
| 7 | NewTrack4 ( * New)                | 1                                                                                           |
| 8 | NewTrack5 (* New)                 | 2                                                                                           |
| 9 | Pseudo Autosomal Regions_hg19_v2  | 1                                                                                           |
|   |                                   |                                                                                             |

Updateが無い場合、下記のボックス が表示されます。

| Track U | pdates 🗾                        |
|---------|---------------------------------|
| î       | No tracks updates are available |
|         | ОК                              |

## 新規 Trackをインポートする場合

Configure Settings からTracksを選択し、Import Track From BED File をクリックします。

| CytoC               | ien       | omics 🟦 Home               | Analysis<br>Workflow | Sample Review    | Co<br>Se   | nfigure<br>ttings | Supporting<br>Files | Admin          |               | X       | 0    |
|---------------------|-----------|----------------------------|----------------------|------------------|------------|-------------------|---------------------|----------------|---------------|---------|------|
| Analysis<br>Methods | Tr<br>Sea | racks                      | • Opera              | tor 💶 🔹 Val      | ue         |                   | •                   | <u>S</u> earch | <u>R</u> eset |         |      |
| Sh                  | No.       | Track Name                 | Last updated         | Source           | Type       | Genome b          | User/Owner          | Show in UI     | Show in R     | Act     | ion  |
| карога              |           | Genes                      | 15-Nov-2012 07:10:35 | CytoGenomics pre | Static BED | hg19              | GLOBAL              | 1              | 8             | Details | Dele |
| ial I               | 2         | Agilent SureFISH           | 15-Nov-2012 07:11:29 | CytoGenomics pre | Static BED | hg19              | GLOBAL              |                |               | Details | Dele |
| Tracks              | 3         | CNV-DGV_hg18_v2            | 15-Nov-2012 07:10:35 | CytoGenomics pre | Static BED | hg18              | GLOBAL              |                |               | Details | Dele |
|                     |           | CNV-DGV_hg19_v2            | 15-Nov-2012 07:10:35 | CytoGenomics pre | Static BED | hg19              | GLOBAL              | 5              |               | Details | Dele |
| . <i>I</i>          | 5         | CpG-Islands_hg18_v2        | 15-Nov-2012 07:10:35 | CytoGenomics pre | Static BED | hg18              | GLOBAL              |                |               | Details | Dele |
| lassification       | 6         | CpG-Islands_hg19_v2        | 15-Nov-2012 07:10:35 | CytoGenomics pre | Static BED | hg19              | GLOBAL              |                |               | Details | Dele |
| - <b>2</b> 0        | 7         | Cytoband_hg18_v2           | 15-Nov-2012 07:10:35 | CytoGenomics pre | Static BED | hg18              | GLOBAL              |                |               | Details | Dele |
| Viewing             | 8         | Cytoband_hg19_v2           | 15-Nov-2012 07:10:35 | CytoGenomics pre | Static BED | hg19              | GLOBAL              |                |               | Details | Dele |
|                     | 9         | Genes_hg18_v2              | 15-Nov-2012 07:10:35 | CytoGenomics pre | Static BED | hg18              | GLOBAL              |                |               | Details | Dele |
| Q                   | 10        | Genes_hg19_v2              | 15-Nov-2012 07:10:35 | CytoGenomics pre | Static BED | hg19              | GLOBAL              |                |               | Details | Dele |
|                     | 11        | miRNAs_hg18_v2             | 15-Nov-2012 07:10:35 | CytoGenomics pre | Static BED | hg18              | GLOBAL              |                |               | Details | Dele |
| •                   | 12        | miRNAs_hg19_v2             | 15-Nov-2012 07:10:35 | CytoGenomics pre | Static BED | hg19              | GLOBAL              |                |               | Details | Dele |
| Notes               | 13        | Pseudo Autosomal Regions_h | 15-Nov-2012 07:10:35 | CytoGenomics pre | Static BED | hg18              | GLOBAL              |                |               | Details | Dele |
|                     | 14        | Pseudo Autosomal Regions_h | 15-Nov-2012 07:10:35 | OutoGonomics and | Statio PED | hg19              | GLOBAL              |                |               | Details | Dele |

インポートするTrackのビルドと名前を設定し、Track File (拡張子 .bed)を Browse から選択します。

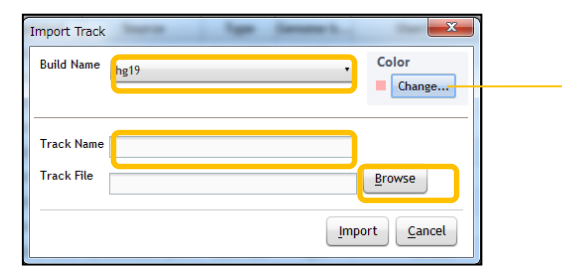

オプション: Trackの色を設定することが可能です。

Track の色は Supporting Files上のTrack名を右クリックすることにより、変更することも可能です。

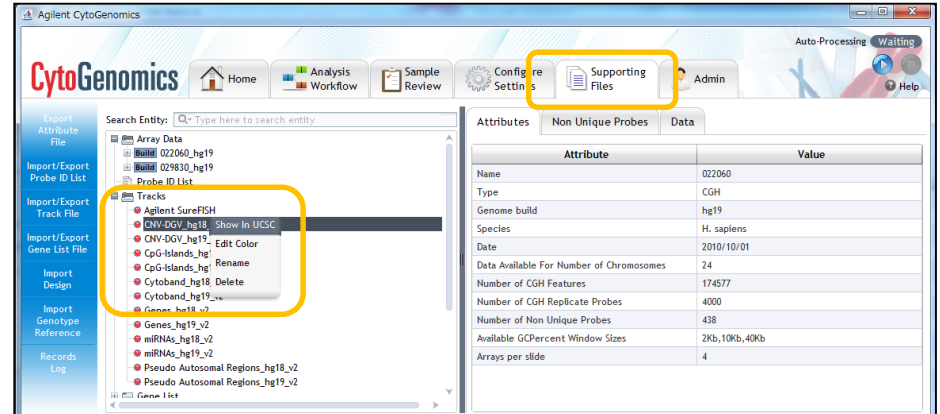

#### Track File 例

International Standards for CytoGenomics Arrays) Consortium のデータベースは コンソーシアムのウェブサイトから ログインすることで ダウンロード可能です。 (予めレジストレーションが必要です)  ISCA Database custom tracks (NCBI36hg 18 and GRCh37hg 19) (These files contain the CNVs as reported by ISCA laboratories separated by clinical interpretation. These files were last updated in August 2011.)

BED Details tracks contain extra fields that provide links to display additional CNV details BED tracks do not contain extra information and may be suitable for use with third-party software.

| BED Tra           | icks              | BED Details Tracks |                   |  |  |  |
|-------------------|-------------------|--------------------|-------------------|--|--|--|
| NCBI36/hg18       | GRCh37/hg19       | NCBI36/hg18        | GRCh37/hg19       |  |  |  |
| Pathogenic        | Pathogenic        | Pathogenic         | Pathogenic        |  |  |  |
| Likely Pathogenic | Likely Pathogenic | Likely Pathogenic  | Likely Pathogenic |  |  |  |
| Uncertain         | Uncertain         | Uncertain          | Uncertain         |  |  |  |
| Likely Benign     | Likely Benign     | LikelyBenign       | Likely Benign     |  |  |  |
| Benign            | Benign            | Benign             | Benign            |  |  |  |

#### 1. Classificationから作る方法 参照; Classification p. 38

Configure Settings からTracksを選択し、Create Track From Query をクリックします。

| CytoG                  | en        | omics 🔂 Home               | Analysis<br>Workflov | v Sample<br>Review | Co<br>Se   | nfigure<br>ttings | Supporting<br>Files | Admin          |               |         | G    |
|------------------------|-----------|----------------------------|----------------------|--------------------|------------|-------------------|---------------------|----------------|---------------|---------|------|
| Analysis<br>Methods    | Tr<br>Sea | racks                      | • Opera              | tor 💶 🔹 Val        | ue         |                   | •                   | <u>S</u> earch | <u>R</u> eset |         |      |
| Sh                     | No.       | Track Name                 | Last updated         | Source             | Type       | Genome b          | User/Owner          | Show in UI     | Show in R     | Act     | ion  |
| nepores                |           | Genes                      | 15-Nov-2012 07:10:35 | CytoGenomics pre   | Static BED | hg19              | GLOBAL              | 1              | 8             | Details | Dele |
|                        | 2         | Agilent SureFISH           | 15-Nov-2012 07:11:29 | CytoGenomics pre   | Static BED | hg19              | GLOBAL              |                |               | Details | Dele |
| Tracks                 | 3         | CNV-DGV_hg18_v2            | 15-Nov-2012 07:10:35 | CytoGenomics pre   | Static BED | hg18              | GLOBAL              |                |               | Details | Del  |
| ~                      |           | CNV-DGV_hg19_v2            | 15-Nov-2012 07:10:35 | CytoGenomics pre   | Static BED | hg19              | GLOBAL              |                |               | Details | Dele |
| /                      | 5         | CpG-Islands_hg18_v2        | 15-Nov-2012 07:10:35 | CytoGenomics pre   | Static BED | hg18              | GLOBAL              |                |               | Details | Dele |
| Lassincation           | 6         | CpG-Islands_hg19_v2        | 15-Nov-2012 07:10:35 | CytoGenomics pre   | Static BED | hg19              | GLOBAL              |                |               | Details | Dele |
| - 🕹                    | 7         | Cytoband_hg18_v2           | 15-Nov-2012 07:10:35 | CytoGenomics pre   | Static BED | hg18              | GLOBAL              |                |               | Details | Dele |
| Viewing<br>Preferences | 8         | Cytoband_hg19_v2           | 15-Nov-2012 07:10:35 | CytoGenomics pre   | Static BED | hg19              | GLOBAL              |                |               | Details | Dele |
| Jake,                  | 9         | Genes_hg18_v2              | 15-Nov-2012 07:10:35 | CytoGenomics pre   | Static BED | hg18              | GLOBAL              |                |               | Details | Dele |
| Ц.                     | 10        | Genes_hg19_v2              | 15-Nov-2012 07:10:35 | CytoGenomics pre   | Static BED | hg19              | GLOBAL              |                |               | Details | Dele |
|                        | 11        | miRNAs_hg18_v2             | 15-Nov-2012 07:10:35 | CytoGenomics pre   | Static BED | hg18              | GLOBAL              |                |               | Details | Dele |
|                        | 12        | miRNAs_hg19_v2             | 15-Nov-2012 07:10:35 | CytoGenomics pre   | Static BED | hg19              | GLOBAL              |                |               | Details | Del  |
| Notes                  | 13        | Pseudo Autosomal Regions_h | 15-Nov-2012 07:10:35 | CytoGenomics pre   | Static BED | hg18              | GLOBAL              |                |               | Details | Dele |
|                        | 14        | Pseudo Autosomal Regions_h | 15-Nov-2012 07:10:35 | CytoGenomics pre   | Static BED | b=10              | CLOBAL              |                |               | Details | Dele |

Track Nameを設定し、Classificationを設定します。Createをクリックします。

| Create Custom Tracks           | ×                   |
|--------------------------------|---------------------|
| Track Nam                      | Color               |
| Build Name hg19                | Change              |
| Track Query                    |                     |
| Select Interval Classification | Benign •            |
| And                            |                     |
| Select Sample Attribute        | Array ID Value      |
|                                |                     |
|                                | Create Clear Cancel |

Aberration IntervalにClassification を与えた後、Sign Off するとTrackに反映されます。

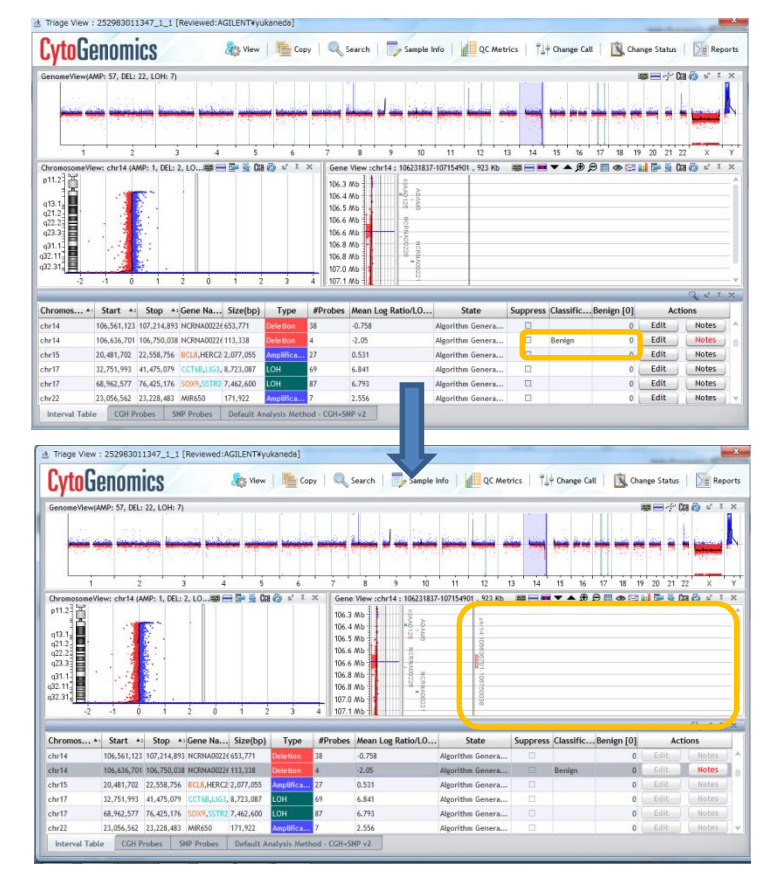

#### 2. Gene Viewから作る方法

Triage ViewのGene Viewを右クリックし、Create Trackを選択します。

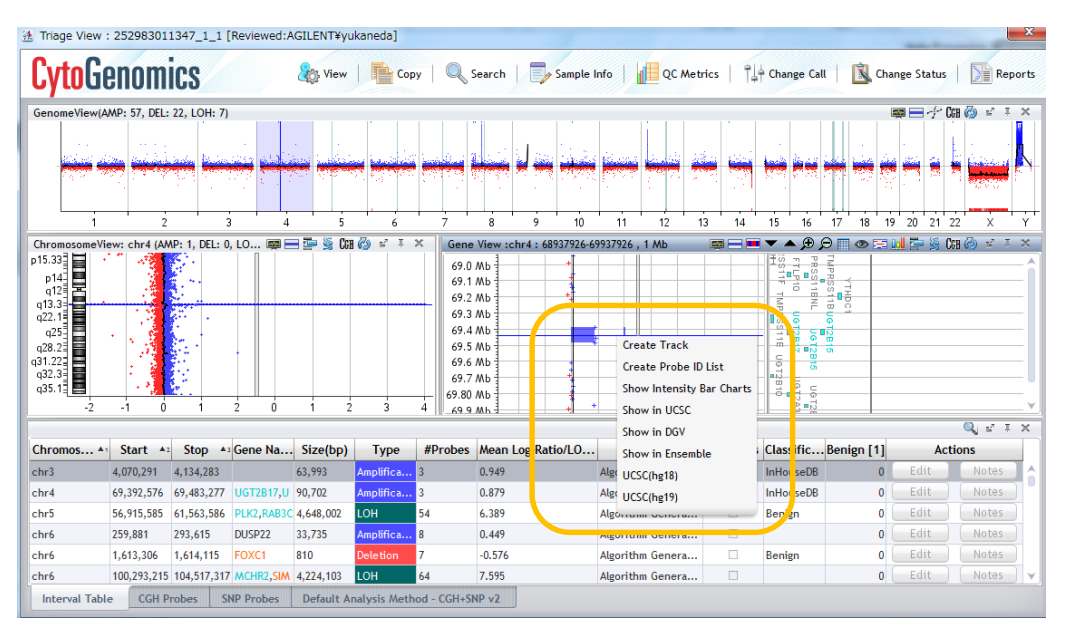

#### Track名と、領域を設定し、OKをクリックします。

| 法 Create Track     |            |            |         | X |
|--------------------|------------|------------|---------|---|
| Name               | В          | uild       |         | _ |
| Description        |            | hg19       |         | • |
|                    |            |            |         |   |
|                    |            |            |         |   |
| -Set Chromosome S  | tart-Ston- |            |         |   |
| Chromosome         | Start      | 9          | Stop    |   |
| chr3 •             | 3602287    |            | 4602287 |   |
| User Defined       |            |            |         |   |
| O For complete ger | ne view    |            |         |   |
| For aberrant regi  | on below c | ursor      |         |   |
| Color              |            |            |         |   |
| Change             |            |            |         |   |
| <u>O</u> k         |            | <u>C</u> a | ancel   |   |
|                    |            |            |         |   |

# 検出されたコピー数変化領域・LOH領域に情報を加える

Sample Review から、解析するデータのチェックボックスを選択しTriage Viewをクリックします。

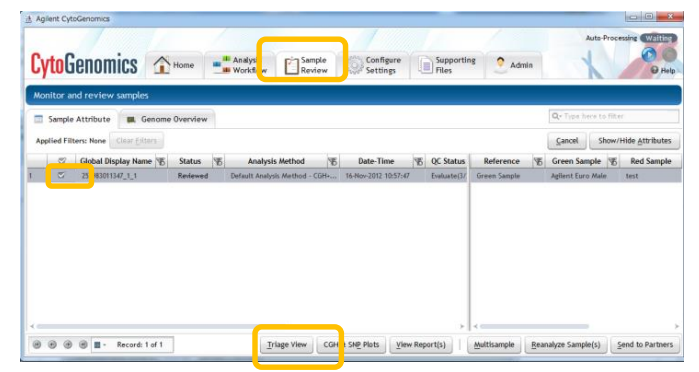

画面右上のOpen StatusをクリックしCheck Outをクリック。(Sign OFF後の場合はUnlockを選択)

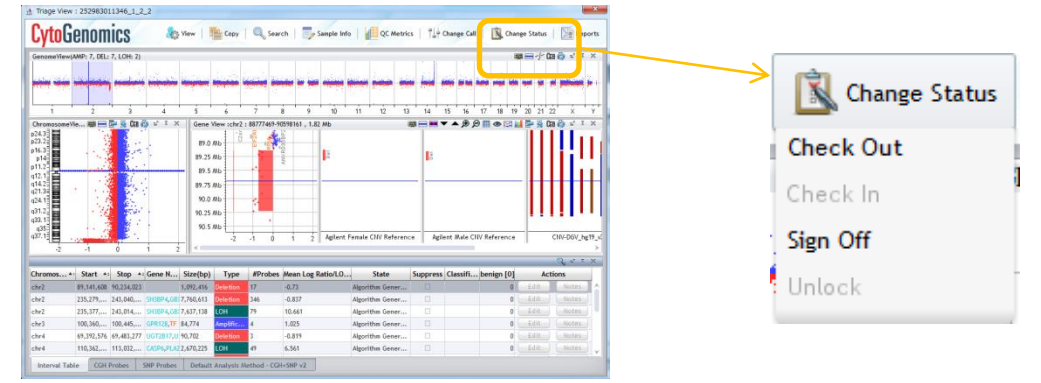

## 情報を自由に入力(Note)

1. 情報を加えたい領域のTab View上のNote をクリックします。

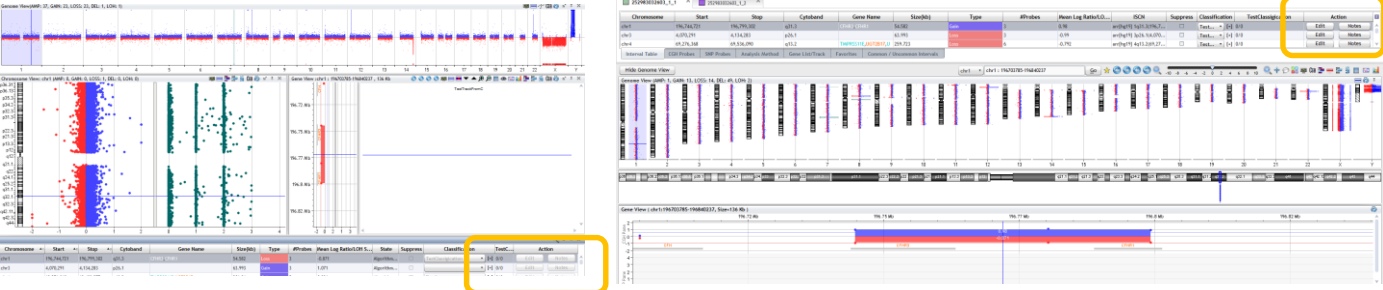

2. ダイアログボックスに情報を入力し、Add をクリックします。 Show in Report のチェックボックスを選択し、出力Report に情報を表示させることも可能です。

| show in report | Note |     |
|----------------|------|-----|
|                |      | ^   |
|                |      |     |
|                |      |     |
|                |      |     |
|                |      |     |
|                |      |     |
|                |      |     |
|                |      |     |
|                |      | × · |
|                |      |     |
|                |      |     |
|                |      |     |
|                |      |     |

| Notes          |                                                              |   |
|----------------|--------------------------------------------------------------|---|
| Show in report | Note                                                         |   |
| Ê              | ILENTY valuated [01-Aug-2013 16.37/28] :<br>der Confirmation | ~ |
| ••             |                                                              | ¥ |
|                |                                                              |   |

1. 各Aberration IntervalにClassification を定義付ける場合、最初にClassification を設定する必要があります。 Configure Settingsから Classification を選択し、Create Classificationをクリックします。

| Agilent Cyto           | Genomics                                                            |                                                                |                                                                                       |                                                                    |                                                                                   |                                                                              |                                                     |                                                                               |
|------------------------|---------------------------------------------------------------------|----------------------------------------------------------------|---------------------------------------------------------------------------------------|--------------------------------------------------------------------|-----------------------------------------------------------------------------------|------------------------------------------------------------------------------|-----------------------------------------------------|-------------------------------------------------------------------------------|
| CytoG                  | enomics                                                             | Home                                                           | Analysis<br>Workflow                                                                  | Sample<br>Review                                                   | Configure<br>Settings                                                             | Supporting<br>Files                                                          | 2 Admin                                             | Auto-Processing Waltin                                                        |
| K.                     | Classification                                                      | a                                                              |                                                                                       |                                                                    |                                                                                   | <u> </u>                                                                     |                                                     |                                                                               |
| Methods<br>Reports     | On this page, you ca<br>interval, you may ap<br>be shown as a new o | an create and man<br>ply this term to th<br>column in the Tria | age a set of terms for<br>at interval. In Triage v<br>ge view.<br>Please click the br | interval classificati<br>iew, you may also s<br>utton below on bol | on. For example, if you o<br>earch intervals and samp<br>ttom of the page to crea | reate a term, 'benign',<br>les by Classification ter<br>ite classifications. | then in the Triage view<br>ms. In addition, you car | , when you right-click an aberrant<br>i choose one of these Classifications I |
| lassification          |                                                                     |                                                                |                                                                                       |                                                                    |                                                                                   |                                                                              |                                                     |                                                                               |
| Viewing<br>Preferences |                                                                     |                                                                |                                                                                       |                                                                    |                                                                                   |                                                                              |                                                     |                                                                               |
| Ö<br>Settings          |                                                                     |                                                                |                                                                                       |                                                                    |                                                                                   |                                                                              |                                                     |                                                                               |
| Notes                  |                                                                     |                                                                |                                                                                       |                                                                    |                                                                                   |                                                                              |                                                     |                                                                               |
| 83                     |                                                                     |                                                                |                                                                                       |                                                                    | Create Classification                                                             | Apply                                                                        |                                                     |                                                                               |

2. Classification の名前を入力し、okをクリックします。

| Create Classification                    |                                                 |
|------------------------------------------|-------------------------------------------------|
| E <u>n</u> ter Classification Name       |                                                 |
| Create Dynamic Track                     | 3. Create Dynamic Trackを選                       |
| <u>O</u> K <u>Cancel</u>                 | 択すると次の画面でBuildや<br>Sample Attributeを定義でき<br>ます。 |
| Create Custom Tracks                     |                                                 |
| Track Name Dynamic Track -Name           |                                                 |
| Build Name hg19                          |                                                 |
| Track Query                              |                                                 |
| Select Interval Classification CVN       |                                                 |
| And                                      |                                                 |
| Select Sample Attribute Array ID • Value |                                                 |
| Create Clear Cancel                      |                                                 |

4. 作成されたClassificationがリストに加わります。Show as column in Triage ViewのチェックボックスにクリックしApply をクリックすると、Triage View上にカラムが追加されます。

| 🔥 Agilent Cyto         | Genomics                                                                                                    |                                                                                                    | 44                                                                                                 | 11.04                                                            |                                                                     |
|------------------------|----------------------------------------------------------------------------------------------------|----------------------------------------------------------------------------------------------------|----------------------------------------------------------------------------------------------------|------------------------------------------------------------------|---------------------------------------------------------------------|
| CutoC                  | onomico Au                                                                                                    | Analysis                                                                                                    | Supporting                                                                                         | 0                                                                | Auto-Processing Waiting                                             |
| Lywa                   | CIIUIIICS I Home                                                                                                    | workflow Review                                                                                               | Settings Files                                                                                     | Admin                                                            | @ Help                                                              |
| Analysis               | Classification                                                                                                    |                                                                                                    |                                                                                                    |                                                                  |                                                                     |
| Methods                | On this page, you can create and man<br>interval, you may apply this term to th<br>to be shown as a new column in the T | age a set of terms for interval classification<br>at interval. In Triage view, you may also se<br>riage view. | on. For example, if you create a term, 'benign<br>earch intervals and samples by Classification to | , then in the Triage view, whe<br>erms. In addition, you can cho | en you right-click an aberrant<br>lose one of these Classifications |
| Reports                | No. Show as column in Triage view                                                                                       | v Name                                                                                                    | Created By                                                                                         | Creation Date                                                    | Action                                                              |
| 11                     | 1 🗆                                                                                                    | Benign                                                                                                    | AGILENT\yukaneda                                                                                   | 16-Nov-2012 16:02:30                                             | Delete                                                              |
| Tracks                 | 2 🖾                                                                                                    | InHouseDB                                                                                                    | AGILENT\yukaneda                                                                                   | 16-Nov-2012 16:04:23                                             | Delete                                                              |
|                        |                                                                                                    |                                                                                                    |                                                                                                    |                                                                  |                                                                     |
| lassification          |                                                                                                    |                                                                                                    |                                                                                                    |                                                                  |                                                                     |
| 20                     |                                                                                                    |                                                                                                    |                                                                                                    |                                                                  |                                                                     |
| Viewing<br>Preferences |                                                                                                    |                                                                                                    |                                                                                                    |                                                                  |                                                                     |
| Settings               |                                                                                                    |                                                                                                    |                                                                                                    |                                                                  |                                                                     |
| Notes                  |                                                                                                    |                                                                                                    |                                                                                                    |                                                                  |                                                                     |
| 8                      |                                                                                                    | CĔ                                                                                                    | eate Classification Apply                                                                          |                                                                  |                                                                     |

5. Aberration IntervalにClassificationを与える場合は、Triage View/Legacy Triage Viewを開き、Change Statusから Check OutのStatueにします。

|  | 🇞 View   📑 Cop | y   🔍 Search | Sample Info | QC Metrics | Î↓† Change Call | Change Status |
|--|----------------|--------------|-------------|------------|-----------------|---------------|
|--|----------------|--------------|-------------|------------|-----------------|---------------|

6. TriageView/Legacy Triage Viewの Interval Table にて Classificationのカラムで追加したいClassification名を選択してOKボタンをクリックします。

| Chromosome     | Start       | Stop        | Cytoband     | Gene Name    | Size(kb)   | Туре        | #Probes         | Mean Log R    | 15     | CN      | Suppress        | Classification |
|----------------|-------------|-------------|--------------|--------------|------------|-------------|-----------------|---------------|--------|---------|-----------------|----------------|
| chr1           | 196,744,721 | 196,799,302 | q31.3        | CFHR3,CFHR1  | 54.582     | Loss        | 3               | -0.871        | arr[hg | 9] 1q3  | . 🗆             | • [+]          |
| chr3           | 4,070,291   | 4,134,283   | p26.1        |              | 63.993     | Gain        | 3               | 1.071         | arr[hg | 9] 3p2. | TestClassigicat | ion [+]        |
| chr4           | 69,276,368  | 69,483,277  | q13.2        | TMPRSS11E,UG | 206.91     | Gain        | 5               | 0.896         | arr[hg | 9] 4q1. | Test2           | [+]            |
| Interval Table | e CGH Probe | s SNP Probe | s Analysis N | lethod Gene  | List/Track | Favorites ( | Common / Uncomm | non Intervals |        | -       |                 |                |

#### 7. classification の項目に、設定した内容が入力されます。

| Chromosome     | Start                | Stop              | Cytoband        | Ger       | ne Name    | Size(kb)           | Туре | #Probes | Mean Log Ratio/LOH | . ISCN               |    | Suppress | Classification     | _     |
|----------------|----------------------|-------------------|-----------------|-----------|------------|--------------------|------|---------|--------------------|----------------------|----|----------|--------------------|-------|
| chr1           | 196,744,721          | 196,799,302       | q31.3           | CFHR3,CF  |            | 54.582             |      | 3       | -0.871             | arr[hg19] 1q31.3(19  | 7  |          | TestClassigication | • [+] |
| chr3           | 4,070,291            | 4,134,283         | p26.1           |           |            | 63.993             | Gain | 3       | 1.071              | arr[hg19] 3p26.1(4,( | '0 |          |                    | • [+] |
| chr4           | 69,276,368           | 69,483,277        | q13.2           | TMPRSS11  | 1E,UGT2B17 | 206.91             | Gain | 5       | 0.896              | arr[hg19] 4q13.2(69  | 7  |          |                    | • [+] |
| Interval Table | CGH Probes SNP Probe | s Analysis Method | Gene List/Track | Favorites | Common / I | Jncommon Intervals |      |         |                    |                      |    |          |                    |       |
|                |                      |                   |                 |           |            |                    |      |         |                    |                      |    |          |                    |       |

8. Change Statusから Sign Off のStatusに変えてください。

| View 🛛  | Copy   🔍 S | Search   🗾 Si | mple Info   👔 QC Me | trics   Total C | nange Call |      | Change Status<br>Check Out<br>Check In |      | Reports |
|---------|------------|---------------|---------------------|-----------------|------------|------|----------------------------------------|------|---------|
| ize(kb) | Type       | #Probes       | Mean Log Ratio/     | ISCN            | SUD        | pr S | ign Off                                | ssif | cation  |

- 1. Triage View もしくはLegacy Triage Viewを開きます。
- 2. 結果に変更を加える場合は、Change Statusから、Check Out をクリックします。そうすると、画面がCheck Outの 状態になります。(画面左上に"Check Out"と表示)

| 🇞 View   💼 Copy   🔍 Search   🍺 Sample Info                        | QC Metrics   The Change Call   Change Status<br>Check Out |
|-------------------------------------------------------------------|-----------------------------------------------------------|
| 🇞 View   🖺 Copy   🔍 Search   🗾 Sample Info                        | QC Metrics                                                |
| └────────────────────────────────────                             |                                                           |
| <ul><li>Add Call</li><li>Suppress/Un-Suppress Intervals</li></ul> | 수 Change Call Change Status<br>Add Call                   |

- 4. Change Status から Check In を選択すると、変更内容を保存したままTriage View を閉じることができます。 後にさらに内容を変更すれることが可能です。Sign Off の前にIntermediate Cyto Reportを確認する場合 は、画面右上の をクリックします。
- 5. Change Status から Sign Off を選択すると、CytoReport が作成可能となります。Sign Off を選択すると、Sign Off の確認画面が表示されます。OK をクリックします。

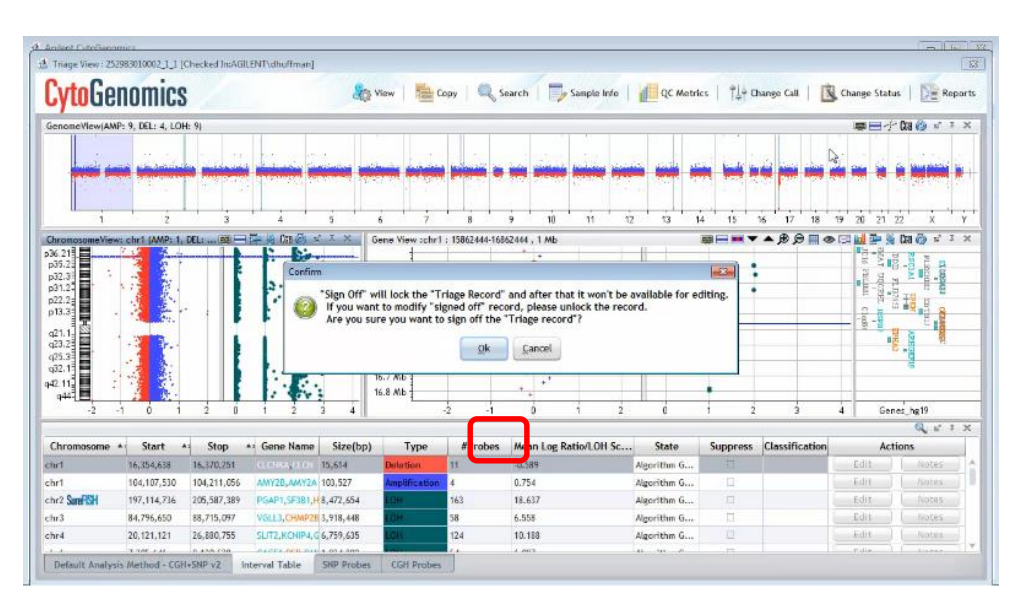

6. Sign Off をすると、Report 作成のプロセスに移ります。

| ytolie                           | nomics                                                                                                    |                                                              |                                                                                                    | a v                                                     | iew   🏙 G                 | opy   🔍 Si                 | arch 🛛 🔂 Sampl                                                                                                    | le Info                      | QC Metrics                 | 1 14    | Change Cal  |         | Change Stat          | us   De Repr   |
|----------------------------------|----------------------------------------------------------------------------------------------------|--------------------------------------------------------------|----------------------------------------------------------------------------------------------------|---------------------------------------------------------|---------------------------|----------------------------|----------------------------------------------------------------------------------------------------|------------------------------|----------------------------|---------|-------------|---------|----------------------|----------------|
| enomeView(AM                     | P: 9, DEL: 4, LOH: 1                                                                                          | 9                                                            |                                                                                                    |                                                         |                           |                            |                                                                                                    |                              |                            |         |             |         | <b>*</b> 84          | - Dia 🍅 🐨 🤊    |
| -                                | a 🤖                                                                                                    | -                                                            | Jennie je staline je staline je staline je staline je staline je staline je staline je staline je staline je st<br>Je staline je staline je staline je staline je staline je staline je staline je staline je staline je staline je |                                                         | -                         | -                          |                                                                                                    | -                            |                            | •       | ini pa      | -       | -                    | e verei e      |
| 1                                | ż                                                                                                    | 3                                                            | 4 6                                                                                                    | enerate sign off                                        | reports                   |                            |                                                                                                    |                              | -X                         | 15      | 16 17       | 18 19   | 20 21                | 22 X           |
| romosomeView                     | vi chril (AMP: 1, DE                                                                                          |                                                              | CER @ C                                                                                                    | yto report wil                                          | h the below I             | template will              | be generated after                                                                                                    | signing off t                | ne sample:                 |         | <b>▼</b> ▲⊕ |         |                      | Ca 🙆 🖬 J       |
| 2.3<br>1.2<br>2.2<br>3.3<br>1.1  |                                                                                                    |                                                              | 4.4.0                                                                                                    | ther reports i                                          | that will be g            | enerated:<br>rration Repor | t 27                                                                                                    |                              |                            |         |             |         | andrant real         |                |
| 5.3<br>2.1                       |                                                                                                    | 2 0                                                          |                                                                                                    | LOH I                                                   | leport<br>ation & LOH I   | Report                     | 8<br>8                                                                                                    | Proceed                      | Cancel                     |         | 2           | 3 4     | Ge                   | nes_hg19       |
| 944 <b>B</b>                     |                                                                                                    |                                                              |                                                                                                    |                                                         | Terra                     | #Drobos                    | Heap Log Patio/                                                                                                    | OH Se                        | State                      | Suppre  | classif     | ication | Ac                   | Q sr 3         |
| -2                               | + Start +                                                                                                    | Stop +                                                       | Gone Name                                                                                                    | Size(bp)                                                | 1 VDR                     |                            | PROPERTY AND A DESCRIPTION OF A DESCRIPTION OF A DESCRIPR |                              |                            | adhb.c. | in laighter | COLICI  | r dia                | -              |
| -2                               | * Start *                                                                                                    | Stop *                                                       | Gene Name                                                                                                    | Size(bp)                                                | Detetion                  | 11                         | -0.589                                                                                                    | Algo                         | ithm G                     |         |             |         |                      |                |
| -2<br>-2<br>1<br>1               | * Start * 1<br>16,354,638 1<br>104,107,530 1                                                                  | Stop *<br>6,370,251<br>04,211,056                            | Gene Name                                                                                                    | Size(bp)<br>15,614<br>103,527                           | Detation<br>Amplification | 11                         | -0.589<br>0.754                                                                                                    | Algo<br>Algo                 | ithm G                     | 0       |             | 1       | Edit                 | Alates         |
| aromosome<br>1<br>2<br>2 SateFSH | <ul> <li>Start *1</li> <li>16,354,638</li> <li>104,107,530</li> <li>197,114,736</li> </ul>                    | Stop *<br>6,370,251<br>04,211,056<br>05,587,389              | Gene Name<br>AMY28,AMY2A<br>PGAP1,SF381,H                                                                                                    | Size(bp)<br>15,614<br>103,527<br>8,472,654              | Detetion<br>Amp8fication  | 11<br>4<br>163             | -0.589<br>0.754<br>18.637                                                                                                    | Algo<br>Algo<br>Algo         | ithm G<br>ithm G<br>ithm G |         |             | -       | Edit<br>Edit         | Notes<br>Notes |
| 1<br>1<br>2<br>3<br>3            | <ul> <li>Start *</li> <li>16,354,633</li> <li>104,107,530</li> <li>197,114,736</li> <li>84,796,650</li> </ul> | Stop *<br>6,370,251<br>04,211,056<br>05,587,389<br>8,715,097 | Gene Name<br>AMY28,AMY28<br>PGAP1,SF381,H<br>VSLL3,CHMP28                                                                                                    | Size(bp)<br>15,614<br>103,527<br>8,472,654<br>3,918,448 | Detetion<br>Amplification | 11<br>4<br>163<br>58       | -0.589<br>0.754<br>18.637<br>6.558                                                                                                    | Algo<br>Algo<br>Algo<br>Algo | ithm G<br>ithm G<br>ithm G |         |             |         | Edit<br>Edit<br>Edit | Notes          |

- CytoReportの作成については、すでに定義されたレポートフォーマットをダウンリストから選ぶか、 Addをクリックし、新たにレポートフォーマットを作成します。
   参照;レポートフォーマットp.44
- その他、Interval based Aberration Report、LOH Report、Aberration & LOH Reportも出力することが 可能です。

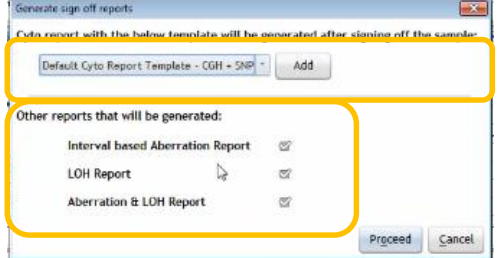

 Proceed をクリックします。結果が出力されると、下記のメッセージが表示されます。 すぐに結果を確認するときは、Yes をクリックします。 あとで確認する場合は No をクリックします。

| Cyto Report                       |                | ×                                                |
|-----------------------------------|----------------|--------------------------------------------------|
| Cyto report is generated successf | ully. Do you w | ant to open folder containing signed off report? |
|                                   |                |                                                  |
|                                   | Yes            | No                                               |
|                                   | _              |                                                  |

8. Sign Off 後に内容を変更する場合は、Change Status からUnlock を選択します。

| Image View (25                                                                                                    | 29830100051111    | Keviewed:Abilit | NU/dhuffman]   |            |                                                                                                 |                                                                                                    |           |          |           |    |              |       |       | -        |                 |                  |          |
|----------------------------------------------------------------------------------------------------|-------------------|-----------------|----------------|------------|-------------------------------------------------------------------------------------------------|----------------------------------------------------------------------------------------------------|-----------|----------|-----------|----|--------------|-------|-------|----------|-----------------|------------------|----------|
| <b>Syto</b> Ge                                                                                                    | nomics            | 1               |                | 20         | View   🚞 Co                                                                                     | ify   🔍                                                                                                    | Search    | 17       | Sample in | fo | QC Me        | trics | il+ a | hange Ca | 1               | Change Status    | Re Re    |
| enome view AN                                                                                                    | P: 9, DEL: 4, LOP | 4: 9)           |                |            |                                                                                                 |                                                                                                    |           |          |           |    |              |       |       |          | Ghe             |                  | 6000     |
| -                                                                                                    | a interest        |                 |                | ainin ni   | nin nin                                                                                         | And the second second second second second second second second second second second second second second second |           |          |           | -  |              | -     | 4 j   | ių ju    | Star<br>Mil Unb | ock <sup>3</sup> |          |
| i                                                                                                    | ź                 | 3               | 4              | 5          | 6 7                                                                                             | 8                                                                                                    | 9         | 10       | ń         | 12 | 13           | 14 1  | 5     | 16 17    | 18              | 19 20 21 2       | 2 x      |
| romosomeVier                                                                                                    | wa chr1 (AMP: 1,  | DEL: 83         | (n () -        | ZXC        | iene View :chr1                                                                                 | : 15862464-                                                                                                    | 6862444 , | 1 Mb     |           |    |              | -     |       | A. (B. ) | 8 🔳 👁           |                  | Da 🍈 🖉 J |
| 3,2<br>2,3<br>1,2<br>2,2<br>3,3<br>1,1<br>1,2<br>2,2<br>3,3<br>1,1<br>1,2<br>2,2<br>1,1<br>1,2<br>2,2<br>1,2<br>1,2<br>1,2<br>1,2 |                   | 2 0             |                | 3 4        | 16.0 Mb<br>16.1 Mb<br>5.20 Mb<br>5.20 Mb<br>16.4 Mb<br>16.5 Mb<br>5.59 Mb<br>16.7 Mb<br>16.8 Mb | 2 -1                                                                                                    | e<br>     |          |           | 2  | è            | •     | 2     |          | 3               | 4 Gens           |          |
| hromosome                                                                                                    | A Start           | Stop            | Gene Name      | Size(hp)   | Type                                                                                            | #Probe                                                                                                    | s Mear    | n Log Re | tio/I OH  | Sc | State        | Supr  | ress  | Classif  | ication         | Acti             | ons.     |
| it.                                                                                                    | 16,354,638        | 36.370,251      | GORACIOI       | 15.614     | Detetion                                                                                        | 11                                                                                                    | -0.58     | 9        |           |    | Algorithm G. | -     |       |          |                 | Edit             | Notes    |
| r1                                                                                                    | 104,107,530       | 104,211,056     | AMY28,AMY2A    | 103,527    | Amplification                                                                                   | 4                                                                                                    | 0.754     | í        |           | 1  | Igorithm G.  | . 6   | 3     |          |                 | Edit             | Noises   |
| 2 SureFISH                                                                                                    | 197,114,736       | 205,587,389     | PGAP1,SF381,H  | 8,472,654  | LOH                                                                                             | 163                                                                                                    | 18.63     | 17       |           | 1  | algorithm G. | . t   |       |          |                 | Edit             | Motes    |
| r3                                                                                                    | 84,795,650        | 88,715,097      | VGLL3,CHMP28   | 3,918,448  | LOH                                                                                             | 58                                                                                                    | 6.558     | 1        |           | 1  | Uporithm G., | . 1   |       |          |                 | Edit             | Notes.   |
| r4                                                                                                    | 20,121,121        | 26,880,755      | SLIT2,KCNIP4,G | 6,759,635  | LON                                                                                             | 124                                                                                                    | 10.18     | 8        |           | 1  | Algorithm G  | . 1   |       |          |                 | Edit             | Notas    |
| i .                                                                                                    | 10. MAR. A 44     | 6.458.570       | DADES MED BAS  | A 00 X 003 | Contract of Contract of Contract                                                                | 5.e.                                                                                                    | 1 1033    |          |           |    | 14 H.A. 10   |       |       |          |                 | Film 1           |          |

9. 確認画面が表示され、OKをクリックします。

| Confirm                 | -                  | ×                                        |
|-------------------------|--------------------|------------------------------------------|
| O "Unlock" will make th | ne signed off "Tri | age Record" available for editing again. |
| Are you sure you wan    |                    | Thage Record :                           |
|                         | Qk                 | <u>c</u> ancel                           |

10. その後、内容の変更を行い、Sign Offを実施し、レポートを再度作成した場合、 同じファイルに出力されていきます。

最も最近に変更したもののレポートファイル名が「…\_Signed Off」という名前になります。 一番最初に変更したものから順に、「…\_Outdated\_1」、「…\_Outdated\_2」となります。 Sign Off 後の出力データはインストール時に設定したServerフォルダの中の CommonStorage\_X.X.X.X\_XXXの中、「Workflow Output」フォルダに保存されます。

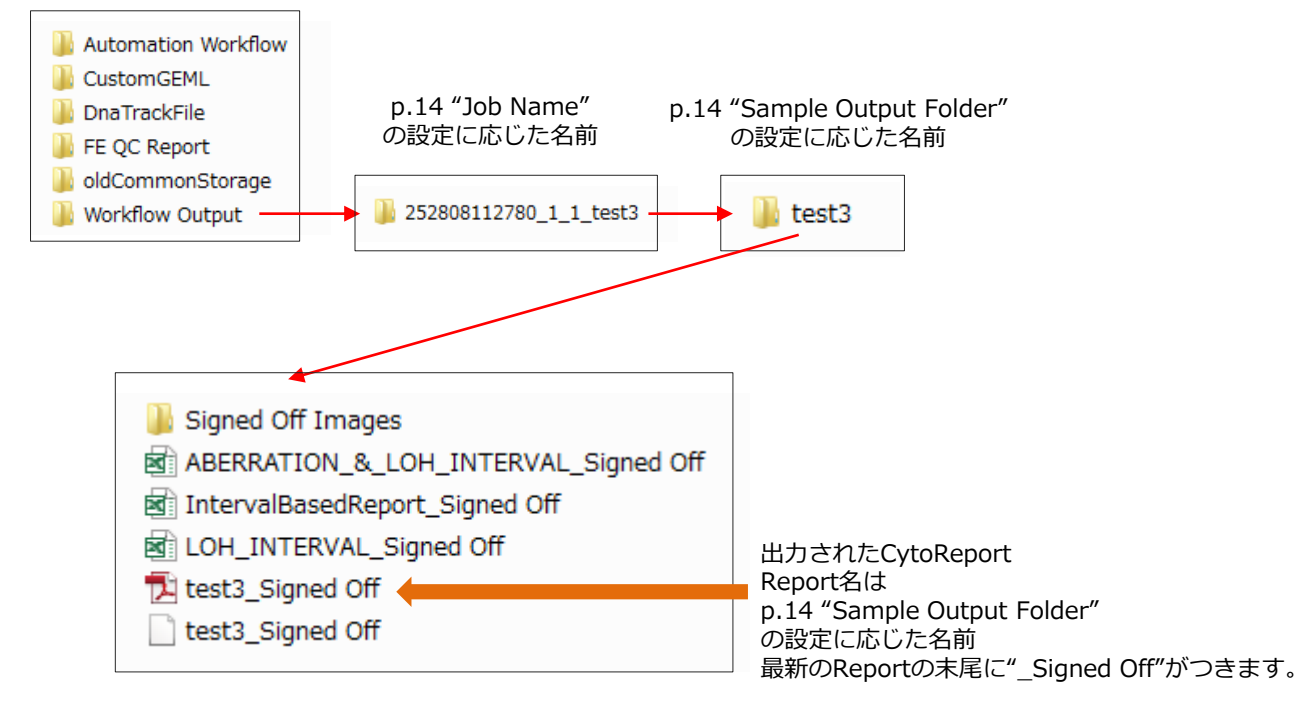

もしくはSample Review からデータを選択し。View Reportをクリックすることで、表示させることもできます。

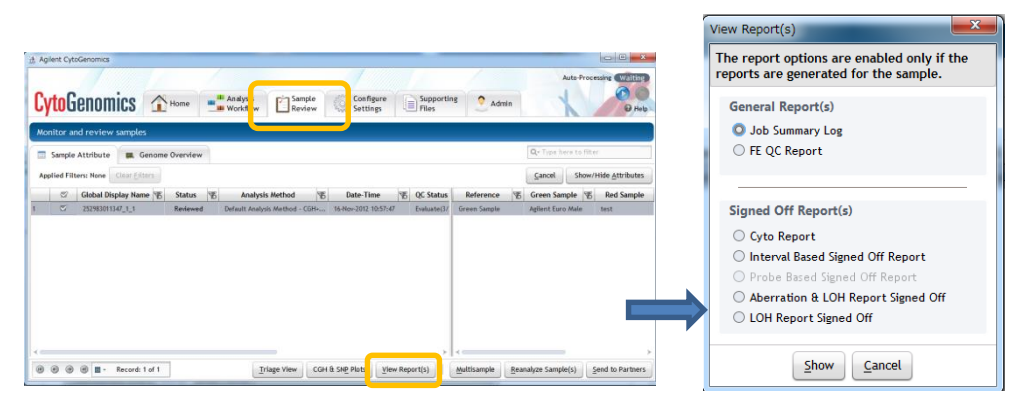

## CytoReport の内容を変えたいとき (オプション)

#### Configure Settings タブ: Report を選択

• PDF Report Templates: CytoReport の出力形式を設定

| CytoG                                                                           | enc        | Mics Analysis                                   | v E Sample Confi<br>Review Setti | igure<br>ings Supporting Files | Auto-Processing Waiting |             |
|---------------------------------------------------------------------------------|------------|-------------------------------------------------|----------------------------------|--------------------------------|-------------------------|-------------|
| Analysis<br>Methods                                                             | Rep<br>PDF | ports<br>Report Templates Other Report Settings |                                  |                                |                         |             |
|                                                                                 | No.        | Template Name                                   | Creation Date                    | Creator                        | Action                  |             |
| Reports                                                                         | 1          | Default Cyto Report Template - CGH              | 15-Nov-2012 19:10:35             | AGILEN                         | View Delete             | デフォルトの設定内容を |
| <u>, 11</u>                                                                     | 2          | Default Cyto Report Template - CGH + SNP        | 15-Nov-2012 19:10:35             | AGILEN                         | View Delete             | 確認する場合は     |
| Classification<br>Classification<br>Viewing<br>Preferences<br>Settings<br>Notes |            |                                                 |                                  |                                |                         | Viewをクリック   |
| Partners                                                                        |            |                                                 | Crea <u>t</u> e Templa           | ate                            |                         |             |

- 1) 新たに作成する場合はCreate Template をクリックします。
- 2) 任意のTemplate Nameを記入してOKボタンをクリックします。

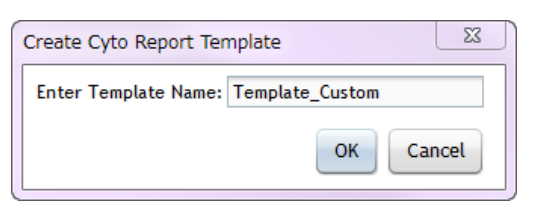

3) Cyto Reportに入れたいHeader,Footer,加えたい数値項目、フォーマットを選択し、Saveボタンをクリックします。

| Header                                                                                                   | Genome View     Orientation     O Vertical     Horizontal     Ghow SNP Pane                                                                                                    | Cyto Report Cyto Report                                                                       |
|----------------------------------------------------------------------------------------------------|----------------------------------------------------------------------------------------------------|-----------------------------------------------------------------------------------------------|
| trot     trot     trot     trot     trot     trot     trot                                               | Orientation O Versital () Martanatal<br>() Serve DP Prese<br>() Operations of the state of the state of the state<br>() Serve DP Prese<br>() Serve DP Pres | Sergie Information                                                                            |
|                                                                                                    | Circletotor O Versiol O Versional Circletotor O Versional O Versional Circletotor Definition State In Indu Circletototor Definition State Indu O Obsenuit Science Industry State O Obsenuit Science Industry Trades                                                                                                    |                                                                                               |
| Sample Information<br>© Sample Morenation<br>Title: Sample Attribute Section<br>Number of Reids: 1 2 Add | Test Allerstelles Table View     Costand     Costand     Phyloge     Star-Stage     Star-Stage     Star-Stage     Costand     Phyloge     Costand     Phyloge     Phyloge     Costand     Phyloge     Phyloge     Costand     Phyloge     Phyloge                                                                                                    |                                                                                               |
| Devisite-Ottopfadu/D Betwine-Ottopfadu/D to Debte                                                        | LOMMannah.Tale     Sine 20 Annah.Tale     Comments and 20 Annah.Tale     Comments 20 Annah.Tale     Comments 20 Annah.Tale                                                                                                    | Footer Footer                                                                                 |
| Store (SHBSRD Of Matrice                                                                                 | Differt Differt Differt Differt Differt                                                                                                    | Genome View     Amp/Gein/Loss/Det Intervals Table     ISCH Nomenclature     Analysis Settings |
| With New Address                                                                                         | DOv7 DOv1 DOv1 DOv1 DOv1 DOv1                                                                                                    | Chromosome View LOH Intervals Table Genomic Region                                            |
| Show ISON Nomenclature information                                                                       | Doka Doka Doka Doka Doka Doka                                                                                                    | Gene View Sample Information Standard Notes                                                   |
| ⊡ How Audy's Settings □ Show Audy Trail Contents<br>© Show Holes                                         | C General Region<br>Orannesses Salt 3 Sart 9 Sart 9 S                                                                                                    |                                                                                               |
| < 0 × Next > Can 4                                                                                       | ada Mexta Care I                                                                                                    | Back Save 5 As Cancel                                                                         |

## デフォルト以外の新規の解析methodを作成するとき (オプション)

#### Configure Settings > Analysis Methods を選択します

| Methods                                     | lysis Method Design Mapping                     |                      |                  |          |              |        |
|---------------------------------------------|-------------------------------------------------|----------------------|------------------|----------|--------------|--------|
| No.                                         | Method Name                                     | Creation Date        | Creator          | Status   |              | Action |
| Metrics                                     | Default Analysis Method - CGH+SNP v2            | 18-Jul-2014 14:07:04 | AGILENT\jp453503 | Public ( | View/Save As | Ð      |
| 2                                           | Mosaic Analysis Method                          | 18-Jul-2014 14:07:05 | AGILENT\jp453503 | Public   | View/Save As | Ð      |
| Reports                                     | Default Analysis Method - CGH v2                | 18-Jul-2014 14:07:03 | AGILENT\jp453503 | Public ( | View/Save As | Ð      |
| <u>. 11</u> 4                               | Single Cell Analysis Method - CGH v1            | 18-Feb-2014 12:10:10 | AGILENT\jp453503 | Public   | View/Save As | Ð      |
| Tracks                                      | Single Cell Long Low Aberration Analysis Method | 29-Oct-2014 12:12:12 | AGILENT\jp453503 | Public ( | View         | Ð      |
| 1                                           | Single Cell Recommended Analysis Method         | 26-Sep-2014 17:34:10 | AGILENT\jp453503 | Public   | View         | Ð      |
| Classification 7                            | Single Cell Small Aberration Analysis Method    | 26-Sep-2014 17:16:20 | AGILENT\jp453503 | Public ( | View         | Ð      |
| Viewing<br>Preferences                      |                                                 |                      |                  |          |              |        |
| Viewing<br>Preferences<br>Settings<br>Notes | デフォルトで存る                                        | ク<br>在するAnalysis m   | hethod           |          |              |        |

#### 新しいMethodを作る方法 その1

1. Create Analysis Methodをクリック。Method 名を入力してOKをクリックします。

| Analy | ysis methods                         |                      |                     |        |                     |
|-------|--------------------------------------|----------------------|---------------------|--------|---------------------|
| Analy | sis Method Design Mapping            |                      |                     |        |                     |
| No.   | Method Name                          | Creation Date        | Creator             | Status | Action              |
| 1     | Default Analysis Method - CGH+SNP v2 | 16-Oct-2012 13:05:08 | AGILENTschuffman    | Public | View/Save As Export |
| 2     | Mosaic Analysis Method               | 16-Oct-2012 13:05:09 | AGILENT\dhuffman    | Public | View/Save As Export |
| 3     | Default Analysis Method - CGH v2     | 14.0++ 2012 12-05-07 | ACILIDATE Confirmen | Public | View/Save As Export |
|       |                                      | Ŀ                    |                     |        |                     |

2. Analysis methodダイアログボックスが表示されます。

| inalysis Method             | Description                                        |                              |                 |                  |                  |
|-----------------------------|----------------------------------------------------|------------------------------|-----------------|------------------|------------------|
| My custom method -          |                                                    |                              |                 |                  |                  |
| Filter Before Analysis      | Metric Set Filter Parameter Panel                  |                              |                 |                  |                  |
| Metric Set Filter           | You can select an existing filter from the drop-dr | wn list below, or create a r | new filter.     |                  |                  |
| Design Level Filter         | Edit Metric Set Filter                             |                              |                 |                  |                  |
| Array Level Filter          | Name                                               | • Metri                      | e Set CytolGH_Q | CW.T_Seat2       | •                |
| Combining Realizator        | Metric                                             | Operator                     | Value           | Logical Operator | New Condition    |
| Intra-Array Replicates      |                                                    | R                            |                 |                  | Dejete Condition |
| Normalization               |                                                    |                              |                 |                  |                  |
| Centralization (legacy)     |                                                    |                              |                 |                  |                  |
| GC Correction               | ·                                                  |                              |                 |                  |                  |
| Diploid Peak Centralization | 01.000.000.000.000                                 |                              |                 |                  |                  |
| Aberration                  | the incluse matching values of Ex-                 | choic doc could some         |                 |                  |                  |
| O Z Score                   |                                                    | Now                          | Agen Az         | Reset            |                  |
| O ADM-1                     |                                                    |                              |                 |                  |                  |
| O ADM-2                     |                                                    |                              |                 |                  |                  |

## 新しいMethodを作る方法 その2 (既存のmethodをもとに作成する場合)

1. もとにするMethodのView/Save Asをクリック

| JUU        |      |                                           | Workflow | Review               | Settings | Files            |        |              | 0              |
|------------|------|-------------------------------------------|----------|----------------------|----------|------------------|--------|--------------|----------------|
| ris<br>ds  | Anal | ysis methods<br>ysis Method Design Mappir | ng       |                      |          |                  |        |              |                |
|            | No.  | Method Name                               |          | Creation Date        |          | Creator          | Status |              | Action         |
|            | 1    | Default Analysis Method - CGH             | +SNP vZ  | 16-Oct-2012 13:05:08 |          | AGILENT\dhuffmen | Public | View/Save As | Export Delete  |
|            | 2    | Mosaic Analysis Method                    |          | 16-Oct-2012 13:05:09 |          | AGILENT\dhuffman | Public | View/Save As | Export Solitio |
| s          | 3    | Default Analysis Method - CC              | GH v2    | 16-Oct-2012 13:05:07 |          | AGILENT\dhuffman | Public | View/Save As | Exp et Objete  |
| -          |      |                                           |          |                      |          |                  |        |              |                |
| ny<br>nces |      |                                           | l⊋r      |                      |          |                  |        |              |                |

2. Analysis methodダイアログボックスが表示されます。Save Asをクリック。

| nalysis Method                   | Descriptio | on                    |                        |                             |               |                     |                                  |
|----------------------------------|------------|-----------------------|------------------------|-----------------------------|---------------|---------------------|----------------------------------|
| Default Analysis Method - CGH v2 | • Default  | Analysis Method - CG  | H v2                   |                             |               | * Changes in a publ | ished analysis method will not i |
| Filter Before Analysis           | Metr       | ic Set Filter Para    | ameter Panel           |                             |               |                     |                                  |
| Metric Set Filter                | You can    | select an existing fi | lter from the drop-dow | n list below, or create a n | ew filter.    |                     |                                  |
| C Design Level Filter            |            | Edit Metric S         | iet Filter             |                             |               |                     |                                  |
| Array Level Filter               |            | Name                  |                        | * Metrie                    | Set CytoCGH_C | CMT_Sep12           | •                                |
| Combining Rouficator             |            |                       | Metric                 | Operator                    | Value         | Logical Operator    | New Condition                    |
| Contoning Replicates             |            |                       |                        |                             |               | De                  | Delete Condition                 |
| Normalization                    |            |                       |                        |                             |               |                     |                                  |
| Centralization (legacy)          |            |                       |                        |                             |               |                     |                                  |
| @ GC Correction                  | 1          |                       |                        |                             |               |                     |                                  |
| C Diploid Peak Centralization    |            | O Include mi          | atching values O Excli | ide matching values         |               |                     |                                  |
| Aberration                       |            |                       |                        |                             |               |                     |                                  |
| O Z Score                        |            |                       |                        | <u>N</u> erw ≦ave           | Sava As       | Reset               |                                  |
| O ADM-1                          |            |                       |                        |                             |               |                     |                                  |
|                                  |            |                       |                        |                             |               |                     |                                  |

3. 新しいMethodの名前を入力し、OKをクリック

| nalysis Method                                                          | Description                                                                                                    |
|-------------------------------------------------------------------------|----------------------------------------------------------------------------------------------------|
| efault Analysis Method - CGH v2 *                                       | Default Analysis (Nathord - COH 42) Changes in a published analysis method will not be s                                                                                                    |
| Filter Before Analysis                                                  | Metric Set Filter Parameter Panel                                                                                                    |
| Metric Set Filter                                                       | You can select an existing filter from the drop-down list below, or create a new filter.                                                                                                    |
| © Design Level Filter<br>© Feature Level Filter<br>□ Array Level Filter | Edit Metric Set Filter Name Metric Set CytaCGH_QC00T_Sep12                                                                                                    |
| Combining Replicates<br>Intra-Array Replicates                          | Creeze Analysis Method Enter Analysis Method Nam [Default Analysis Method - CGH v2] Default Analysis Method - CGH v2 Default Analysis Method - CGH v2 Default Analysi |
| Centralization (legacy) GC Correction Diploid Peak Centralization       | O include matching values O Exclude matching values                                                                                                    |
| Aberration<br>2 Score<br>ADM-1<br>Ø ADM-2                               | Sava Sava As Reset                                                                                                    |

4. 各項目の設定を入力してください。参照;解析Method設定各項目 p.49

| 🖄 Analysis method           |                            |                                                                                                    |                           |                  |                  |                  | × |
|-----------------------------|----------------------------|----------------------------------------------------------------------------------------------------|---------------------------|------------------|------------------|------------------|---|
| Analysis Method             | Description                |                                                                                                    |                           |                  |                  |                  |   |
| Custom CGH method -         |                            |                                                                                                    |                           |                  |                  |                  |   |
|                             |                            |                                                                                                    |                           |                  |                  |                  |   |
| Filter Before Analysis      | Metric Set Filter Pa       | rameter Panel                                                                                                    |                           |                  |                  |                  |   |
| Metric Set Filter           | You can select an existing | filter from the drop-dow                                                                                                    | n list below, or create a | new filter.      |                  |                  |   |
| 🗇 Design Level Filter       | Edit Metric                | Set Filter                                                                                                    |                           |                  |                  |                  |   |
| Feature Level Filter        | Name                       |                                                                                                    | • Metr                    | ic Set CytoCGH_Q | CMT_Sep12        | •                |   |
| Array Level Filter          |                            |                                                                                                    |                           |                  |                  |                  |   |
| Combining Replicates        | _                          | Metric                                                                                                    | Operator                  | Value            | Logical Operator | New Condition    |   |
| Intra-Array Replicates      |                            |                                                                                                    |                           |                  |                  | Delete Condition |   |
| NormeEvation                |                            | La Carteria de Carteria de Car | t.                        |                  |                  |                  |   |
| Centralization (legacy)     |                            |                                                                                                    |                           |                  |                  |                  |   |
| GC Correction               |                            |                                                                                                    |                           |                  |                  |                  |   |
| Diploid Peak Centralization |                            |                                                                                                    |                           |                  |                  |                  |   |
|                             | O Include                  | matching values 🔘 Exclu                                                                                                    | ide matching values       |                  |                  |                  |   |
| Aberration                  |                            |                                                                                                    |                           |                  |                  |                  |   |
| O Z Score                   |                            |                                                                                                    | Now Save                  | Sava As          | Reset            |                  |   |
| O ADM-1                     |                            |                                                                                                    |                           |                  |                  |                  |   |
|                             |                            |                                                                                                    |                           |                  |                  |                  |   |
|                             |                            | Court for                                                                                                    | Alleh Cours and Ch        | Clara            |                  |                  |   |
|                             | 24                         | Save As                                                                                                    | save And Cit              |                  |                  |                  |   |

例: Design Filterの設定

| nelvsis Method                | Descriptio | pn                                          |                                  |                                         |                           |
|-------------------------------|------------|---------------------------------------------|----------------------------------|-----------------------------------------|---------------------------|
| Custom CGH method             |            |                                             |                                  |                                         |                           |
| Filter Before Analysis        | Design     | Level Filter Parameter Panel                |                                  |                                         |                           |
| Metric Set Filter             | You can se | elect an already existing filter from the d | rop-down below or can create a n | ew filter.                              |                           |
| 🐨 Design Level Filter         |            | Edit Design Level Filters                   |                                  |                                         |                           |
| Teature Level Filter          |            | Name Default Deslen Filter                  | .)                               |                                         |                           |
| Array Level Filter            |            |                                             |                                  |                                         |                           |
| Combining Replicates          | R          | Attribute                                   | Operator Valu                    | e Logical Operator                      | New Condition             |
| Winten Array Bankatar         |            | Homology                                    | • • • 0                          | • OR •                                  | Delata Condition          |
| Contra stray representation   |            | IsPseudoautosomal                           | ·]- ·]1                          | · · · · ·                               | D. Deleter and the second |
| Normalization                 |            | <u></u>                                     |                                  |                                         | _                         |
| Centralization (legacy)       |            |                                             |                                  |                                         |                           |
| @ GC Correction               |            |                                             |                                  |                                         |                           |
| C Diploid Peak Centralization |            |                                             | <b>=</b>                         | ゚゚゚゚゚゚゚゚゚゚゚゚゚゚゚゚゚゚゚゚゚゚゚゚゚゚゚゚゚゚゚゚゚゚゚゚゚゚゚ | フィル.ター                    |
|                               |            | O Include matching values O Exclu           | ude matching values              | JA 101-01.                              | 1105                      |
| Aberration                    |            |                                             |                                  |                                         |                           |
| CZ Score                      |            |                                             | Now Save Sa                      | we As Reset                             |                           |
| O ADM-1                       |            |                                             |                                  |                                         |                           |
| O ADM-2                       |            |                                             |                                  |                                         |                           |
|                               | 4          |                                             |                                  |                                         |                           |
|                               |            |                                             |                                  |                                         |                           |

4-1. デフォルトのフィルターに手を加えたオリジナルのフィルターを設定する場合 Save Asをクリックし、新たに作成するフィルターの名前を入力

| uston CGH method -<br>Filter Before Analysis Desif<br>Metric Set Filter<br>© Design Level Filter | gn Level Filter Parameter Panel<br>n select an aready existing filter from the d  |                       |                       |                  |                    |
|--------------------------------------------------------------------------------------------------|-----------------------------------------------------------------------------------|-----------------------|-----------------------|------------------|--------------------|
| Filter Before Analysis Desit                                                                     | gn Level Filter Parameter Panel<br>n select an already existing filter from the d |                       |                       |                  |                    |
| Metric Set Filter      You car      Design Level Filter                                          | n select an already existing filter from the d                                    |                       |                       |                  |                    |
| 🐨 Design Level Filter                                                                            |                                                                                   | irop-down below or ca | n create a new filter | r.               |                    |
|                                                                                                  | Edit Design Level Filters                                                         |                       |                       |                  |                    |
| © Feature Level Filter<br>□ Array Level Filter                                                   | Name Default Design Filter                                                        |                       | 9                     |                  |                    |
|                                                                                                  | Attribute                                                                         | Operator              | Value                 | Logical Operator | tiew Condition     |
| Combining Replicates                                                                             | Homology                                                                          | • • • • •             |                       | • 08 • )         | Contraction of the |
| @ Intra-Array Replicates                                                                         | IsPseudoautosomal                                                                 | · /- (- · · · ·       | _                     | • •              | Dejete Condition   |
| Normalization                                                                                    |                                                                                   | Enter                 |                       | Junk Land        |                    |
| Centralization (legacy)                                                                          |                                                                                   |                       | nter name for new     | filter           |                    |
| @ GC Correction                                                                                  |                                                                                   |                       | 1 1                   |                  |                    |
| Concern Peak Centralization                                                                      |                                                                                   |                       | OK                    |                  |                    |
| The second state state state state state states                                                  | O Include matching values O Excl                                                  | ude matchin           |                       |                  |                    |
| Aberration                                                                                       |                                                                                   |                       |                       |                  |                    |
| O Z Score                                                                                        |                                                                                   | Now                   | Save As               | Resol            |                    |
| O ADM-1                                                                                          |                                                                                   |                       |                       | )                |                    |
| O ADM-2                                                                                          |                                                                                   |                       |                       |                  |                    |

4-2. New Condition/Delete Conditionにより、項目を追加/削除可能。 また、各項目のAttributeをダウンリストから選択し、数値などを入力。 作成後、Saveをクリックします。

| nalysis Method                                                                                                  | Descriptio  | n                                           |                                 |                     |                  |                   |
|----------------------------------------------------------------------------------------------------|-------------|---------------------------------------------|---------------------------------|---------------------|------------------|-------------------|
| Sustan CGH method                                                                                               |             |                                             |                                 |                     |                  |                   |
| Filter Before Analysis                                                                                          | Design      | Level Filter Parameter Panel                |                                 |                     |                  |                   |
| Metric Set Filter                                                                                               | You can set | lect an already existing filter from the de | op down below or can c          | reate a new filter. |                  |                   |
| Tore Design Level Filter                                                                                        |             | Edit Design Level Filters                   |                                 |                     |                  |                   |
| S Feature Level Filter                                                                                          |             | Name curter Alter                           |                                 |                     |                  |                   |
| Array Level Filter                                                                                              |             | Contraction affilter                        | 3                               |                     |                  |                   |
| Constitution Reality                                                                                            |             | Attribute                                   | Operator                        | Value               | Logical Operator | New Condition     |
| combining replicates                                                                                            |             | Homology                                    | · · · [0                        |                     | • OR •           | Balaka Gan dilian |
| W Intra-Array Replicates                                                                                        |             | IsPseudcautosomal                           | · - · · · · · ·                 |                     | <u>.</u>         | Dejete condition  |
| Normalization                                                                                                   |             |                                             |                                 |                     |                  |                   |
| Centralization (legacy)                                                                                         |             |                                             |                                 |                     |                  |                   |
| 🐨 GC Correction                                                                                                 |             |                                             | 10                              |                     |                  |                   |
| Diploid Peak Centralization                                                                                     |             |                                             |                                 |                     |                  |                   |
| 2011-11-11-11-11-11-11-11-11-11-11-11-11-                                                                       |             | O Include matching values O Exclu           | de matc <sup>h</sup> ing values |                     |                  |                   |
| Aberration                                                                                                    |             |                                             | Contraction Contractor          | Director and        |                  |                   |
| ATTA TO A AND A AND A AND A AND A AND A AND A AND A AND A AND A AND A AND A AND A AND A AND A AND A AND A AND A |             |                                             | <u>N</u> w ≦ave                 | <u>541</u> 2.45     | Reset            |                   |
| O ATAM-1                                                                                                    |             |                                             |                                 |                     |                  |                   |
| O Z SCORE<br>O ADM-1<br>O ADM-2                                                                                 |             |                                             |                                 |                     |                  |                   |

4-3. 各項目の変更が終了したら、Save and Closeをクリックします。

| nalysis Method                                                                                                    | Description                                             |                   |                      |                  |                  |
|----------------------------------------------------------------------------------------------------|---------------------------------------------------------|-------------------|----------------------|------------------|------------------|
| uston CGH method -                                                                                                    |                                                         |                   |                      |                  |                  |
| Filter Before Analysis                                                                                                    | Design Level Filter Parameter Panel                     |                   |                      |                  |                  |
| Metric Set Fliter                                                                                                    | You can select an already existing filter from the drop | down below or can | create a new filter. |                  |                  |
| 🐨 Design Level Filter                                                                                                    | Edit Design Level Filters                               |                   |                      |                  |                  |
| 🕼 Feature Level Filter                                                                                                    | Mana and Aller                                          |                   |                      |                  |                  |
| Array Level Filter                                                                                                    | Californi Hiter                                         |                   | 0                    |                  |                  |
|                                                                                                    | Attribute                                               | Operator          | Value                | Logical Operator | New Condition    |
| companing weplicates                                                                                                    | Homology                                                | 0                 |                      | OR               |                  |
| @ Intra-Array Replicates                                                                                                    | IsPseudoautosomal                                       | · l- · lt         |                      | A                | Defere concirior |
| Normalization                                                                                                    |                                                         |                   |                      |                  |                  |
| Centralization (legacy)                                                                                                    |                                                         |                   |                      |                  |                  |
| @ GC Correction                                                                                                    |                                                         |                   |                      |                  |                  |
| Puploid Peak Centralization                                                                                                    |                                                         |                   |                      |                  |                  |
|                                                                                                    | O Include matching values O Exclude                     | matching values   |                      |                  |                  |
| NAMES OF TAXABLE AND TAXABLE AND TAXABLE |                                                         |                   |                      |                  |                  |
| Aberration                                                                                                    |                                                         |                   |                      |                  |                  |
| Aberration O Z Score O 4794 1                                                                                                    |                                                         | Nerw              | Save As              | Resul            |                  |

# 解析method 設定 各項目 (オプション)

### **Filter Before Analysis**

#### ■ Metric Set Filter: QC Metricの項目によるフィルタ

| etric Set Filter Parameter Panel           |                         |                   |                  |                         |
|--------------------------------------------|-------------------------|-------------------|------------------|-------------------------|
| can select an existing filter from the dro | p-down list below, or c | reate a new filte | r.               |                         |
|                                            |                         |                   |                  |                         |
| dit Metric Set Filter                      |                         |                   |                  |                         |
| Name test                                  | Metric                  | Set CytoCGH O     | CMT Oct12        | •                       |
|                                            |                         | of the online of  |                  |                         |
| Metric                                     | Operator                | Value             | Logical Operator | New Condition           |
|                                            | operator                | raide             | Logical operator | - ne <u>n</u> condition |
| RestrictionControl                         |                         |                   |                  | Delete Condition        |
| RestrictionControl                         |                         |                   |                  | Dejete condition        |
| g_Signal2Noise                             |                         |                   |                  |                         |
| r_Signal2Noise                             |                         |                   |                  |                         |
| rRepro                                     |                         |                   |                  |                         |
| r_BGNoise                                  |                         |                   |                  |                         |
| g_SignalIntensity                          |                         |                   |                  |                         |
| g_BGNoise                                  |                         |                   |                  |                         |
| Destantion D. Course of the State          |                         |                   |                  |                         |

#### ■ Design Level Filter (推奨)

Reference genomeに対して100% match領域が2つ以上あるプローブや、100% match領域以外に高い相同性 を示す領域をもつプローブ("Homology=1"のプローブ)データを解析から排除することができます。

| Name t   | est                 |          | •     |                  |                  |
|----------|---------------------|----------|-------|------------------|------------------|
|          | Attribute           | Operator | Value | Logical Operator | New Condition    |
| Homolog  | у                   |          | )     | ·                |                  |
| Homolog  | sy.                 |          |       |                  | Delete Condition |
| IsPseudo | oautosomal          |          |       |                  |                  |
| Perform  | anceScore           |          |       |                  |                  |
| Number   | UTPerfectMatch      |          |       |                  |                  |
| Chromos  | iomall ocation list |          |       |                  |                  |
| Chromos  | somalLocationList   |          |       |                  |                  |

#### ■ Feature Level Filter(推奨)

Green (Cy3) もしくは Red (Cy5) の各プローブデータついて、数値化時に付加されたフラグ情報等に基づき、 解析に含める(解析から排除する)データを選択。

■Green (Cy3) , Red (Cy5) のSaturationのフラグデータ ■Green (Cy3) , Red (Cy5) のFeatureNonUniformity Outlierデータ

 Log<sub>2</sub>ratio=0のデータ<sup>※</sup>を解析から排除
 ※Red、Greenの両チャンネルのシグナルが低く、サロ ゲーションされているもの

| ature   | Level Filter Parameter Pane            |        |          |                           |                  |                  |
|---------|----------------------------------------|--------|----------|---------------------------|------------------|------------------|
| an sel  | ect an existing filter from the drop-o | iown t | ist belo | w, or create a new filter | N                |                  |
| die Fre | ature Louis Filteres                   |        |          |                           |                  |                  |
| ait re  | ature Level Filters                    |        |          | _                         |                  |                  |
| Name    | Default Feature Filter v2              |        |          | •                         |                  |                  |
|         | Attribute                              | Ope    | erator   | Value                     | Logical Operator | New Condition    |
| glsSati | urated •                               | =      | •]       | true •                    | (OR •)           |                  |
| rlsSatu | urated •                               | -      | •        | true •                    | OR •             | Delete Condition |
| glsFea  | tNonUnifOL •                           | =      | •        | true •                    | OR •             |                  |
| rlsFea  | tNonUnifOL •                           | -      | •        | true                      | OR •             |                  |
| LogRa   | tio •                                  | -      | •        | 0 .                       | · )              |                  |

| ray Level Filter Parameter Pa          | nel                     |                     |                  |                  |
|----------------------------------------|-------------------------|---------------------|------------------|------------------|
| can select an existing filter from the | drop-down list below, o | r create a new filt | er.              |                  |
|                                        |                         |                     |                  |                  |
| dit Array Level Filter                 |                         |                     |                  |                  |
| Name test                              |                         |                     |                  |                  |
| Raile                                  |                         |                     |                  |                  |
|                                        |                         |                     |                  |                  |
| Attribute                              | Operator                | value               | Logical Operator | New Condition    |
| Array ID                               | · · · ·                 |                     | ••               |                  |
| Array ID                               | A                       |                     |                  | Delete Condition |
| Array type                             |                         |                     |                  |                  |
| Global Display Name                    |                         |                     |                  |                  |
| Green Sample                           |                         |                     |                  |                  |
| Hyb Date                               |                         |                     |                  |                  |
| Hyb time                               |                         |                     |                  |                  |
| Hyb'd By                               |                         |                     |                  |                  |
| Income Market                          |                         |                     |                  |                  |

■ Array Level Filter Attributeによるフィルタ

## **Combining Replicates**

#### ■ Intra-Array Replicates(推奨)

Intra-array replicates は同じマイクロアレイ上の同じプローブ配列をもつプローブデータを1つにします。 このような繰り返しプローブを1つに "combine" することは、解析に際の統計的検出力を増加させま す。

### Normalization

| Centralization (legacy)       |                                                                                                    |
|-------------------------------|----------------------------------------------------------------------------------------------------|
| 全体のLog2Ratio値を中心に合わせなおします。    | Centralization (legacy) Parameter Panel                                                                                                    |
| (そのリンノルで取らcommonな信数体をOIとします。) | Linear normalization routine for 2 color CGH data. By adding or subtracting a constant from the log ratios of all the<br>probes, it makes the most common ploidy of the data the new zero value. The two parameters specified below can be left<br>to the default values. |
|                               |                                                                                                    |
|                               | Centralization Threshold 6.0                                                                                                    |
|                               |                                                                                                    |

#### ■ GC Correction (推奨)

ゲノム領域のGC含量に起因する "wavy" テクニカルアーチファクトを生じることがあります。各プロー ブについてWindow Sizeにて設定した近傍領域についてGC含量のregression fitを行いアーチファクトを 補正する。CGH、SNP解析、LOH解析時に併用することを推奨。

| GC Correction Parameter Panel              |                    |                    |                                         |
|--------------------------------------------|--------------------|--------------------|-----------------------------------------|
| The GC correction algorithm corrects for " | wavy" artifacts tl | hat are associated | with the GC content of genomic regions. |
|                                            |                    |                    |                                         |
|                                            |                    |                    |                                         |
|                                            |                    |                    |                                         |
|                                            | Window Size        | 2КЬ •              |                                         |
|                                            |                    |                    |                                         |

#### ■ Diploid Peak Centralization(推奨)

2コピーとして検出されているCGHデータ群のLog2Ratio値を中心に合わせなおします。

### **Genomic Boundary**

#### Genomic Boundary

Aberration Callをする領域を限定するフィルターです。全体の結果に影響を及ぼしえるため、 問題となる領域が分かっている場合にのみ使うことをおすすめします。

| Genomic Boundary Parameter Settings                                                                                                    |                                                |
|----------------------------------------------------------------------------------------------------|------------------------------------------------|
| Use the Genomic Boundary function to focus your analysis on particular genomic regi<br>information in the track (bed file) which you can select from the drop down menu. If<br>include, only those genomic regions listed in the track will be analyzed. If you choose<br>those genomic regions not listed in your track will be analyzed. | ions based on<br>you choose<br>e exclude, only |
|                                                                                                    |                                                |
| Select Track                                                                                                    |                                                |
| Select Track                                                                                                    |                                                |
| $lace{}$ Include matching values $\bigcirc$ Exclude matching values                                                                                                    |                                                |

## Aberration (いずれかを選択)

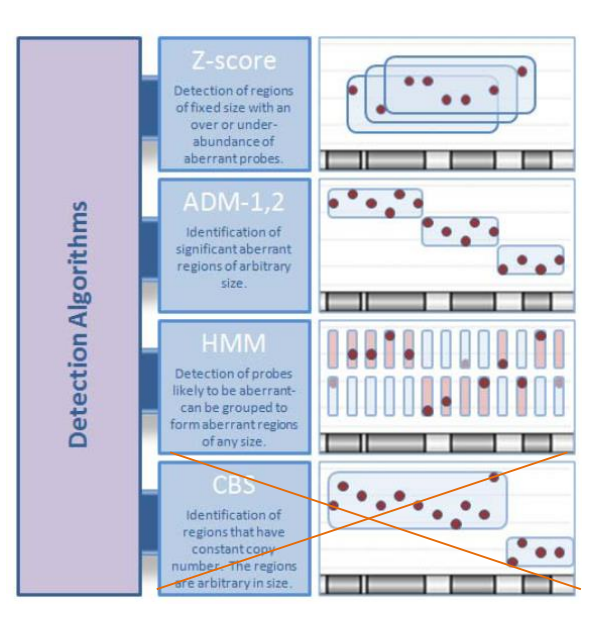

#### Z score

固定されたWindow size (ユーザ定義)領域のAberrationを検出します。

Baselineより有意にLogRatioが離れているプローブがenrichされている領域を検出します。Thresholdが 高いほど、厳しい条件になります。固定したサイズでのAberration検出を行うアルゴリズムのため、あまり 推奨していません。 SNP解析時にはこのアルゴリズムは使用できません。

#### ADM-1

統計的なスコアリングに基づき、高(低)LogRatio値を持つ領域を検出します。多様なAberrationの検出を 行います。

#### ■ ADM-2 (推奨)

ADM-1の統計的スコアリングに加え、各LogRatio測定のデータquality情報も加味してAberration検出します。LogRatio値に加えて、Probe Log Ratio errorが考慮するため、データがノイジーなprobeを含んでいるときに小さなAberration領域を検出したい場合など、ADM-1よりもさらに結果がrobustになります。

| The Aberration Detection Method 2 (AD)<br>analysis, but ADM- 2 incorporates quality<br>addition to the log ratio values makes AD<br>identifying small aberrant regions. | M- 2) algorithm generates a similar statistic<br>information about each log ratio measure<br>M- 2 more robust than ADM- 1 when data | al score to that produced by ADM- 1<br>ment. Use of the probe log ratio error in<br>has noisy probes and you are interested in |
|----------------------------------------------------------------------------------------------------|----------------------------------------------------------------------------------------------------|----------------------------------------------------------------------------------------------------|
|                                                                                                    | Aberration Threshold 6.0                                                                                                    |                                                                                                    |
|                                                                                                    | 0.1                                                                                                    | 50                                                                                                    |
|                                                                                                    | Fuzzy Zero                                                                                                    |                                                                                                    |

### **Aberration Filter**

#### ■ Aberration Filter(推奨)

下記の設定を変更してFilter Nameを付けてSaveすることができます。

• Minimum Number of Probes in Region :

1つのAberration領域に含まれるプローブ数。入力値よりも少ないProbeを含むAberration領域は結果から削除されます

- Minimum Size (kb) of Region: 領域の最小長(kb)
- Minimum Absolute Average Log Ratio of Region :

Aberration領域の平均Log2 ratioの絶対値。検出されたAberration 領域の平均Log2Ratio値が入力値よりも低いものが結果から削除されます。

| Aberration Filter Parameter Panel |                                              |                       |         |  |  |
|-----------------------------------|----------------------------------------------|-----------------------|---------|--|--|
| You can select an exist           | ting filter from the drop-down list below, o | r create a new filte  | er.     |  |  |
| Edit A                            | berration Filter                             |                       |         |  |  |
| Name                              | Default Aberration Filter                    |                       | •       |  |  |
|                                   |                                              | AMP                   | DEL     |  |  |
| S Min                             | nimum Number of Probes in Region             | 3                     | 3       |  |  |
| 🗆 Min                             | nimum Size (Kb) of Region                    | 0.0                   | 0.0     |  |  |
| 🖾 Mir                             | nimum Absolute Average Log Ratio of Region   | 0.25                  | 0.25    |  |  |
|                                   | Maximum Nesting Level 100                    |                       |         |  |  |
|                                   | Use Nesting in Legacy Mode.                  |                       |         |  |  |
|                                   | <u>N</u> ew <u>S</u> ave S                   | ave As                |         |  |  |
| * Each con                        | ndition must be met before an amplificatio   | on or deletion is rep | oorted. |  |  |

## SNP Algorithm(CGH+SNPマイクロアレイ解析時は選択)

#### SNP copy number

マイクロアレイデータ上の各SNPについてSNP Copy Numberか計算されますが(ASCNア ルゴリズム)、その数が整数値± "1-Confidence level 値"以内であれば出力するとい う意味です。それ以外のSNPに対しては、出力結果では "N"が表示されます。 Defaultで0。この値はLOH検出結果に影響しません。\_\_\_\_\_

#### Detect whole genome triploidy

Triploidyサンプル解析用の設定です。

| SNP Copy Number Pa                                       | rameter Settings                                                            |                                       |
|----------------------------------------------------------|-----------------------------------------------------------------------------|---------------------------------------|
| The SNP Copy Number dete<br>for each SNP that is interro | ction algorithm finds the most likely<br>gated on an Agilent CGH+SNP array. | copy number of the "uncut" SNP allele |
|                                                          |                                                                             |                                       |
|                                                          |                                                                             |                                       |
|                                                          | SNP CN Confidence Level                                                     | 0.0                                   |
|                                                          | $\hfill\square$ Detect whole genome triploidy                               |                                       |

#### ■ LOH

LOHアルゴリズムにより、heterozygous SNP call が統計的有意に失われている領域を Copy-neutral genomic 領域として検出します。アルゴリズムはLOHスコアが、定義された Threshold以上となる領域を出力します。Thresholdの開始値は6.0を推奨。Thresholdが 高いほどより条件がstringentになります。

#### Call LOH across P-Q arm

セントロメアにまたがるP-Q armのLOHを 一つのRegionとしてまとめて出力する設定です。

| LOH Parameter Setting                                            | şs                                                             |                                                                    |
|------------------------------------------------------------------|----------------------------------------------------------------|--------------------------------------------------------------------|
| LOH algorithm identifies geno<br>calls to discover regions of co | mic regions with a statistical<br>opy- neutral LOH and unipare | ly significant scarcity of heterozygous SNP<br>ental disomy (UPD). |
|                                                                  |                                                                |                                                                    |
|                                                                  |                                                                |                                                                    |
|                                                                  | LOH Threshold                                                  | 6.0                                                                |
|                                                                  | 🗌 Call LOH across P-Q arr                                      | m                                                                  |

## **LOH Filter**

- Minimum Number of Probes in Region 領域に含まれる最小Probe数
- Minimum Size (Kb) of Region 領域の最小長(kilobases)

#### Maximum Fraction of Heterozygous Probes in Region

0-1.0の値を入力。その値よりも 高い割合のheterozygous probe の存在するLOHは含まない。

| LOH Filter Pa                           | arameter Panel                                                                                                    |
|-----------------------------------------|----------------------------------------------------------------------------------------------------|
| LOH algorithm ide<br>regions of copy- n | ntifies genomic regions with a statistically significant scarcity of heterozygous SNP calls to discover<br>neutral LOH and uniparental disomy (UPD). |
|                                         | Edit LOH Filter                                                                                                    |
|                                         | Name                                                                                                    |
|                                         | Minimum Number of Probes in Region                                                                                                    |
|                                         | Minimum Size (Mb) of Region                                                                                                    |
|                                         | Maximum Fraction of Heterogygous Probes in Region                                                                                                    |
|                                         | New Save Save As Reset                                                                                                    |

## **Genomic Region Filtering**

## Genomics Region Filter

解析にフォーカスする領域のTrackを設定する機能です。 すべての領域でAberration Callのステップが終了した後に、 ここで指定した領域内のAberration Callだけが、出力されます。 RegionやTrack、遺伝子名で対象を定義します。

| Fitter Aberrations        | Filter LOH      |             |                                  |                |
|---------------------------|-----------------|-------------|----------------------------------|----------------|
| Filter aberrations by Gen | omic regions    |             |                                  |                |
| Add genomic region        | • 0             | 0           | *For complete chromosome set sta | rt & stop to 0 |
| Add regions from track    | Genes_hg19_v2 • |             |                                  |                |
| Add region from genes     | Genes •         |             |                                  |                |
|                           |                 | Add         | Remove                           | Remove All     |
| No.                       | Geno            | mic Regions |                                  |                |
|                           |                 |             |                                  |                |
|                           |                 |             |                                  |                |
|                           |                 |             |                                  |                |
|                           |                 |             |                                  |                |
|                           |                 |             |                                  |                |
|                           |                 |             |                                  |                |

## 複数データの比較・表示

## Triage View からアクセスする方法

a) 比較したいサンプルをTriage Viewで表示します →参照;Triage View p.24

b) Secondary Analysisボタンから使いたい機能を選択します。→参照;複数データ表示上の 各種機能 p.56

| <b>CytoGe</b> | nomics              | +             | Add 🛛 🇞 Vie | w   🜓 Copy    | Search         | Sample          | Info   Q    | C Metrics     | Change Call            | Change St | atus   [ | Reports      | Secondary Analysis               |
|---------------|---------------------|---------------|-------------|---------------|----------------|-----------------|-------------|---------------|------------------------|-----------|----------|--------------|----------------------------------|
| US23502418    | _252983010001       | _S01_CGH_1010 | _Aug10_1_2  | × US2350      | 418_2529830100 | 11_501_CGH_1010 | 0_Aug10_1_2 | × Hoop Log Bo | ISCN                   | Su Classi | Tost(    |              | Differential<br>Probe Penetrance |
| chr9          | 5tart<br>14 119 279 | 17 971 724    | -22.222.2   | PNC2 CNTLN SH | 1952 258       | туре            | #PT0Des     | 4 725         | IJUN<br>perfba191.9a22 | - r.1     | 0/2      | Issigication | Interval Penetrance              |
|               |                     |               |             |               |                |                 |             |               |                        |           |          |              | Generate genotype reference      |

Sample Reviewタブから直接アクセスする方法

a) Sample Review > Sample Attribute を選択します

b)データを選択し、Multisampleをクリックします。(同じ解析Methodのデータどうしのみ比較可能です)

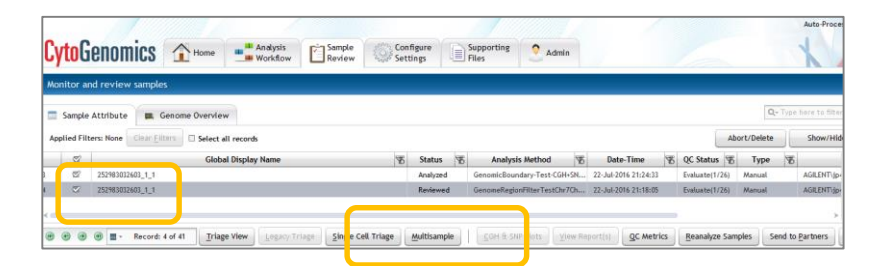

C) Multisample画面が表示されます。→ 参照;複数データ表示上の 各種機能 p.56

| Differential Probe<br>Penetrance                                                                                                    | Interval<br>Penetrance                                                                                                    | Copy Go to Setting SN                                                                                                    | View In Table                     |               |                            |                  |
|----------------------------------------------------------------------------------------------------|----------------------------------------------------------------------------------------------------|----------------------------------------------------------------------------------------------------|-----------------------------------|---------------|----------------------------|------------------|
|                                                                                                    |                                                                                                    |                                                                                                    | Genome View                       |               |                            |                  |
|                                                                                                    |                                                                                                    |                                                                                                    |                                   | 15 16 17<br>  | 18 19 20 21                |                  |
|                                                                                                    | Chr 1                                                                                                    |                                                                                                    | Chr 1:                            | : 0-2, 2.0 bp | ۵                          | ustom Position * |
| Ch Ch                                                                                                    | hromosome View                                                                                                    |                                                                                                    | Gene View                         | 4             | Tracks                     | _                |
| CGH Pane                                                                                                    | SNP Pane                                                                                                    | d CGH Pan                                                                                                    | s SNP Pane                        | . !           | Teachard France            | TeachTeachteache |
|                                                                                                    | SNP Pane                                                                                                    | CGH Pan                                                                                                    | s SNP Pane                        |               | TextTrackPromC             | TrackTestChr7Ch  |
| CGH Pane                                                                                                    | SNP Pane                                                                                                    | CGH Pan<br>CGH Pan<br>0<br>0<br>0<br>0<br>0<br>0<br>0<br>0<br>0<br>0<br>0<br>0<br>0<br>0<br>0<br>0<br>0<br>0<br>0                                                                                                    | SNP Pane                          |               | TestfackPonC               | TrackTestChrTCh  |
| CGH Pane<br>2 M Probes SHP Probes<br>obe Name ChrName                                                                                                    | SNP Pare                                                                                                    | CGH Pan<br>CGH Pan<br>CGH Pa | 500 T2000, 1, 1 2529 502000, 1, 1 |               | TestTaskPomC               | TrackTestChr/Ch  |
| CGH Pane<br>CGH Pane<br>A Probes SNP Probes<br>SNP Probes ChrName<br>8_P10000158 chr1                                                                         | Start Stop<br>58,411 58,470                                                                                                    | CGH Pan<br>CGH Pan<br>CH<br>CGH Pan<br>CGH Pan<br>CH<br>CH<br>CH<br>CH<br>CH<br>CH<br>CH<br>CH<br>CH<br>CH<br>CH<br>CH<br>CH                                                                                                    | SHP Pane                          |               | TextTabl <sup>P</sup> ionC | TrackfeatOurfo   |
| H Probes SNP Probes<br>By 1000057 chr1                                                                                                    | Start (Stop)<br>58,411 (Stop)<br>120,458 (20,470)                                                                                                    | CGH Pan<br>CGH Pan<br>CGH                                                                                                    | 300 Pare                          |               | Sector Sector              | TrackTestOnTC    |
| H Probes SHP Probes<br>8 P10005% chr1<br>8 P10005% chr1<br>8 P10005% chr1<br>8 P10005% chr1<br>8 P10005% chr1                                                 | Start Stop<br>58,411 58,420<br>120,558 120,57<br>253,104 223,53<br>274,000 573,50<br>274,000 573,50<br>274,000 573,50<br>274,000 573,50<br>274,000 573,50<br>274,000 573,50<br>274,000 573,50<br>274,000 573,50<br>274,000 573,50<br>274,000 573,50<br>274,000 573,50<br>274,000 573,50<br>274,000 574,50<br>274,000 574,50<br>274,50<br>274,500,500,500,500,500,500,500,500,500,50 | CGH Pan<br>CGH Pan<br>3<br>3<br>5<br>5<br>5<br>5<br>5<br>5<br>5<br>5<br>5<br>5<br>5<br>5<br>5                                                                                                    | 500 Pane                          |               | terfaad ooc                | TrackfestDirfC   |
| CGH Pare<br>CGH Pare<br>CGH Pare<br>CH Probes SHP Probes<br>SHP Probes<br>SHP Probes<br>ChrNase<br>(chr1<br>8,P100075chr1<br>18,P100075chr1<br>18,P100075chr1 | Start Stop<br>58,411 58,470<br>253,58 120,571<br>253,540 252,55<br>267,179 267,232                                                                                                    | CGH Pan<br>CGH Pan<br>2<br>2<br>3<br>3<br>4<br>4<br>4<br>4<br>4<br>4<br>4<br>4<br>4<br>4<br>4<br>4<br>4<br>4<br>4<br>4                                                                                                    | 300 Pare                          |               | tertsofund                 | TrackTestOhrTC   |

# 複数データ表示上の 各種機能

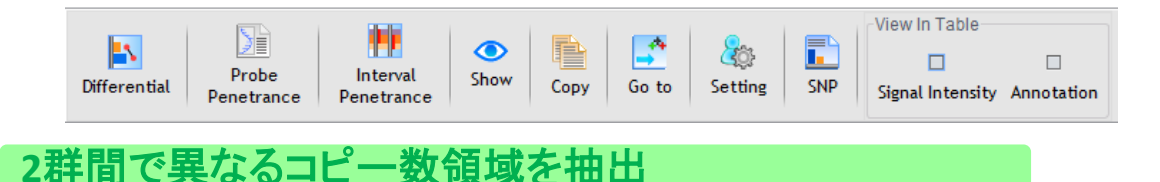

**Differential**: Differential Aberration機能。2群間で異なるAberrationを検出。 (p-valueでフィルター可能)

①比較するデータを画面に表示させ、選択する。

② Differential をクリック

- ③ 現在選択されているデータが表示されます。 "<" と" >"をクリックすると、表示される染色体 がかわります。
- ④ 比較したいグループを Set 1、Set 2、 Ignore (Set 1にもSet 2にも含めない)に分け Runをクリックします。

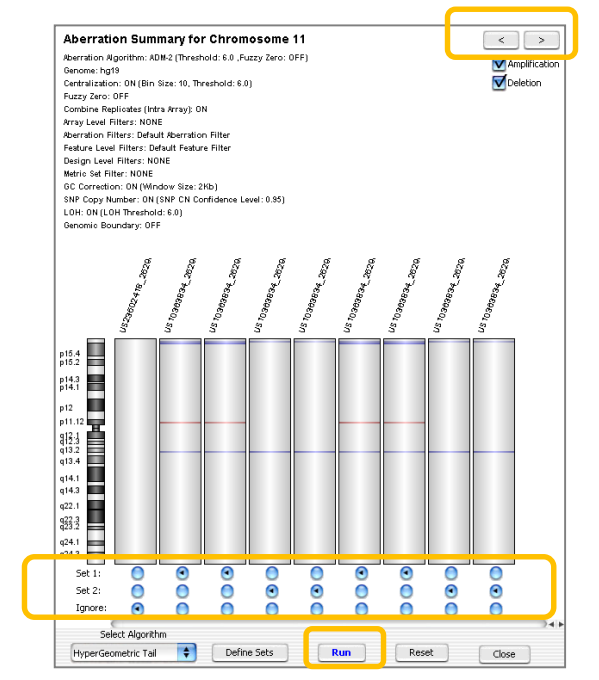

- ⑤ Set 1とSet 2で異なるコピー数変化領域が表示されます。
- ⑥ 画面右下のExport Tableをクリックすると、結果をエクセル形式で出力することができます。

| intra Arr                                                                                            | hgt9<br>Replicates:<br>ty: ON                                                                                                    | Aberration Algorit<br>Centralization: 0<br>Aberration Filters<br>Army Level Filter<br>Feature Level Filt<br>Design Level Filt<br>Metric Set Filter: | thm: ADM-2 (Thresh<br>N (Bin Size: 10, Thr<br>I: Default Aberration<br>I: NONE<br>tors: Default Featur<br>Ars: NONE<br>NONE                                                                                                    | old: 6.0 ,Fuzzy Zero: 0<br>eshold: 6.0)<br>h Filter<br>e Filter | 44)              |                                         |                                               |                                 | Filter P Value               | c 0.00       | Greate Filter. 📄 Apply I        |
|----------------------------------------------------------------------------------------------------|----------------------------------------------------------------------------------------------------|----------------------------------------------------------------------------------------------------|----------------------------------------------------------------------------------------------------|-----------------------------------------------------------------|------------------|-----------------------------------------|-----------------------------------------------|---------------------------------|------------------------------|--------------|---------------------------------|
| -logi0(pWalme)                                                                                       | <b>p-val</b> ı                                                                                                    | Je                                                                                                    | Stort                                                                                                    | (cnet)                                                          | PValue to        | r Gasina 🖷 PVa                          | due for Losse                                 |                                 | Stot2(cbr1)                  |              |                                 |
| T1                                                                                                   | 5 10                                                                                                    | 815                                                                                                    | 5                                                                                                    | 01 S                                                            |                  |                                         |                                               |                                 |                              |              |                                 |
| Married Color                                                                                        |                                                                                                    | 5                                                                                                    | 5                                                                                                    | 5                                                               |                  | Set                                     | 1                                             |                                 |                              |              |                                 |
| In Character Character                                                                               | The second second secon | Ster of                                                                                                    | ALCONOMING AND ALCONOMING AND ALCONOMING<br>AND ALCONOMING AND ALCONOMING | ACE HOLE                                                        |                  | Set                                     | 2                                             |                                 |                              |              |                                 |
|                                                                                                    | e (Start                                                                                                    | Stop                                                                                                    | Size                                                                                                    | No of Probes                                                    | Num Gains in Set | 1 Num Losses in S                       | . Hog10(PVal) Gal                             | Hog10(PVal) Los                 | Num Gains in Set 2 Num Losse | in SHog10(Pv | al) GalHog10(PVal) Los.         |
| y Nam                                                                                                | 143737083                                                                                                    | 140041013                                                                                                    | 203931                                                                                                    | 11                                                              | 0                | 1                                       | 0.0                                           | 0.30102999                      | 0 0                          | 0.0          | 0.0                             |
| te Nam                                                                                               | 149433185                                                                                                    | 149768055                                                                                                    | 335671                                                                                                    | 7                                                               | 0                | 1                                       | 0.0                                           | 0.30102999                      | 0 0                          | 0.0          | 0.0                             |
| r Nam<br>1<br>1                                                                                      | 196744721                                                                                                    | 196799302                                                                                                    | 54582                                                                                                    | 3                                                               | 1                | 1                                       | 0.03218468                                    | 0.30102999                      | 2 0                          | 0.301029     | 99 0.0                          |
| Nam                                                                                                  |                                                                                                    | 45169314                                                                                                    | 479                                                                                                    | 4                                                               | 3                | 0                                       | 0.30102999                                    | 0.0                             | 2 0                          | 0.032184     | 68 0.0                          |
| 1<br>1<br>1<br>2                                                                                     | 45168836                                                                                                    | 48.470.004                                                                                                    | 552                                                                                                    | 9                                                               | 3                | 0                                       | 0.0                                           | 0.0                             | 4 0                          | 0.301029     | 99 0.0                          |
| Man                                                                                                  | 45168836<br>45171843                                                                                                    | 40176394                                                                                                    | 222400                                                                                                    | 4                                                               | 3                | 0                                       | 1.14612803                                    | 0.0                             | 0 0                          | 0.0          | 0.0                             |
| Man                                                                                                  | 45168836<br>45171843<br>89185302                                                                                                    | 89258800                                                                                                    | / 3179                                                                                                    |                                                                 | 11               | 0                                       | 0.30102999                                    | 0.0                             | 0 0                          | 0.0          | 0.0                             |
| r Nam<br>1<br>1<br>2<br>2<br>2                                                                       | 45168836<br>45171843<br>89185302<br>89258800                                                                                                    | 89258800<br>89301155                                                                                                    | 42356                                                                                                    | 1                                                               | -                |                                         |                                               |                                 | u 2                          |              |                                 |
| r Nam<br>1<br>1<br>2<br>2<br>2<br>2                                                                  | 45168836<br>45171843<br>89185302<br>89258900<br>89201155                                                                                                    | 45172394<br>89258800<br>89301155<br>89301214                                                                                                    | 42356                                                                                                    | 1                                                               | 1                | 0                                       | 0.30102999                                    | 0.0                             | 6 6                          | 0.0          | 0.66900678                      |
| r Nam<br>1<br>1<br>1<br>2<br>2<br>2<br>2<br>2<br>2<br>2<br>2<br>2<br>2<br>2<br>2<br>2<br>2<br>2<br>2 | 45168836<br>45171843<br>89185302<br>89258800<br>89301155<br>89301155<br>89301214                                                                                                    | 93172399<br>89258800<br>89301155<br>89301214<br>91794601<br>94921067                                                                                | 42356<br>60<br>2493388<br>896067                                                                                                    | 1 20 26                                                         | 1                | 0                                       | 0.0                                           | 0.0                             | 0 2                          | 0.0          | 0.66900678                      |
| rt Nam<br>r1<br>r1<br>r2<br>r2<br>r2<br>r2<br>r2<br>r2<br>r2<br>r2<br>r2<br>r2<br>r2<br>r2<br>r2     | 45168836<br>45171843<br>89185302<br>89258800<br>89301195<br>89301214<br>96024197<br>131204456                                                                                                    | 93172399<br>89258800<br>89301155<br>89301214<br>91794601<br>96921063<br>131290724                                                                   | 42356<br>60<br>2493388<br>896867<br>439                                                                                                    | 1<br>20<br>25                                                   | 1<br>0<br>0      | 0 0 1 0                                 | 0.0                                           | 0.0<br>0.30102999               | 0 2<br>0 0                   | 0.0          | 0.66900678                      |
| 1 Nam<br>1<br>1<br>2<br>2<br>2<br>2<br>2<br>2<br>2<br>2<br>2<br>2<br>2<br>2<br>2<br>2<br>2<br>2<br>2 | 45168836<br>45171843<br>89185302<br>89258800<br>89301155<br>89301214<br>96024197<br>131280244<br>131355044                                                                                                    | 93172399<br>89258800<br>89301155<br>89301214<br>91794601<br>96921063<br>131280874<br>131355462                                                      | 42356<br>60<br>2493388<br>896867<br>439<br>439                                                                                                    | 1<br>20<br>25<br>3                                              | 1<br>0<br>0<br>1 | 0 0 1 0 0 0 0 0 0 0 0 0 0 0 0 0 0 0 0 0 | 0.30102999<br>0.0<br>0.30102999<br>0.30102999 | 0.0<br>0.30102999<br>0.0<br>0.0 | 0 2<br>0 0<br>0 0            | 0.0          | 0.66900678<br>0.66900678<br>0.0 |

⑦ p-valueでフィルタをかけたいときは、Create Filterをクリックします。

| Four                                                   |                                                                                                    |                                                        |
|--------------------------------------------------------|----------------------------------------------------------------------------------------------------|--------------------------------------------------------|
| Genome: hg19<br>Combine Replicates:<br>Infra Array: ON | Aberration Algorithm: ADM-2 (Threshold: 8.0. Fuzzy Zaro: 0FF)<br>Certralization (legacy); 0FF<br>0C Correction: ON (Mindow Size: 2Rc)<br>Diploid heak Centralization: ON<br>Aberration Filter: Obdati Aberration Filter<br>Array Level Filter: Indust Aberration Filter<br>Frature: Level Filter: Charts Fischers Filter v2 | Filter 👍 og Djøvall > 3 🔹 Greate Filter 🗆 Apply Filter |
|                                                        |                                                                                                    |                                                        |

⑧ Newをクリックし、Filterの名前を入力。

| Name P Value < 0.001    |                     |               | Ŧ          |                  |
|-------------------------|---------------------|---------------|------------|------------------|
| Attribute               | Operator            | Value         | Logical Op | New Condition    |
| -log10(PVal) Gain in 🔹  | < •                 | 0.001 •       | OR         |                  |
| -log10(PVal) Loss in 🔹  |                     | 0.001 •       | OR         | Delete Condition |
|                         | ic                  | 0 001 -       |            |                  |
| Include matching value: | s O <u>E</u> xclude | matching valu | ies        |                  |

- ⑨ 条件を入力し、Updateをクリックします。 Closeボタンをクリックします。
- ⑩ Differential Aberration画面でFilter名を選択肢、Apply Filter をクリックします。

| Filter test | <u>Create Filter</u> 🗹 Apply Filter |
|-------------|-------------------------------------|
|             |                                     |

## 群の中でコピー数変化領域のPenetrance を算出(Probeベースで)

**Probe Penetrance**:各プローブ位置でAberrationが、今選択されているマイクロアレイデータの何%で生じているかを表示します。

①Penetranceを計算するデータを画面に表示させ、選択する。

② Probe Penetrance をクリック

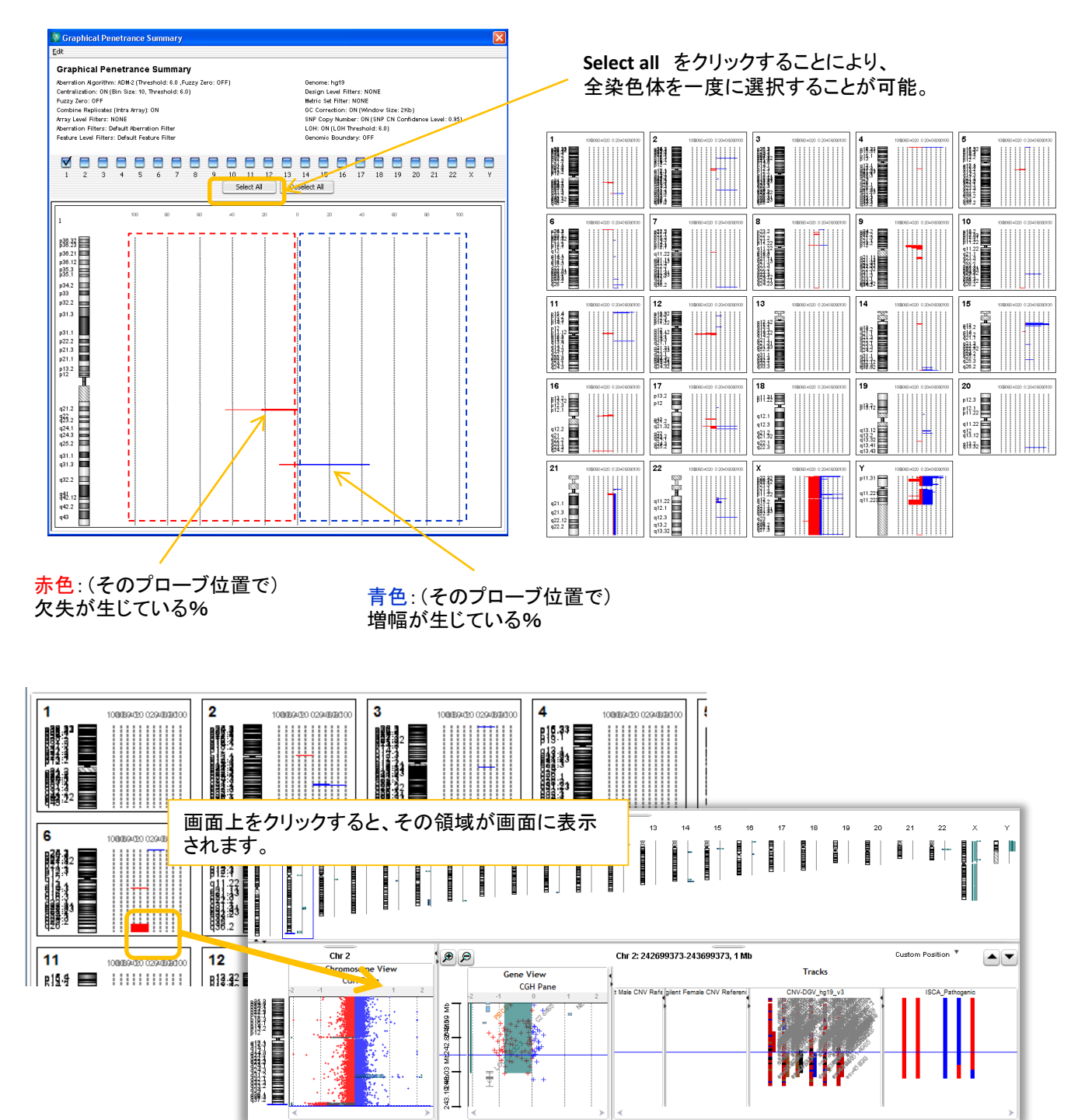

## 群の中でコピー数変化領域のPenetrance を算出(領域ベースで)

Interval Penetrance:検出された Aberration領域が、今選択されているマイクロアレイデータの何%で生じているかを表示します。

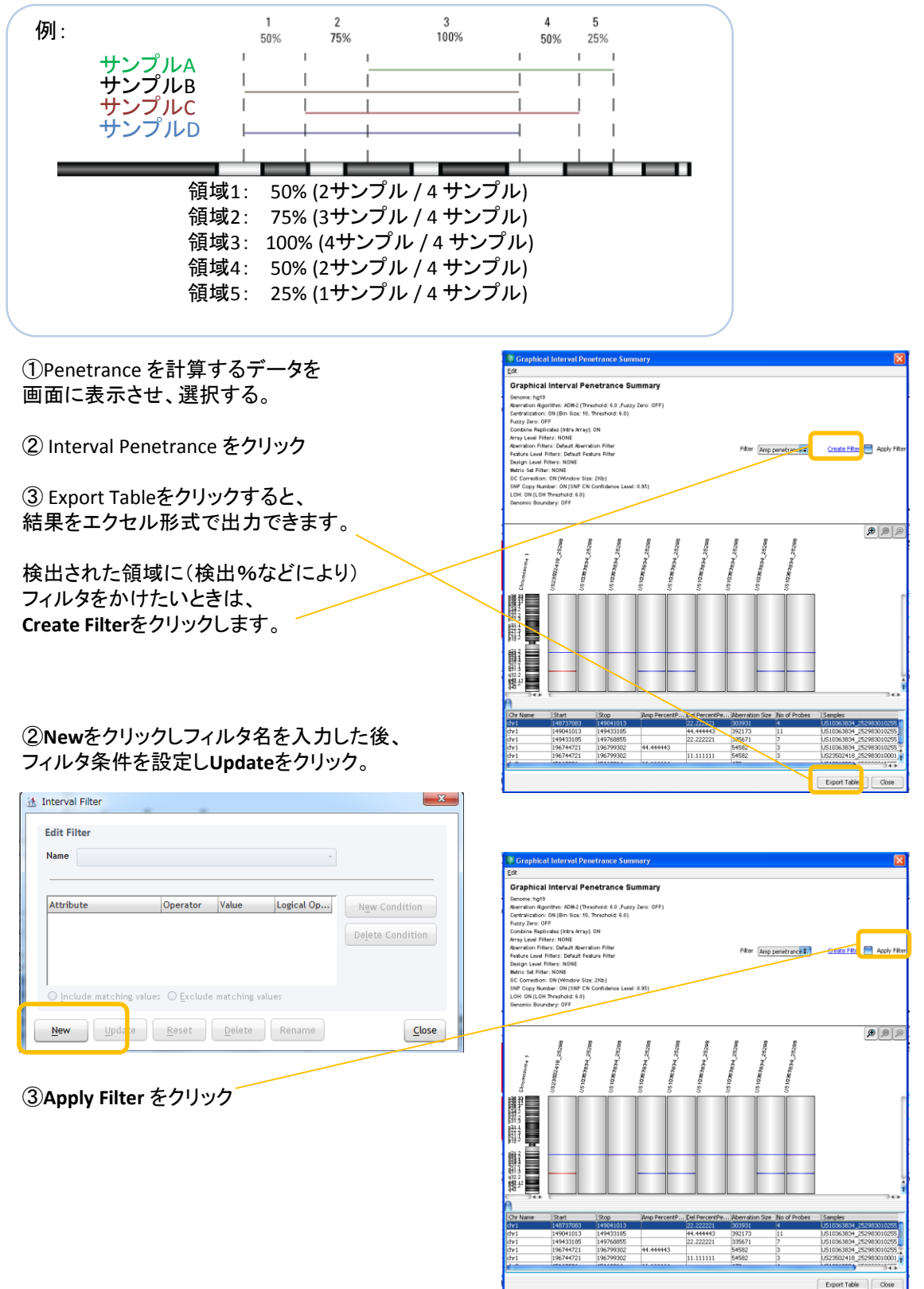

# 複数のデータからReference Genotype Fileを作成

SNP:選択されたCGH+SNPデータのTest サンプルの結果から、Reference Genome File を作成します。

① Triage View もしくは Multisample機能でReference Genotype File を作成するもととなる CGH+SNPマイクロアレイデータを選択し、画面に表示させます。

 ② Triage Viewでは、Secondary AnalysisからGenerate genotype referenceを選択 Multisample機能ではSNP機能をクリックします。

| Triage View Multis                                                                                                    | sample View                                                                                                    |
|----------------------------------------------------------------------------------------------------|----------------------------------------------------------------------------------------------------|
| ↓↓ Change Call     Change Status     ↓↓     Reports     ₩ Secondary Analysis       Differential     Differential       Probe Penetrance       Interval Penetrance       Secondary Analysis       Offerential                                                                                                    | ple<br>Probe<br>Penetrance<br>Penetrance<br>Penetr |
| <ul> <li>③ 選ばれているデータのTest サンプル名<br/>が表示されます。<br/>Reference Genotype Fileを作成したい<br/>サンプルを選択します。</li> <li>☆このサンプル名は<br/>Attribute 情報に基づきます。</li> <li>④ Confidence Threshold を入力します。<br/>Confidence Levelを設定します</li> <li>・Confidence threshold<br/>マイクロアレイデータ上の各SNPについて<br/>が(ASCNアルゴリズム)、そのCopy num<br/>Threshold)であればConfident、整数値<br/>内でなければTentativeとなる。Confiden<br/>大きいほどstringencyが高くなります)</li> </ul> | ★ Generating Genotype Reference File • Generating Genotype reference file will be generated per-design. • Construction of the created for each undre sample value. • SNP Copy Number results need to be calculated for the selected workflow run(s). Select samples to export • Copy 20100921 • Test • Test • Confidence Threshold: 0.95 • Level: Majority • Select folder location to save generated file(s) • Browse • Ok Cancel • SNP Copy Numberか計算されます • SNP Copy Numberか計算されます • Confidence Threshold は0.95推奨 (この値が)                                                                                                    |
| ・Level<br>Strong:すべてのデータでConfidentとして<br>データで同じSNP copy numberを示すも<br>Weak: すべてのデータで同じSNP copy                                                                                                    | C検出されているSNP、かつすべての<br>の。<br>numberを示すSNP                                                                                                    |
| (Confidence/Tentativeどちらでもかまわ)<br>Majority: 少なくともひとつのデータでCol<br>SNP copy numberを示すSNP。しかし異<br>すべてTentativeである。                                                                                                    | ない)<br>nfidentとして検出されていて、異なる<br>なるSNP copy numberを示すものは                                                                                                    |
| <b>Contradictory</b> : データ間で異なるSNP c<br>らはいずれもTentativeであるSNP                                                                                                    | opy numberが示されているが、それ                                                                                                    |

⑤Browseをクリックし、Genotype reference fileの保存場所を設定

⑥OKをクリック

# 新しいユーザを加える方法

1. Admin をクリック

|                                                                         |                         |                  |                       |                     |         | Auto-P       | rocessing Started |
|-------------------------------------------------------------------------|-------------------------|------------------|-----------------------|---------------------|---------|--------------|-------------------|
| <b>Cyto</b> Geno                                                        | Mics Analysis Workflow  | Sample<br>Review | Configure<br>Settings | Supporting<br>Files | 2 Admin | X            | O Hel             |
| Database settings                                                       | and manage user account | s                |                       |                     |         | -            |                   |
| atabase Settings                                                        |                         |                  |                       |                     |         |              |                   |
| Server Versi                                                            | on 2.7.1.0              |                  |                       |                     |         |              |                   |
| ommon Storage Locati                                                    | on                      |                  |                       |                     |         |              |                   |
| Database Ho                                                             | ost                     |                  |                       |                     |         |              |                   |
| Database Po                                                             | ort                     |                  |                       |                     |         |              |                   |
| Chi                                                                     | ange Apply Cancel       | Database Backup  | Database Restore      | 1                   |         |              |                   |
|                                                                         |                         |                  |                       |                     |         |              |                   |
|                                                                         |                         |                  |                       |                     |         |              |                   |
|                                                                         |                         |                  |                       |                     |         |              |                   |
|                                                                         |                         |                  |                       |                     |         |              |                   |
| Manage User Account                                                     | 13                      |                  |                       |                     |         |              |                   |
| Manage User Account<br>urrent Logged-in User:<br>GILENT\yukaneda        | 8                       |                  |                       |                     |         | Add New User | onnected Users    |
| Manage User Account<br>arrent Logged-in User:<br>GILENT\yukaneda<br>No. | ts<br>User              |                  |                       | Roles               |         | Add New User | onnected Users    |

- 2. Add New User をクリックします。
- Add New Userの項目に名前 (もしくはその一部)を入力し、検索します。
- 4. リストの中から加えるユーザをクリックし、 Add Userをクリックします。

| No.         User Name         Login Name         Email ID           1         ANDY CANNEN         acannen         cannen@aglant.com           2         DAVE CLODE         closed         dare_close@aglant.com           3         DEEPAK KIMAR         kumar         keine@aglant.com           4         FEEDINAD DURANTE         ferdura         ferd_urantebagient.com           5         HANA SORMEN         sormen         huna_sormen@aglant.com           6         HELEN NOBLE         hnoble         hnoble@aglant.com           7         LINDA DERAM         Ideran         deran@nons.aglant.com           8         MANEY LENG         mandyl         dera@glant.com           9         ETHAN DOCS         extern         deck@glant.com | Add New 1 | ier               | Eind       |                          |
|----------------------------------------------------------------------------------------------------|-----------|-------------------|------------|--------------------------|
| ANDY CANNEN         acannen         cannen@aglent.com           2         DAVE CLODSE         clossed         dwe_closse@aglent.com           3         DEEPAK KUMAR         kumar         kumar@aglent.com           4         FERENAND DURANTE         ferdum         ferdum.com           5         HANA SORMEN         sormen         huna_sormen@aglent.com           6         HELEN NOBLE         hnoble         hnoble@aglent.com           7         LINDA CERAN         Ideran         deran@non.aglent.com           8         MANEY LENG         mandyl         mandyl&gjent.com                                                                                                    | No.       | User Name         | Login Name | Email ID                 |
| 2         DAVE CLOOSE         cloosed         daw_cloose@apilent.com           3         DEEPAK KUMAR         kumar         kumar@apilent.com           4         FEEXINAND DURANTE         ferd.urant@apilent.com           5         HANA SORMEN         Sormen         hana_sorme@apilent.com           6         HELEN NOBLE         hnoble         hnoble@apilent.com           7         LINDA DERAN         Ideran         deran@on.apilent.com           8         MANDY LENS         mandy@apilent.com           9         ETHAN DOXS         excert         dcks@apilent.com                                                                                                    | 1         | ANDY CANNEN       | acannen    | cannen@agilent.com       |
| DEEPAK KUMAR         kumar         kumar@aglent.com           4         FERDINAND DURANTE         ferduran         ferd_durante@aglent.com           5         MANA SORVEN         sormen         hana_sorme@aglent.com           6         HELDN NOBLE         hnoble         hnoble@aglent.com           7         LINDA DERAN         Ideran         deran@non.aglent.com           8         MANDY LENG         mandy@aglent.com         dack@aglent.com           9         ETHAN DOCK         exect         dack@aglent.com                                                                                                    | 2         | DAVE CLOOSE       | cloosed    | dave_cloose@agilent.com  |
| 4         FEEDNAND DURANTE         ferd_durante@agilent.com           5         HAMA SORMEN         sormen         hama_sormen@agilent.com           6         HELEN HOBLE         hnoble         hnoble@agilent.com           7         LINDA DERAM         Ideran         deran@on.agilent.com           8         AMARY LENG         mandyl@agilent.com         decka@gilent.com           9         ETHAN DOCK         excert         decka@gilent.com                                                                                                    | 3         | DEEPAK KUMAR      | kumar      | kumar@agilent.com        |
| 5         HANA SORMEN         sormen         hean_sormen@aglent.com           6         HELIN NOBLE         hnoble         hnoble@aglent.com           7         LINDA DERAM         Ideran         deran@non.aglent.com           8         ANAIOY LEGS         mandyl         mandyl@aglent.com           9         ETIANN DOCK         excel         decks@glent.com                                                                                                    | 4         | FERDINAND DURANTE | ferdura    | ferd_durante@agilent.com |
| 6         HELEN NOBLE         hnoble         hnoble@aglent.com           7         LINDA DERAN         Ideran         deran@non.aglent.com           8         MANEY/LENG         mandyl         mandyl@aglent.com           9         ETHAN DOCKS         emoch         docks@aglent.com                                                                                                    | 5         | HANA SORMEN       | sormen     | hana_sormen@agilent.com  |
| 7         LINDA DERAN         Ideran         deran@non.agilent.com           8         MANDY LENG         mandyl         mandyl@agilent.com           9         ETHAN DOCKS         emoch         docks@agilent.com                                                                                                    | 6         | HELEN NOBLE       | hnoble     | hnoble@agilent.com       |
| 8         MANDY LENG         mandyl         mandyl@agilent.com           9         ETHAN DOCKS         edoch         docks@agilent.com                                                                                                    | 7         | LINDA DERAN       | lderan     | deran@non.agilent.com    |
| 9 ETHAN DOCKS edock docks@agilent.com                                                                                                    | 8         | MANDY LENG        | mandyl     | mandyl@agilent.com       |
|                                                                                                    | 9         | E THAN DOCKS      | edock      | docks@agilent.com        |

5. ユーザ名の右のActionsのEditをクリックし、Roleを設定します。

| Datal              | Edit User Roles        |                          |         |                                |
|--------------------|------------------------|--------------------------|---------|--------------------------------|
| Databa             | User CNU23499D9 \ test |                          |         |                                |
|                    | Enabled 🖾              |                          |         |                                |
| Commor             | Roles                  | chnician                 |         |                                |
| Manage             |                        |                          |         |                                |
| Current<br>AGILENT |                        | <u>Save</u> <u>Close</u> | Add New | v User <u>C</u> onnected Users |
| No.                | User                   | Roles                    | Status  | Actions                        |
| 1                  | AGILENT \ yukaneda     | Administrator            | Enabled | Edit                           |
| 2                  | CNU23499D9 \ test      | Technician               | Enabled | Edit                           |

※ドメインPC でない場合は

- ① Add New User をクリック
- ② Add New Userの項目に追加するユーザの machine\_name¥user\_name を入力
- ③ Add user をクリック (Findをクリックしないでください)

# データのバックアップ・修復 (restore) 方法

CytoGenomicsには Server フォルダの内容をバックアップする機能があります。(ServerがインストールされたPCでのみこの機能を使用可能です)

【本バックアップ機能でバックアップされるもの】

- ・Signed off で出力された CytoReport・Excelファイル
- ・Sample Reviewに表示される解析データ
- •QC report
- ・新しく作成した analysis methods report templates
- ・custom および dynamic tracks
- classification
- ・新しく変更した各種設定 など

【本バックアップ機能でバックアップされないもの】 Client Folder に含まれるもの全て

・FE txt データ

・最初の解析時に出力されたエクセルファイル など

#### 注意

- この機能ではClientフォルダの内容はバックアップしませんので、Sign Off 前の最初の解析時に出力されたエクセルファイル(p.13)や、tifから解析したときに出力された数値化テキストデータなどが必要な際はClientフォルダ内のデータも定期的に手作業にて別途バックアップされることをお勧めいたします。
- バックアップデータをRestoreする際、RestoreするソフトウェアとBackupしたソフトウェアのCytoGenomics Serverのバージョンが同じであることが必要です。万が一の場合に備え、Backupに使用したソフトウェアのインストーラを保存しておくこともお勧めいたします。
- データをrestoreすると、restoreする前のServerデータを上書きしますのでご注意ください。(Clientフォ ルダ内は上書きされません)
- Backupに用いたCytoGenomicsとは別にインストールされたCytoGenomicsでRestoreされたデータは StatusをUnlock (p.19)できませんので、必要に応じて再解析(p.12)を実施してください。
- 1. Admin をクリック

| <mark>Cyto</mark> Genomi                                                                           | CS Analysis<br>Workflow | Sample<br>Review | Configure<br>Settings | Supporting<br>Files | Admin |         | Auto-Pro | Cessing Started |
|----------------------------------------------------------------------------------------------------|-------------------------|------------------|-----------------------|---------------------|-------|---------|----------|-----------------|
| Database settings and                                                                              | manage user account     | ts               |                       |                     |       |         |          |                 |
| Jatabase Settings<br>Server Version 2<br>Common Storage Location<br>Database Host<br>Database Port | 7.1.0                   |                  |                       |                     |       |         |          |                 |
| Change                                                                                             | Apply Cancel            | Database Backup  | atabase Restore       | 1                   |       |         |          |                 |
| flanage User Accounts<br>urrent Logged-In User:<br>GILENT\yukaneda                                 |                         |                  |                       |                     |       | 2 Add   | New User | Connected Users |
| No.                                                                                                | User                    |                  |                       | Roles               |       | Status  |          | Actions         |
| 1 A                                                                                                | GILENT \ yukaneda       |                  | 4                     | dministrator        |       | Enabled |          | Edit            |

## Database Backup

1. Database Backup をクリック

2. Database backupダイアログボックスが表示。

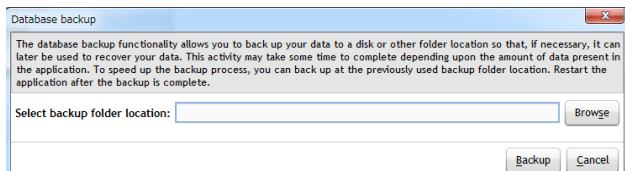

- 3. Select backup folder location の横の空欄に、データベースのデータのコピーを保存した い先を入力します。もしくはその右横のBrowseをクリックし、保存先を選択します。
- 4. Backupをクリックします。
- 5. メッセージボックスが表示されます。Yesをクリックします。
- 6. Backupが終了すると、ソフトウェアを再起動するようメッセージが表示されます。Yesをクリックしてください。CytoGenomicsが終了します。

## **Database Restore**

1. Database Restore をクリック

| <b>Cyto</b> Genomics                                                                                               | Analysis<br>Workflow | Sample<br>Review | Configure<br>Settings | Supporting<br>Files | Admin | Auto-Processing Started    |
|----------------------------------------------------------------------------------------------------|----------------------|------------------|-----------------------|---------------------|-------|----------------------------|
| Database settings and man                                                                                          | age user account     | s                |                       |                     |       |                            |
| Database Settings<br>Server Version 2.7.1.0<br>Common Storage Location<br>Database Host<br>Database Port<br>Change | pply Cancel          | Database Backup  | Database Restore      |                     |       |                            |
| Manage User Accounts<br>Current Logged-in User:                                                                    |                      |                  |                       |                     | 2 Ad  | d New User Connected Users |

2. Database restore ダイアログボックスが表示。

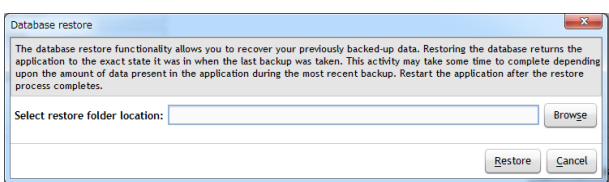

- Select restore folder location の横の空欄に、以前データベースのデータのコピーを保存 した先を入力します。もしくはその右横のBrowseをクリックし、データをリストアする先を 選択します。
- 4. Restore をクリックします。
- 5. メッセージボックスが表示されます。Yesをクリックします。
- 6. Restore が終了すると、ソフトウェアを再起動するようメッセージが表示されます。Yesをクリックしてください。CytoGenomicsが終了します。

# データの容量例

#### 例: CytoGenomics 3.0.5.1 Windows 64 bit用インストーラ使用 SurePrint G3 Human CGH マイクロアレイ 2x400K tif 画像 5 slide データを解析

| Sonver Foldert | 📔 Client                       |
|----------------|--------------------------------|
| のデータは          | 퉬 jre                          |
| いフトの動作         | 퉬 QCChartTool                  |
| に関わり得るため       | 🌗 Server                       |
| 絶対に削除しない       | Uninstall_Agilent CytoGenomics |
| でください。         | Agilent_CytoGenomics_Install_  |
|                |                                |

|                                       | インストール<br>直後 | Design File<br>(028081)<br>インポート | Tif 画像解析 | Ť | 全テータで<br>Sign Offにより<br>CytoReport出力 |
|---------------------------------------|--------------|----------------------------------|----------|---|--------------------------------------|
| Client                                | 289 MB       | 289 MB                           | 1.96 GB  | 1 | 1.97 GB                              |
| Server 🔸                              | 415 MB       | 455 MB                           | 908 MB   |   | 919 MB                               |
| jre                                   | 139 MB       | 139 MB                           | 139 MB   |   | 139 MB                               |
| QCChartTool                           | 29.6 MB      | 29.6 MB                          | 29.6 MB  |   | 29.6 MB                              |
| Uninstall_<br>Agilent<br>CytoGenomics | 10.5 Mb      | 10.5 Mb                          | 10.5 Mb  |   | 10.5 Mb                              |

| Client Folder内、Workflow Outputフォルダにある各データの容量(1解析データあたり) |                         |                               |                                        |  |  |  |  |
|---------------------------------------------------------|-------------------------|-------------------------------|----------------------------------------|--|--|--|--|
|                                                         |                         |                               | 平均データ量                                 |  |  |  |  |
| FE common extracts<br>フォルダ                              | 各tif に1つ出力              |                               | 89.8 MB<br>数値化データ                      |  |  |  |  |
| Samplesフォルダ                                             | FE Fileフォルダ             | 数値化テキストデータ                    | 123 MB<br>出力されない                       |  |  |  |  |
|                                                         |                         | QC report                     | 64 KB                                  |  |  |  |  |
|                                                         | Job Summary Log<br>フォルダ |                               | 16 KB                                  |  |  |  |  |
|                                                         | Reportsフォルダ             | ABERRATION_&_LOH<br>_INTERVAL | 6.5 KB                                 |  |  |  |  |
|                                                         |                         | CGH&SNP Fit                   | 208 KB                                 |  |  |  |  |
|                                                         |                         | IntervalBasedReport           | 8.1 KB                                 |  |  |  |  |
|                                                         |                         | LOH_INTERVAL                  | 2.9 КВ                                 |  |  |  |  |
|                                                         |                         | QC Metrics Report             | 3 KB                                   |  |  |  |  |
|                                                         |                         | SNP_GENOTYPE                  | 7.0 MB                                 |  |  |  |  |
|                                                         |                         |                               | 合計: 220 MB(数値化データ<br>解析時を想定すると 7.2 MB) |  |  |  |  |
| Workflow Outputフォルダの場所を自由に設定することが可能(p.13参照)             |                         |                               |                                        |  |  |  |  |